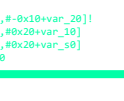

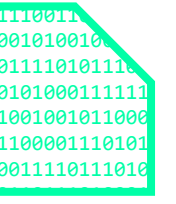

3510 2

211c 7

4cfc 0 652b 0

ae9e h

# **Igor's tip of the week** season one

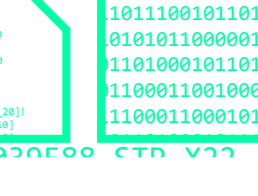

c632

101011001111

from 07/08/2020 to 13/08/2021

⇔hex•rays

00011001000010111100001110101

100011000101110100011110111010

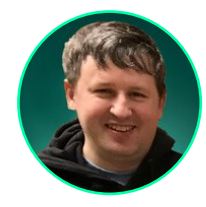

Today, Hex-Rays is excited to launch a special blog series where Igor, one of the experts behind IDA, will provide useful tips and functionalities of IDA that are not always known or less obvious to its users.

The first episode of this blog series covers the most useful keyboard shortcuts that will certainly speed up your IDA experience.

So, we hope you enjoy this first post and tune in every Friday to read Igor's tip of the week!

Posted the 7th August 2020 by Igor Skochinsky

### Usage: basic and advanced usage of IDA features

text:FFFFFF8000039F

00000000

- #01: Lesser-known keyboard shortcuts in IDA
- #03: Selection in IDA
- #04: More selection!
- #05: Highlight
- #09: Reanalysis
- #13: String literals and custom encodings
- #14: Comments in IDA
- #15: Comments in structures and enums
- #28: Functions list
- #30: Quick views
- #31: Hiding and Collapsing
- #34: Dummy names
- **#35:** Demangled names
- #36: Working with list views in IDA
- #37: Patching
- #46: Disassembly operand representation
- #47: Hints in IDA

#### Navigation: moving around the database

- #16: Cross-references
- #17: Cross-references 2
- #20: Going places
- #23: Graph view
- #38: Hex view
- #48: Searching in IDA
- #49: Navigation band
- #50: Execution flow arrows

#### Types: working with types

- #10: Working with arrays
- **#11:** Quickly creating structures
- #12: Creating structures with known size
- #51: Custom calling conventions
- #52: Special type attributes

### Hidden: hidden gems, not widely known but useful functionality

- #06: IDA Release notes
- **#19:** Function calls **#21:** Calculator and expression evaluation feature in IDA
- **#24:** Renaming registers
- #39: Export Data
- #41: Binary file loader
- #44: Hex dump loader

### Decompiler: related to the Hex-Rays decompiler

- #18: Decompiler and global cross-references
- **#27:** Fixing the stack pointer
- #40: Decompiler basics
- #42: Renaming and retyping in the decompiler
- #43: Annotating the decompiler output
- #45: Decompiler types

#### Automation: automating repetitive tasks

- #07: IDA command-line options cheatsheet
- #08: Batch mode under the hood
- #32: Running scripts

#### Customization: customizing IDA UI to better suit your workflow

- #02: IDA UI actions and where to find them
- #22: IDA desktop layouts
- #25: Disassembly options
- #26: Disassembly options 2
- #29: Color up your IDA
- #33: IDA's user directory (IDAUSR)

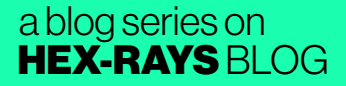

# **#01: Lesser-known keyboard shortcuts in IDA**

🖬 07 Aug 2020

A https://hex-rays.com/blog/igor-tip-of-the-week-01-lesser-known-keyboard-shortcuts-in-ida/

This week's tip will be about using the keyboard in IDA. Nowadays, while most actions can be carried out using the mouse, it can still be much faster and more efficient to use the keyboard. IDA first started as a DOS program, long before GUI and mouse became common, which is why you can still do most of the work without touching the mouse! While most of common shortcuts can be found in the cheat sheet (HTML<sup>1</sup>, PDF<sup>2</sup>), there remains some which are less obvious, but incredibly useful!

### Text input dialog boxes (e.g. Enter Comment or Edit Local Type)

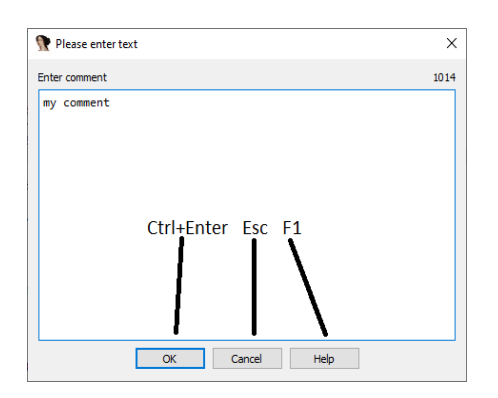

You can use Ctrl-Enter to confirm (OK) or Esc to dismiss (Cancel) the dialog. This works regardless of the button arrangement (which can differ depending on the platform and/or theme used).

### **Quick menu navigation**

| <u>F</u> ile <u>E</u> dit <u>J</u> u | imp Sea | arc <u>h</u> <u>V</u> iew | Deb <u>ugg</u> er     | Lumi <u>n</u> a | <u>Options</u> | Windows    |
|--------------------------------------|---------|---------------------------|-----------------------|-----------------|----------------|------------|
| 📂 🔒 🗢                                | •       | Next <u>c</u> ode         |                       | Alt             | +C 0           | ð 📩 🗗      |
|                                      |         | Next <u>d</u> ata         |                       | Ctr             | I+D            |            |
| Library func                         | tion    | Next <u>e</u> xplo        | ored                  | Ctr             | I+A next       | olored 📃 E |
| Functions win                        | dow     | Next <u>u</u> nex         | plored                | Ctr             | I+U            | IDA 🗵      |
|                                      | 100 m   | Immediate                 | e value               | Alt             | +1             | ROM:       |
| Function name                        | 4       | Next imm                  | ediate va <u>l</u> ue | Ctr             | +1             | ROM:       |
| f IVOR1Hand                          | dler 👘  | Text                      |                       | Alt             | +T             | ROM:       |
| f IVOR12Har                          | ndler 👝 | –<br>Next text            |                       | Ctr             | I+T            | ROM:       |
| IVOR15Har                            | ndler 👝 | Sequence                  | of hyter              | Alt             | -B             | ROM:       |
| IVOR2Hand                            | dler 🗥  | Next securi               | ence of buter         | Ctr             | L R            | ROM:       |
| F IVOR3Hand                          | dler 🎽  | Next sequ                 | ence or <u>b</u> ytes | Cu              | +D             | ROM:       |
| J IVOR5Hand                          | dler    | Not <u>T</u> uncti        | on                    |                 |                | ROM:       |
| 7 IVOR6Hand                          | dler    | Next <u>v</u> oid         |                       | Ctr             | I+V            | ROM:       |
| T IVOR7Hand                          | dlor    | Error operation           | and                   | Ctr             | I+F            | ROM:       |
|                                      | dier    | All void op               | perands               |                 |                | BOM:       |
|                                      | ulei    | All error or              | perands               |                 |                | ROM:       |
| J IVOR11Har                          | ndier   | chor of                   |                       |                 | _              | ROM:       |
| f IVOR13Har                          | ndler 🚶 | Search dire               | ection                |                 |                | ROM:       |

If you hold down Alt on Windows (or enable a system option), you should see underlines under the menu item names.

You can press the underlined letter (also known as "accelerator") while holding down Alt to open that menu, and then press the underlined letter of the specific menu item to trigger it. The second step will work even if you release Alt . For example, to execute "Search > Not function" (which has no default hotkey), you can press Alt-H, F . Although there may be no underlines on Linux or Mac, the same key sequence should still work. If you don't have access to a Windows IDA and don't want to brute-force accelerator keys manually, you can check the cfg/idagui.cfg file which describes IDA's default menu layout and all assigned accelerators (prefixed with &).

### **Dialog box navigation**

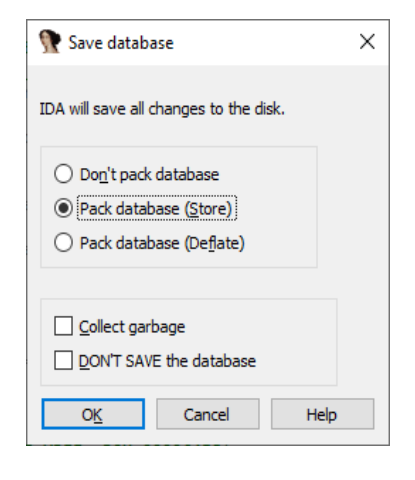

In addition to OK/Cancel buttons, many of IDA's dialog boxes have checkboxes, radio buttons or edit fields. You can use the standard Tab key to navigate between them and Space bar to toggle, however, similarly to the menus, most dialog box controls in IDA have accelerator shortcuts. You can use Alt on Windows to reveal them but, unlike menus, they work even *without* Alt. For example. to quickly exit IDA discarding any changes made since opening the database, use this key sequence:

Alt-X (or Alt-F4) to show the "Save database" dialog D to toggle the "DON'T SAVE the database" checkbox Enter or Alt-K (or K) to confirm (OK)

NOTE: a few dialogs are excluded from this feature, for example the Options-General... dialog, also Script Command (Shift-F2) or other dialogs with a text edit box. In such dialogs you have to hold down Alt to use accelerators.

1https://hex-rays.com/wp-content/static/products/ida/idapro\_cheatsheet.html

<sup>2</sup>https://hex-rays.com/wp-content/static/products/ida/support/freefiles/IDA\_Pro\_Shortcuts.pdf

# **#02: IDA UI actions and where to find them**

🖬 14 Aug 2020

Phttps://hex-rays.com/blog/igor-tip-of-the-week-02-ida-ui-actions-and-where-to-find-them/

In the previous post we described how to quickly invoke some of IDA's commands using the keyboard. However, sometimes you may need to perform a specific action many times and if it doesn't have a default hotkey assigned it can be tedious to click through the menus. Even the accelerator keys help only so much. Or it may be difficult to discover or find a specific action in the first place (some actions do not even have menu items). There are **two IDA features** that would help here:

### The shortcut editor

| Modified by user   | Conflicting | M        | odified & conflicting |
|--------------------|-------------|----------|-----------------------|
| Enabled only       |             |          |                       |
| Conflicting only   |             |          |                       |
| Action             | Shortcut    | Owner    | State                 |
| AddStruct          | ins         | built in | disabled (for curren  |
| 🕏 AddWatch         |             | built-in | enabled (for current  |
| AddressDetails     |             | built-in | enabled (for current  |
| Analysis           |             | built-in | enabled               |
| AnalyzeModule      |             | built in | disabled (for curren  |
| Anchor             | Alt-L       | built-in | enabled               |
| AppendFunctionTail |             | built-in | enabled               |
| ApplyPatches       |             | built-in | enabled (for current  |
| AskBinaryText      | Alt-B       | built-in | enabled (for current  |
| a AskNextImmediate | Alt-I       | built-in | enabled (for current  |
| AskNextText        | Alt-T       | built-in | enabled (for current  |
| Assemble           |             | built-in | enabled (for current  |
| BitwiseNegate      | -           | built-in | enabled               |

The editor is invoked via Options > Shortcuts... and allows you to see, add, and modify shortcuts for almost all UI actions available in IDA.

The dialog is non-modal and shows which actions are available for the current view (currently disabled ones are struck out) so you can try clicking around IDA and see how the set of available actions changes depending on the context.

To assign a shortcut, select the action in the list then type the key combination in the "Shortcut:" field (on Windows you can also click the "Record" button and press the desired shortcut), then click "Set" to save the new shortcut for this and all future IDA sessions. Use "Restore" to restore just this action, or "Reset" to reset all actions to the default state (as described in idagui.cfg).

### The command palette

| abel                                          | Action                          | Shortcut            | Description 1                 |
|-----------------------------------------------|---------------------------------|---------------------|-------------------------------|
| Jump by name                                  | JumpNome                        | Ctri-L              | Jump to the selected name     |
| <ul> <li>Jump to operand</li> </ul>           | JumpEnter                       | Enter               | Jump to the specified addre   |
| Jump to address                               | JumpAsk                         | G                   | Jump to the specified addre   |
| Jump to next fixup                            | Edit/Plugins/Jump to next fixup |                     | Jump to next fixup            |
| Jump to problem                               | Dampd                           | CtrHQ               | Jump to the selected proble   |
| Jump to pseudocode                            | InclumgPseudo                   | Tab                 | Aump to pseudocode            |
| Jump to segment                               | JumpSegment                     | CtrI+5              | Aump to the selected segme    |
| Armp to function                              | JumpFunction                    | Ctrl-P              | Aump to the selected functi   |
| Armp to listing end                           | NextumpListingEnd               | Ctrl-PgDown, Ctrl   | Aump to listing end           |
| Jump in a new window                          | JumpEnterNew                    | Alt-Enter           | Aump in a new window          |
| Armp to listing start                         | NextumpListingStart             | Ctrl-PgUp,Ctrl-Shi  | Jump to listing start         |
| Jump to next function                         | JumpNextFunc                    | Ctrl-Shift-Down     | Jump to the next function     |
| Jump to prev function                         | JumpPrevFunc                    | Ctrl-Shift-Up       | Jump to the previous functi   |
| Armp to entry point                           | JumpEntryPoint .                | Ctrl-E              | Jump to the selected entry (  |
| Armp to file offset                           | JumpFileOffset                  |                     | Jump to file offset           |
| Armp in a new hex window                      | JumpNewDump                     |                     | Jump in a new hex window      |
| <ul> <li>Jump to previous position</li> </ul> | Return                          | Esc                 | Return to the previous save   |
| Jump to marked position                       | JumpPosition                    | Ctrl-M              | Jump to the selected marke    |
| Jump to xref to operand                       | JumpOpXref                      | х                   | Jump to the selected cross (  |
| Jump to segment register                      | JumpSegmentRegister             | Ctrl+G              | Jump to the selected segme    |
| Jump to the top of the window                 | Nav/umpWindowTop                | Ctrl-Home, Ctrl-Sh  | Jump to the top of the winc   |
| Jump to the bottom of the window              | Nav/umpWindowBottom             | Ctrl-End,Ctrl-Shift | Jump to the bottom of the     |
| next code                                     | JumpCode                        | Alt-C               | Search for the next instructi |
| next data                                     | JumpData                        | CtrH-D              | Search for the next data iter |
| nextext                                       | Jump Text                       | Col+T               | Repeat search for text        |
| List cross references to                      | humpiloef                       | CtrFX               | Aump to the selected cross (  |
| error operand                                 | JumpError                       | Ctrl-F              | error operand                 |
|                                               |                                 |                     | >                             |

Command palette (default shortcut is Ctrl-Shift-P) is similar to the Shortcut editor in that it shows the list of all IDA actions but instead of changing shortcuts you can simply invoke the action.

The filter box at the bottom filters the actions that contain the typed text with fuzzy matching and is focused when the palette is opened so you can just type the approximate name of an action and press Enter to invoke the best match.

# **#03: Selection in IDA**

21 Aug 2020
 https://hex-rays.com/blog/igor-tip-of-the-week-03-selection-in-ida/

This week's post is about selecting items in IDA and what you can do with the selection.

As a small change from the previous posts with mainly keyboard usage, we'll also use the mouse this time!

### Actions and what they are applied to

When an action is performed in IDA, by default it is applied only to the item under the cursor or to the current address (depending on the action). However, sometimes you might want to perform the action on more items or to an address range, for example to:

- undefine a range of instructions;
- convert a range of undefined bytes to a string literal if IDA can't do it automatically (e.g. string is not null-terminated);
- create a function from a range of instructions with some data in the middle (e.g. when you get the dreaded "The function has unde fined instruction/data at the specified address" error);
- export disassembly or decompilation of only selected functions instead of the whole file;
- copy to clipboard a selected fragment of the disassembly.

### **Selecting in IDA**

The simplest ways to select something in IDA are the same as in any text editor:

- click and drag with the mouse (you can also scroll with the wheel while keeping the left button pressed);
- hold down Shift and use the cursor navigation keys (  $\leftarrow \uparrow \rightarrow \downarrow$  PgUp PgDn Home End etc.).

However, this can quickly become tiring if you need to select a huge block of the listing (e.g. several screenfuls). In that case, the anchor selection will be of great use.

### Using the anchor selection

- 1. Move to the start of the intended selection and select Edit > Begin selection (or use the Alt-L shortcut).
- 2. Navigate to the other end of the selection using any means (cursor keys, Jump actions, Functions window, Navigation bar etc.).
- 3. Perform the action (via context menu, keyboard shortcut, or global menu). It will be applied to the selection from the anchor point to the current position.

#### Using the anchor selection

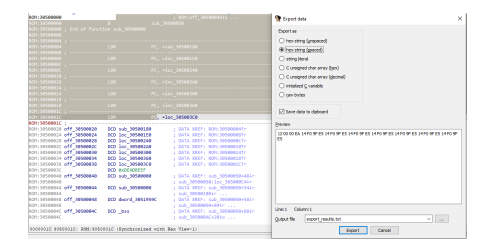

Some of the actions that use selection:

- Commands in the File > Produce file submenu (create .ASM, .LST, HTML or .C file)
- Edit > Export data (Shift-E)

Some more complicated actions requiring selection will be discussed in the forthcoming posts. Stay tuned and see you next Friday!

# **#04: More selection!**

🛱 28 Aug 2020

A https://hex-rays.com/blog/igor-tip-of-the-week-04-more-selection/

In the previous post we talked about the basic usage of selection in IDA. This week we'll describe a few more examples of actions affected by selection.

### Firmware/raw binary analysis

When disassembling a raw binary, IDA is not always able to detect code fragments and you may have to resort to trial & error for finding the code among the whole loaded range which can be a time-consuming process. In such situation the following simple approach may work for initial reconnaissance:

1. Go to the start of the database (Ctrl-PgUp);

- 2. Start selection (Alt-L);
- 3. Go to the end (Ctrl-PgDn). You can also go to a specific point that you think may be the end of code region (e.g. just before a big chunk of zeroes or FF bytes);
- 4. Select Edit > Code or press C. You'll get a dialog asking what specific action to perform:

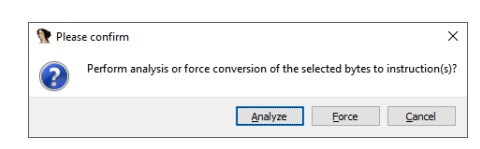

Click "Force" if you're certain there are mostly instructions in the selected range, or "Analyze" if there may be data between instructions.
 IDA will go through the selected range and try to convert any undefined bytes to instructions. If there is indeed valid code in the selected area, you might see fu nctions being added to the Functions window (probably including some false positives).

### Structure offsets

Another useful application of selection is applying structure offsets to multiple instructions. For example, let's consider this function from a UEFI module:

| .text:00000000001A64   | sub_1A64 | proc nea | ar    |              | ;           | CODE XREF: sub_15A4+EB1p |
|------------------------|----------|----------|-------|--------------|-------------|--------------------------|
| .text:0000000000001A64 |          |          |       |              | ;           | sub_15A4+10E↑p           |
| .text:0000000000001A64 |          |          |       |              |             |                          |
| .text:000000000001A64  | var_28   | = qword  | ptr · | -28h         |             |                          |
| .text:000000000001A64  | var_18   | = qword  | ptr · | -18h         |             |                          |
| .text:000000000001A64  | arg_20   | = qword  | ptr   | 28h          |             |                          |
| .text:000000000001A64  |          |          |       |              |             |                          |
| .text:000000000001A64  |          | push     | rbx   |              |             |                          |
| .text:000000000001A66  |          | sub      | rsp,  | 40h          |             |                          |
| .text:000000000001A6A  |          | lea      | rax,  | [rsp+48h+va  | ar_         | _18]                     |
| .text:000000000001A6F  |          | xor      | r9d,  | r9d          |             |                          |
| .text:000000000001A72  |          | mov      | rbx,  | rcx          |             |                          |
| .text:000000000001A75  |          | mov      | [rsp- | +48h+var_28] | , ا         | rax                      |
| .text:000000000001A7A  |          | mov      | rax,  | cs:gBS       |             |                          |
| .text:000000000001A81  |          | lea      | edx,  | [r9+8]       |             |                          |
| .text:000000000001A85  |          | mov      | ecx,  | 200h         |             |                          |
| .text:000000000001A8A  |          | call     | qword | d ptr [rax+5 | 50ł         | ו]                       |
| .text:000000000001A8D  |          | mov      | rax,  | cs:gBS       |             |                          |
| .text:000000000001A94  |          | mov      | r8,   | [rsp+48h+arg | <u>z_</u> 2 | 20]                      |
| .text:000000000001A99  |          | mov      | rdx,  | [rsp+48h+va  | ar_         | _18]                     |
| .text:000000000001A9E  |          | mov      | rcx,  | rbx          |             |                          |
| .text:000000000001AA1  |          | call     | qword | d ptr [rax+0 | )A8         | 3h]                      |
| .text:000000000001AA7  |          | mov      | rax,  | cs:gBS       |             |                          |
| .text:000000000001AAE  |          | mov      | rcx,  | [rsp+48h+va  | ar_         | _18]                     |
| .text:000000000001AB3  |          | call     | qword | d ptr [rax+6 | 58ł         | ו]                       |
| .text:000000000001AB6  |          | mov      | rax,  | [rsp+48h+va  | ar_         | _18]                     |
| .text:000000000001ABB  |          | add      | rsp,  | 40h          |             |                          |
| .text:000000000001ABF  |          | рор      | rbx   |              |             |                          |
| .text:000000000001AC0  |          | retn     |       |              |             |                          |
| .text:000000000001AC0  | sub_1A64 | endp     |       |              |             |                          |
|                        |          |          |       |              |             |                          |

| <b>#04:</b> | <b>Nore se</b> | ection! |  |
|-------------|----------------|---------|--|
|             |                |         |  |

🛱 28 Aug 2020

Phttps://hex-rays.com/blog/igor-tip-of-the-week-04-more-selection/

If we know that gBS is a pointer to EFI\_BOOT\_SERVICES, we can convert accesses to it (in the call instructions) to structure offsets. It can be done for each access manually but is tedious. In such situation the selection can be helpful. If we select the instructions accessing the structure and press T (structure offset), a new dialog pops up:

You can select which register is used as the base, which structure to apply and even select which specific instructions you want to convert.

After selecting rax and EFI\_BOOT\_SERVICES, we get a nice-looking listing:

| .text:000000000001A64  | sub_1A64     | proc nea | ar       | נ          | CODE XREF: sub_15A4+EB↑p                  |
|------------------------|--------------|----------|----------|------------|-------------------------------------------|
| .text:000000000001A64  |              |          |          | ;          | ; sub_15A4+10E↑p                          |
| .text:000000000001A64  |              |          |          |            |                                           |
| .text:000000000001A64  | Event        | = qword  | ptr -28  | h          |                                           |
| .text:000000000001A64  | var_18       | = qword  | ptr -18  | h          |                                           |
| .text:000000000001A64  | Registration | = qword  | ptr 28   | h          |                                           |
| .text:000000000001A64  |              |          |          |            |                                           |
| .text:000000000001A64  |              | push     | rbx      |            |                                           |
| .text:000000000001A66  |              | sub      | rsp, 40  | h          |                                           |
| .text:000000000001A6A  |              | lea      | rax, [r  | sp+48h+var | 18]                                       |
| .text:000000000001A6F  |              | xor      | r9d, r9  | d ;        | NotifyContext                             |
| .text:000000000001A72  |              | mov      | rbx, rc  | х          |                                           |
| .text:000000000001A75  |              | mov      | [rsp+48  | h+Event],  | rax ; Event                               |
| .text:000000000001A7A  |              | mov      | rax, cs  | :gBS       |                                           |
| .text:000000000001A81  |              | lea      | edx, [r  | 9+8]       | NotifyTpl                                 |
| .text:000000000001A85  |              | mov      | ecx, 20  | 0h ;       | Туре                                      |
| .text:000000000001A8A  |              | call     | [rax+EF  | I_BOOT_SER | <pre>RVICES.CreateEvent]</pre>            |
| .text:000000000001A8D  |              | mov      | rax, cs  | :gBS       |                                           |
| .text:000000000001A94  |              | mov      | r8, [rs  | p+48h+Regi | <pre>stration] ; Registration</pre>       |
| .text:000000000001A99  |              | mov      | rdx, [r: | sp+48h+var | _18]; Event                               |
| .text:000000000001A9E  |              | mov      | rcx, rb  | x          | Protocol                                  |
| .text:000000000001AA1  |              | call     | [rax+EF  | I_BOOT_SER | <pre>RVICES.RegisterProtocolNotify]</pre> |
| .text:000000000001AA7  |              | mov      | rax, cs  | :gBS       |                                           |
| .text:000000000001AAE  |              | mov      | rcx, [r: | sp+48h+var | _18] ; Event                              |
| .text:000000000001AB3  |              | call     | [rax+EF  | I_BOOT_SER | <pre>RVICES.SignalEvent]</pre>            |
| .text:000000000001AB6  |              | mov      | rax, [r  | sp+48h+var | <u>_</u> 18]                              |
| .text:000000000001ABB  |              | add      | rsp, 40  | h          |                                           |
| .text:000000000001ABF  |              | рор      | rbx      |            |                                           |
| .text:0000000000001AC0 |              | retn     |          |            |                                           |
| .text:000000000001AC0  | sub_1A64     | endp     |          |            |                                           |

### **Forced string literals**

When some code is referencing a string, IDA is usually smart enough to detect it and convert referenced bytes to a literal item. However, in some cases the automatic conversion does not work, for example:

string contains non-ASCII characters

string is not null-terminated

A common example of the former is Linux kernel which uses a special byte sequence to mark different categories of kernel messages. For example, consider this function from the joydev.ko module:

IDA did not automatically create a string at 1BC8 because it starts with a non-ASCII character. However, if we select the string's bytes and press A (Convert to string), a string is created anyway:

| mov esi, eax                                                                                          |                                                                                                    |
|----------------------------------------------------------------------------------------------------|----------------------------------------------------------------------------------------------------|
| mov rdi, offset unk                                                                                   | 1908                                                                                                    |
| mov r14d, r12d                                                                                        |                                                                                                    |
| call printk<br>jmp loc_1505                                                                           | ;                                                                                                    |
| joydev_connect_cold endp                                                                              | ; Segment type: Pure data                                                                                                    |
| _text_unlikely ends                                                                                   | ; Segment permissions: Read<br>_rodata_str1_8 segment qword public 'CONST' use64                                                                                                    |
|                                                                                                    | jorg 19C8h                                                                                                    |
| <pre>ignent type: Pure code ignent parmision: Read/Execute it_text segment byte public 'CODE' i</pre> | ent_BEG db 1 ; DATA XMEF: joyder_connect_cold+210<br>db GAD ; j 0<br>db GAD ; j 0<br>db GAD ; j 0<br>db GAD ; j 0<br>db GAD ; 0<br>db GAD ; 0<br>db GAD |
|                                                                                                    |                                                                                                    |

\_rodsta\_strl\_8 segment qword public 'CONST' us assume cs:\_rodsta\_strl\_8 ;org 1808h a3joydevFailedT db l,'3joydev: failed to reserv led to reserve new minor: %d',0Ah,0

| Struct    | un offens       |    |                       |                  |                                           |
|-----------|-----------------|----|-----------------------|------------------|-------------------------------------------|
| Begister: | Offset delta:   |    | Options               |                  |                                           |
| нах •     | 0               |    | 🛛 Hole aub structures | whout sub-unions | Exce aero affaet field                    |
| Stucture  | e and Unione    |    | Operand               | Value            | Name                                      |
| YI        | FLEOOF_SERVICES |    | qword ptr [rax - 50b] | 50h              | V ER_BOOT_SERVICES.CrusteEvent            |
| X         | FL WALE, HEADER | 2  | geord ptr [nex+55h]   | 605              | ✓ EN_BOOT_SERVICES.SignalEvent            |
|           |                 | 12 | gword ptr (nex+643b)  | 6458             | ✓ ERLBOOT_SERVICES.Repister/hydrocolNet/h |
|           |                 |    |                       |                  |                                           |
|           |                 |    |                       |                  |                                           |

# **#04: More selection!**

28 Aug 2020
 https://hex-rays.com/blog/igor-tip-of-the-week-04-more-selection/

### **Creating structures from data**

This action is useful when dealing with structured data in binaries. Let's consider a table with approximately this layout of entries:

struct copyentry {
 void \*source;
 void \*dest;
 int size;
 void\* copyfunc;
};

While such a structure can always be created manually in the Structures window, often it's easier to format the data first then create a structure which describes it. After creating the four data items, select them and from the context menu, choose "Create struct from selection":

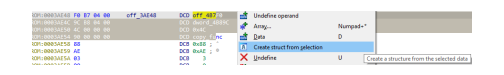

IDA will create a structure representing the selected data items which can then be used to format other entries in the program or in disassembly to better understand the code working with this data.

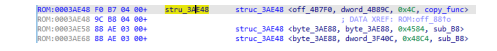

### **#05: Highlight**

🛱 04 Sep 2020

In IDA, **highlight** is the dynamic coloring of a word or number under the cursor as well as all matching substrings on the screen. In the default color scheme, a yellow background color is used for the highlight.

Highlight is updated when you click on a non-whitespace location in the listing or move the cursor with the arrow keys. Highlight is not updated (remains the same) when:

- moving the cursor with PgUp, PgDn, Home, End;
- · scrolling the listing with mouse wheel or scroll bar;
- using Jump commands or clicking in the navigation band (unless the cursor happens to land on a word at the new location);
- highlight is locked by the LockHighlight action (it is one of the handful of actions which are only available as a toolbar button by default).

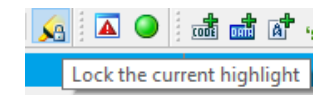

### **Register highlight**

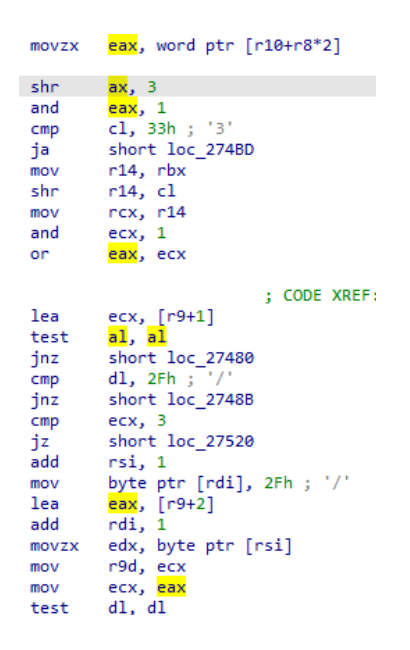

For some processors, highlighted registers are treated in a special way: not only is the same register highlighted but also any register which contains it or is a part of it. For example, on  $x86_x64$ , if ax is selected, then al, ah, eax and rax get highlighted too.

### **Manual highlight**

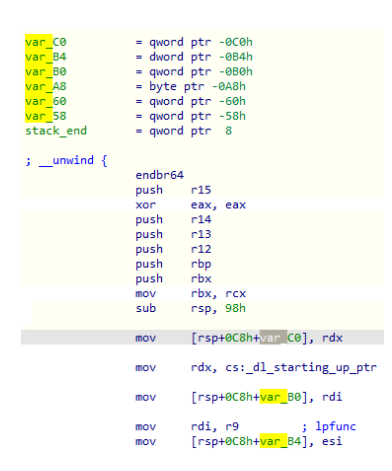

In addition to the automatic highlight by clicking on a word/number, you can also select an arbitrary substring using mouse or keyboard and it will be used to highlight all matching sequences on the screen. For manual highlight, only exactly matching substrings are highlighted – there is no special handling for the registers.

#### **Manual highlight**

You can quickly jump between highlighted matches using Alt-Up and Alt-Down. This works even if the closest match is not on screen – IDA will look for next match in the selected direction.

Highlight is available not only in the disassembly listing but in most text-based IDA subviews: Pseudocode, Hex View, Structures and Enums.

## **#06: IDA Release notes**

🖬 11 Sep 2020

With every IDA release<sup>1</sup>, we publish detailed release notes describing various new features, improvements and bugfixes. While some of the additions are highlighted and therefore quite visible, others are not so obvious and may require careful reading. Having a closer look at these release notes, you will be surprised to see many small but useful features added through different IDA versions.

### A couple of good examples can be:

### Text input dialog boxes (e.g. Enter Comment or Edit Local Type)

Added in IDA 7.5, these actions allow you to quickly jump between various uses of a register.

• UI: added actions to search for register definition or register use (Shift+Alt+Up, Shift+Alt+Down) From: What's new in IDA 7.5<sup>2</sup>

Shift-Alt-Up : find the previous location where the selected register is defined (written to).

Shift-Alt-Down : find the next location where the selected register is used (read from or partially overwritten).

These actions are especially useful in big functions compiled with high optimization level where the distance between definition and use can be quite big so tracking registers visually using standard highlight<sup>3</sup> is not always feasible.

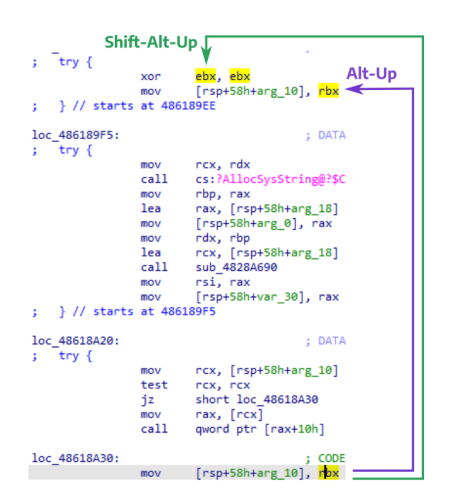

In the above screenshot, you can see that Alt-Up jumps to the closest highlight substring match while Shift-Alt-Up finds where rbx was changed (ebx is the low part of rbx so the xor instruction changes rbx).

These actions are currently implemented for a limited number of processors (x86/x64, ARM, MIPS), but may be extended to others if we get more requests.

#### Jump to previous or next function

+ ui: added shortcuts Ctrl+Shift+Up/Ctrl+Shift+Down to jump to the start of the previous/next function From: What's new in IDA 7.24

Added in IDA 7.2, these are minor but very useful shortcuts, especially in large binaries with many big functions.

By the way, if standard shortcuts are tricky to use, you can always set custom ones using a key combination you prefer.

- <sup>2</sup> https://hex-rays.com/products/ida/news/7\_5/
- <sup>3</sup>https://hex-rays.com/products/ida/news/7\_2/

<sup>1</sup>https://hex-rays.com/products/ida/news/

<sup>&</sup>lt;sup>4</sup>https://hex-rays.com/blog/igor-tip-of-the-week-02-ida-ui-actions-and-where-to-find-them/

# **#07: IDA command-line options cheatsheet**

in 18 Sep 2020
 ℓ https://hex-rays.com/blog/igor-tip-of-the-week-07-ida-command-line-options-cheatsheet/

Most IDA users probably run IDA as a stand-alone application and use the UI to configure various options. However, it is possible to pass command-line options to it to automate some parts of the process. The full set of options<sup>1</sup> is quite long so we'll cover the more common and useful ones.

In the examples below, ida can be replaced by ida64 for 64-bit files, or idat (idat64) for console (text-mode) UI.

### Simply open a file in IDA

ida <filename>

<filename> can be a new file that you want to disassemble or an existing database. This usage is basically the same as using File > Open or dropping the file onto IDA's icon. You still need to manually confirm the options in the Load File dialog or any other prompts that IDA displays, but the initial splash screen is skipped.

If you use any additional command-line options, make sure to put them before the filename or they'll be ignored.

### Open a file and auto-select a loader

ida -T<prefix> <filename>

Where <prefix> is a unique prefix of the loader description shown in the Load file dialog. For example, when loading a .NET executable, IDA proposes the following options:

- Microsoft.Net assembly
- Portable executable for AMD64 (PE)
- MS-DOS executable (EXE)
- Binary file

For each of them, the corresponding-T option could be:

- -TMicrosoft
- -TPortable
- -TMS
- -TBinary

When the prefix contains a space, use quotes. For example, to load the first slice from a fat Mach-O file:

ida "-TFat Mach-O File, 1" file.macho

In case of archive formats like ZIP, you can specify the archive member to load after a colon (and additional loader names nested as needed). For example, to load the main dex file from an .apk (which is a zip file):

ida -TZIP:classes.dex:Android file.apk

However, it is usually better to pick the APK loader at the top level (especially in the case of multi-dex files)

ida -TAPK file.apk

When -⊤ is specified, the initial load dialog is skipped and IDA proceeds directly to loading the file using the specified loader (but any additional prompts may still be shown).

#### Auto-accept any prompts, informational messages or warnings

Sometimes you just want to load the file and simply accept all default settings. In such case you can use the -A switch:

ida -A <filename>

This will load the file using autonomous, or batch, mode, where IDA will not display any dialog but accept the default answer in all cases.

<sup>&</sup>lt;sup>1</sup>https://hex-rays.com/products/ida/support/idadoc/417.shtml.html

# **#07: IDA command-line options cheatsheet**

🖬 18 Sep 2020

A https://hex-rays.com/blog/igor-tip-of-the-week-07-ida-command-line-options-cheatsheet/

In this mode no interactive dialogs will show up after loading is finished (e.g not even "Rename" or "Add comment"). To restore interactivity, execute batch(0)<sup>2</sup> statement in the IDC or Python console at the bottom of IDA's window.

### **Batch disassembly**

This is an extension of the previous section and is invoked using the -B switch:

ida -B <filename>

IDA will load the file using all default options, wait for the end of auto-analysis, output the disassembly to <filename>.asm and exit after saving the database.

### **Binary file options**

When loading raw binary files, IDA cannot use any of the metadata that is present in higher-level file formats like ELF, PE or Mach-O. In particular, the *processor type* and *loading* address cannot be deduced from the file and have to be provided by the user. To speed up your workflow, you can specify them on the command line:

ida -p<processor> -B<base> <filename>

<processor> is one of the processor types<sup>3</sup> supported by IDA. Some processors also support options after a colon.

<br/>
<base> is the hexadecimal load base in paragraphs (16-byte quantities). In practice, it means that you should remove the last zero from the full address.

For example, to load a big-endian MIPS firmware at linear address 0xBFC00000:

ida -pmipsb -bBFC0000 firmware.bin

A Cortex-M3 firmware mapped at 0x4000:

```
ida -parm:ARMv7-M -b400 firmware.bin
```

### Logging

When IDA is running autonomously, you may miss the messages that are usually printed in the Output window but they may contain important informational messages, errors, or warnings. To keep a copy of the messages you can use the -L switch:

ida -B -Lida\_batch.log <filename>

<sup>&</sup>lt;sup>2</sup> https://hex-rays.com/products/ida/support/idadoc/287.shtml

<sup>&</sup>lt;sup>3</sup> https://hex-rays.com/products/ida/support/idadoc/618.shtml

🖬 25 Sep 2020

Phttps://hex-rays.com/blog/igor-tip-of-the-week-08-batch-mode-under-the-hood/

We've briefly covered batch mode last time but the basic functionality is not always enough so let's discuss how to customize it.

### **Basic usage**

To recap, the batch mode can be invoked with this command line:

```
ida -B -Lida.log <other switches> <filename>
```

IDA will load the file, wait for the end of analysis, and write the full disassembly to <filename>.asm

### How it works

In fact, -B is a shorthand for -A -Sanalysis.idc:

• -A: enable autonomous mode (answer all queries with the default choice).

• -Sanalysis.idc: run the script analysis.idc after loading the file.

You can find analysis.idc in the idc subdirectory of IDA install. In IDA 7.5 it looks as follows:

```
static main()
{
       // turn on coagulation of data in the final pass of analysis
       set_inf_attr(INF_AF, get_inf_attr(INF_AF) | AF_DODATA | AF_FINAL);
       // .. and plan the entire address space for the final pass
       auto_mark_range(0, BADADDR, AU_FINAL);
       msg("Waiting for the end of the auto analysis...\n");
       auto_wait();
       msg("\n\n----- Creating the output file.... ------\n");
       auto file = get_idb_path()[0:-4] + ".asm";
       auto fhandle = fopen(file, "w");
       gen_file(OFILE_ASM, fhandle, 0, BADADDR, 0); // create the assembler
       file
       msg("All done, exiting...\n");
       qexit(0); // exit to OS, error code 0 - success
}
```

Thus, to modify the behavior of the batch mode you can:

Either modify the standard analysis.idcOr specify a different script using -S<myscript.idc>

For example, to output an LST file (it includes address prefixes), change the gen\_file<sup>1</sup> call:

gen\_file(OFILE\_LST, fhandle, 0, BADADDR, 0);

### **Batch decompilation**

If you have the decompiler<sup>2</sup> for the target file's architecture, you can also run it in batch mode<sup>3</sup>. For example, to decompile the whole file:

ida -Ohexrays:outfile.c:ALL -A <filename>

To decompile only the function main:

ida -Ohexrays:outfile.c:main -A <filename>

This uses the functionality built-in into the decompiler plugin which works similarly to the analysis.idc script (wait for the end of autoanalysis, then decompile the specified functions to outfile.c).

<sup>&</sup>lt;sup>1</sup>https://hex-rays.com/products/ida/support/idadoc/244.shtml

<sup>&</sup>lt;sup>2</sup> https://hex-rays.com/decompiler/

# #08: Batch mode under the hood

🛱 25 Sep 2020

Phttps://hex-rays.com/blog/igor-tip-of-the-week-08-batch-mode-under-the-hood/

### **Customizing batch decompilation**

If the default functionality is not enough, you could write a plugin to drive the decompiler via its C++ API<sup>4</sup>. However, for scripting it's probably more convenient to use Python. Similarly to IDC, Python scripts can be used with the -S switch to be run automatically after the file is loaded.

A sample script is attached to this post. Use it as follows:

```
ida -A -Sdecompile_entry_points.py -Llogfile.txt <filename>
```

### Speeding up batch processing

In the examples so far we've been using the ida executable which is the full GUI version of IDA. Even though the UI is not actually displayed in batch mode, it still has to load and initialize all the dependent UI libraries which can take non-negligible time. This is why it is often better to use the text-mode executable (idat) which uses lightweight text-mode UI. However, it still needs a terminal even in batch mode. In case you need to run it in a situation without a terminal (e.g. run it in background or from a daemon), you can use the following approach:

1. set environment variable TVHEADLESS=1 2. redirect output

For example:

TVHEADLESS=1 idat -A -Smyscript.idc file.bin >/dev/null &

Downloads decompile\_entry\_points.py<sup>5</sup>

<sup>4</sup>https://hex-rays.com/products/decompiler/sdk/

<sup>5</sup>https://hex-rays.com/wp-content/uploads/2020/09/decompile\_entry\_points.py

# **#09: Reanalysis**

🖬 02 Oct 2020

A https://hex-rays.com/blog/igor-tip-of-the-week-09-reanalysis/

While working in IDA, sometimes you may need to reanalyze some parts of your database, for example:

• after changing a prototype of an external function (especially calling convention, number of purged bytes, or "Does not return" flag);

- after fixing up incorrectly detected ARM/Thumb or MIPS32/MIPS16 regions;
- after changing global processor options (e.g. setting \$gp value in MIPS or TOC in PPC);
- other situations (analyzing switches, etc.)

### **Reanalyzing individual instructions**

To reanalyze an instruction, position the cursor in it and press C (convert to code). Even if the instruction is already code, this action is not a no-op: it asks the IDA kernel to:

1. delete cross-references from the current address;

2. have the processor module reanalyze the instruction; normally this should result in (re-)creation of cross-references, including the flow cross-reference to the following instruction (unless the current instruction stops the code flow).

### **Reanalyzing a function**

All of the function's instructions are reanalyzed when any of the function's parameters are changed (e.g. in case stack variables need to be recreated). So, the following key sequence causes the whole function to be reanalyzed: Alt-P(Edit function), Enter(confirm dialog).

### Reanalyzing a bigger range of instructions

| 👧 Pleas | e confirm X                                                                   |
|---------|-------------------------------------------------------------------------------|
| ?       | Perform analysis or force conversion of the selected bytes to instruction(s)? |
|         | Analyze Eorce Cancel                                                          |
|         |                                                                               |
| 👚 Ple   | ease confirm X                                                                |
|         | Undefine already existing code/data?                                          |
|         | Yes No Cancel                                                                 |

For this we can use the trick covered in the post on selection<sup>1</sup>.

1. go to start of the range;

- 2. press (start selection);
- 3. go to the end of selection;

4. press (convert to code). Pick "Analyze" in the first prompt and "No" in the second.

### Reanalyzing whole database

| ion options              |           |                        |                     |                       |                 |
|--------------------------|-----------|------------------------|---------------------|-----------------------|-----------------|
| Disassembly              | Analysis  | Cross-references       | Strings Browser     | Graph Misc            |                 |
| Target processor         | MetaPC    | (disassemble all opcod | es)                 |                       | ▼ §et           |
| Target <u>a</u> ssembler | Generic f | for Intel 80x86        |                     |                       | •               |
| Analysis                 |           |                        | Kanal antiana t     | Vernel entions?       | Kornel antione? |
| Enabled                  |           |                        | Process             | or energific analysis | ontions         |
| Indicator er             | nabled    |                        | THOUSE              | Memory mapping        | optono          |
|                          |           |                        |                     | Reanalyze program     | n               |
|                          |           |                        |                     |                       |                 |
|                          |           |                        |                     |                       |                 |
|                          |           |                        | ОК                  | Cancel                | Help            |
|                          |           |                        | ок                  | Cancel                | Help            |
|                          | Ar        | nalysis ir             | ndicator            | Cancel                | Help            |
|                          | Ar        | nalysis ir<br>analyze  | ndicator<br>progran | Cancel                | Heip            |

If you need to reanalyze everything but don't want to go through the hassle of selecting all the code, there is a dedicated command which can be invoked in two ways:

1. Menu Options > General..., Analysis Tab, Reanalyze program button; 2.Right-click the status bar at the bottom of IDA's window, Reanalyze program

UISK: 20

AU: lale up

# **#10: Working with arrays**

🛱 09 Oct 2020

Phttps://hex-rays.com/blog/igor-tip-of-the-week-10-working-with-arrays/

Arrays are used in IDA to represent a sequence of multiple items of the same type: basic types (byte, word, dword etc.) or complex ones (e.g. structures).

### **Creating an array**

To create an array:

Create the first item;
 Choose "Array..." from the context menu , or press \* ;

3. Fill in at least the Array size field and click OK.

Step 1 is optional; if no data item exists at the current location, a byte array will be created.

Hint: if you select a range before pressing \*, Array size will be pre-filled with the number of items which fits into the selected range.

### **Quick menu navigation**

Array parameters affect how the array is displayed in the listing and can be set at the time the array is first created or any time later by pressing \*.

- Array size: total number of elements in the array;
- Items on a line: how many items (at most) to print on one line. 0 means to print the maximum number which fits into the disassembly line;
- Element print width: how many characters to use for each element. Together with the previous parameter can be used for formatting arrays into nice-looking tables. For example: 8 items per line, print width **-1**:

| db | 1,  | 2 <b>,</b> 3 | , 4,  | 5,6   | 5 <b>,</b> 7 | , 8   |       |        |    |
|----|-----|--------------|-------|-------|--------------|-------|-------|--------|----|
| db | 9,  | 10, 1        | 11, 1 | 12, 1 | 13, 3        | 14, 1 | 15, 3 | 16     |    |
| db | 17, | 18,          | 19,   | 20,   | 21,          | 22,   | 23,   | 24     |    |
| db | 25, | 255          | , 25  | 5, 2! | 55, 3        | 255,  | 255   | , 255, | 26 |
| db | 27, | 28,          | 29,   | 30,   | 31,          | 32,   | 33,   | 34     |    |
| db | 35, | 36,          | 37,   | 38,   | 39,          | 40,   | 41,   | 42     |    |

#### print width **0**:

| db | 1,   | 2,    | 3,    | 4,    | 5,    | 6,    | 7,   | 8  |
|----|------|-------|-------|-------|-------|-------|------|----|
| db | 9,   | 10,   | 11,   | 12,   | 13,   | 14,   | 15,  | 16 |
| db | 17,  | 18,   | 19,   | 20,   | 21,   | 22,   | 23,  | 24 |
| db | 25,2 | 255,2 | 255,2 | 255,2 | 255,2 | 255,2 | 255, | 26 |
| db | 27,  | 28,   | 29,   | 30,   | 31,   | 32,   | 33,  | 34 |
| db | 35,  | 36,   | 37,   | 38,   | 39,   | 40,   | 41,  | 42 |

print width 5:

| db | 1,  | 2,   | 3,   | 4,   | 5,   | 6,   | 7,   | 8  |
|----|-----|------|------|------|------|------|------|----|
| db | 9,  | 10,  | 11,  | 12,  | 13,  | 14,  | 15,  | 16 |
| db | 17, | 18,  | 19,  | 20,  | 21,  | 22,  | 23,  | 24 |
| db | 25, | 255, | 255, | 255, | 255, | 255, | 255, | 26 |
| db | 27, | 28,  | 29,  | 30,  | 31,  | 32,  | 33,  | 34 |
| db | 35, | 36,  | 37,  | 38,  | 39,  | 40,  | 41,  | 42 |

• Use "dup" construct: for assemblers that support it, repeated items with the same value will be collapsed into a dup expression instead of printing each item separately;

dup off:db 0FFh, 0FFh, 0FFh, 0FFh, 0FFh, 0FFh

dup on: db 6 dup(0FFh)

· Signed elements: integer items will be treated as signed numbers;

- Display indexes: for each line, first item's array index will be printed in a comment.
- · Create as array: if unchecked, IDA will convert the array into separate items.

| Convert to array       |                     | ×                |
|------------------------|---------------------|------------------|
|                        |                     |                  |
| Start address : .rdata | :04ECD2CA           |                  |
| End address : .rdata   | :04ECD308           |                  |
|                        |                     |                  |
| Array element size :   | 1                   |                  |
| Maximal possible size: | 62                  |                  |
| Current array size :   | 49                  |                  |
| Suggested array size : | 62                  |                  |
|                        |                     |                  |
| <u>A</u> rray size     | 49 ~                | (in elements)    |
| Items on a line        | 8                   | (0-max)          |
| Trend on on a line     | • ·                 | (o-max)          |
| Element print width    | 0 ~                 | (-1-none,0-auto) |
|                        |                     |                  |
| Options                | Indexes             |                  |
| Use "dup" construct    | Decimal             |                  |
| Signed elements        | <u>H</u> exadecimal |                  |
| Display indexes        | O Octal             |                  |
| Create as array        | O Binary            |                  |
|                        |                     |                  |
| OK                     | Cancel Help         |                  |

# **#10: Working with arrays**

🖬 09 Oct 2020

Phttps://hex-rays.com/blog/igor-tip-of-the-week-10-working-with-arrays/

### **Creating multiple string literals**

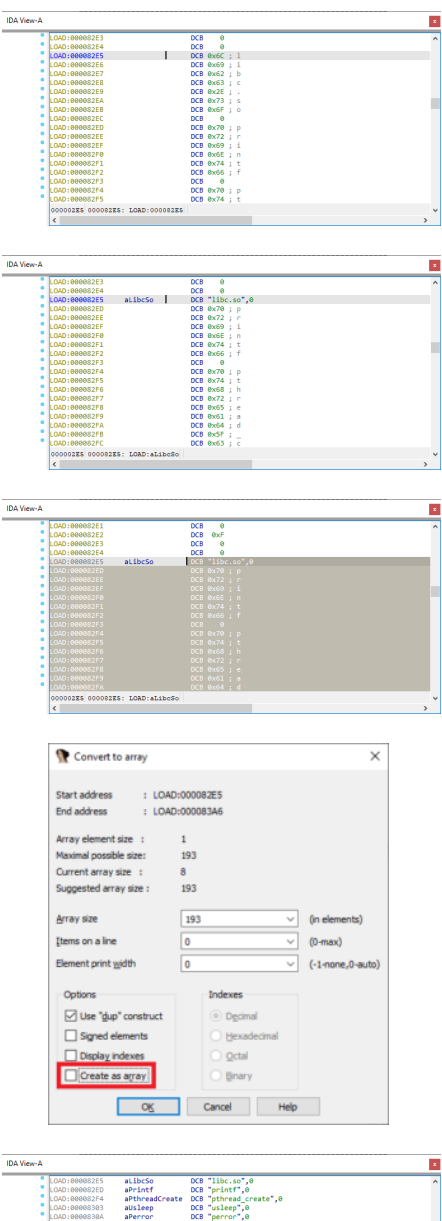

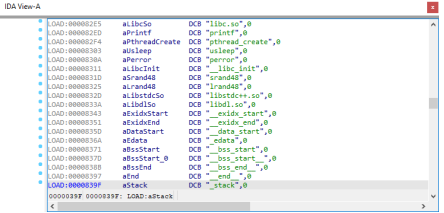

The last option in array parameters dialog can be useful when dealing with multiple string literals packed together. For example, if we have a string table like this:

First, create one string.

Then, select it and all the following strings using one of the methods described before<sup>1</sup>.

Invoke Edit > Array... or press \*. The array size will be set to the total length of the selection. In the dialog, **uncheck** "Create as array". Click OK.

We get a nicely formatted string table!

This approach works also with Unicode (UTF-16) strings.

# **#11: Quickly creating structures**

🖬 16 Oct 2020

Phttps://hex-rays.com/blog/igor-tip-of-the-week-11-quickly-creating-structures/

When reverse engineering a big program, you often run into information stored in structures. The standard way of doing it involves using the Structures window and adding fields one by one, similar to the way you format data items in disassembly. But are there other options? Let's look at some of them.

### Using already formatted data

This was mentioned briefly in the post on selection<sup>1</sup> but is worth repeating. If you happen to have some formatted data in your disassembly and want to group it into a structure, just select it and choose "Create struct from selection" in the context menu.

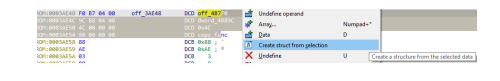

### **Using Local Types**

| -                                           |                                                                             |           |                                                                                          |                                                     |
|---------------------------------------------|-----------------------------------------------------------------------------|-----------|------------------------------------------------------------------------------------------|-----------------------------------------------------|
| 🕱 Ple                                       | ase enter text                                                              |           |                                                                                          | ×                                                   |
| Please                                      | enter new type                                                              | decla     | ration(s)                                                                                |                                                     |
| <pre>stru {     int     int     cha }</pre> | ct test<br>x;<br>y;<br>r buf[128];                                          | :         |                                                                                          |                                                     |
|                                             |                                                                             |           | OK Cancel                                                                                |                                                     |
|                                             |                                                                             |           |                                                                                          |                                                     |
| Local Types                                 |                                                                             |           |                                                                                          | ×                                                   |
| Ordinal                                     | Name<br>test                                                                |           | Size Sync<br>00000088                                                                    | Description<br>struct (int x;int y;char buf[128];)  |
|                                             |                                                                             |           |                                                                                          |                                                     |
|                                             |                                                                             |           |                                                                                          |                                                     |
| ?                                           | This structu                                                                | ure is    | not yet imported into database.                                                          | Do you want to do it now?<br><u>Y</u> es <u>N</u> o |
|                                             |                                                                             |           |                                                                                          |                                                     |
| 0                                           |                                                                             |           |                                                                                          |                                                     |
| Mana                                        | 00000000                                                                    |           |                                                                                          |                                                     |
| test                                        | 00000000 test<br>00000000 x<br>000000004 y<br>00000008 buf<br>00000088 test |           | <pre>struc ; (sizeof=0x88, align=0x4,<br/>dd ?<br/>dd ?<br/>db 128 dup(?)<br/>ends</pre> | .copyof_1)                                          |
|                                             | 1. test:000000                                                              | 98        |                                                                                          |                                                     |
|                                             |                                                                             |           |                                                                                          |                                                     |
| 🔲 🔏                                         | 100                                                                         |           |                                                                                          |                                                     |
| mov                                         | /zx eax,                                                                    | al        |                                                                                          |                                                     |
| shi                                         | l nax,                                                                      | 4<br>9199 |                                                                                          |                                                     |
| iz                                          | loc 1                                                                       | db.       | Group nodes                                                                              |                                                     |
|                                             |                                                                             | 1         | Re <u>n</u> ame                                                                          | N                                                   |
| <b>a</b> // =                               |                                                                             |           | Pascal string                                                                            |                                                     |
|                                             | edv for                                                                     |           | lump to operand                                                                          | Enter                                               |
| test                                        | dl, 2                                                                       |           | Jump in a new window                                                                     | Alt+ Enter                                          |
| jz                                          | loc_1A1                                                                     |           | bump in a new know                                                                       | Ait+Enter                                           |
|                                             | ل_                                                                          | <b>1</b>  | Jump in a new nex window                                                                 |                                                     |
| á 🖂                                         |                                                                             | 4         | test.y                                                                                   |                                                     |
|                                             | ody 9                                                                       | 2         | Use standard symbolic const                                                              | ant                                                 |

The Local Types view shows the *high level* or *C level* types used in the database such as structs, enums and typedefs. It is most useful with the decompiler but can still be used for the assembler level types such as Structures and Enums. For example, open the Local Types (Shift-F1 or View > Open subviews > Local Types), then press Ins (or pick Insert.. from the context menu). In the new dialog enter a C syntax structure definition and click OK.

The structure appears in the list but cannot yet be used in disassembly.

To make it available, double-click it and answer "Yes".

Now that a corresponding assembler level type has been created in the Structures view, it can be used in the disassembly.

For more info about using Local Types and two kinds of types check this IDA Help topic<sup>2</sup>.

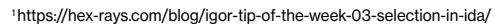

<sup>2</sup> https://www.hex-rays.com/products/ida/support/idadoc/1042.shtml

# #12: Creating structures with known size

🖬 23 Oct 2020

https://hex-rays.com/blog/igor-tip-of-the-week-12-creating-structures-with-known-size/ v

Sometimes you know the structure size but not the actual layout yet. For example, when the size of memory being allocated for the structure is fixed:

In such cases, you can quickly make a dummy structure and then modify it as you analyze code which works with it. There are several approaches which can be used here.

| A View-A |                |                                                                              |                                                                                                    | × |
|----------|----------------|------------------------------------------------------------------------------|----------------------------------------------------------------------------------------------------|---|
|          | ATI6000Contro  | llen::Met                                                                    | aClass::alloc(void)const proc near                                                                                                    | ^ |
|          |                | push<br>mov<br>push<br>push                                                  | rbp ; DATA AREYCONSTITUTEDODODODOD225540                                                                                                    | ľ |
|          |                | call<br>test<br>mov<br>jz<br>lea<br>mov<br>call<br>les<br>mov<br>call<br>sov | com per more the market market pro-<br>tion, res<br>res, res<br>res<br>res<br>res<br>res<br>res<br>res<br>res |   |
|          | loc_1ED3:      | call                                                                         | OSMetaClass::instanceConstructed(void)<br>; CODE XREF: AT16000Controller::MetaClass::alloc(void)+17*j                                                                                                    |   |
|          |                | pop<br>pop<br>pop                                                            | rax, rox<br>rbx<br>r14<br>rbp                                                                                                    |   |
|          | ATIG000Contro  | retn<br>ller::Met                                                            | aClass::alloc(void)const endp                                                                                                    |   |
|          | 00001250 00000 | 000000012                                                                    | 9D: ATI6000Controller::MetaClass::alloc(void)+7 (Synchronized with Hex View-1)                                                                                                    | ~ |

### Fixed-size structure 1: single array

| ATI6000Controller strue | ; (sizeof=0x0, mapp    | edto_140)                              |                  |
|-------------------------|------------------------|----------------------------------------|------------------|
| ATI6000Controller ends  | 😭 Convert to array     |                                        | ×                |
|                         |                        |                                        |                  |
|                         | Start offset : 0x0     |                                        |                  |
|                         | End offset : 0x1       |                                        |                  |
|                         | Array element size :   | 1                                      |                  |
|                         | Maximal possible size: | 1                                      |                  |
|                         | Current array size :   | 1                                      |                  |
|                         | Suggested array size : | 1                                      |                  |
|                         | Annau sian             | 0                                      | (a descent)      |
|                         | Filey size             |                                        | (in elements)    |
|                         | Items on a line        | <b>1</b> ~                             | (0-max)          |
|                         | Element print width    | -1 ~                                   | (-1-none,0-auto) |
|                         | Online                 | Indexer                                |                  |
|                         |                        | andexes                                |                  |
|                         | Use "gup" construct    | Decmai                                 |                  |
|                         | Signed elements        | <ul> <li><u>H</u>exadecimal</li> </ul> |                  |
|                         | Display indexes        | O Octal                                |                  |
|                         | Create as array        | Binary                                 |                  |
| 000Controller:00000000  |                        |                                        |                  |
|                         | OK                     | Cancel Help                            |                  |
|                         |                        |                                        |                  |

This is the fastest option but makes struct modification a little awkward.

create the struct (go to Structures view, press Ins and specify a name);
 create the array (position cursor at the start of the struct, press \* and enter the size (decimal or hex)

When you need to create a field in the middle, press \* to resize the array so it ends before the field, create the field, then create another array after it to pad the struct to the full size again.

### Fixed-size structure 2: big gap in the middle

| Sector 2 Construct |         |    |    |           | ×             |
|--------------------|---------|----|----|-----------|---------------|
| Number of bytes to | add 0x5 | 98 | 1  |           | $\overline{}$ |
| OK                 | Cance   | 1  |    | Help      | 11            |
|                    |         |    |    |           |               |
|                    |         |    |    |           |               |
| 0000589            | db      | ?  | ÷. | undefined |               |
| 000058A            | db      | ?  | ÷  | undefined |               |
| 000058B            | db      | ?  | ÷  | undefined |               |
| 000058C            | db      | ?  | ŝ  | undefined |               |
| 000058D            | db      | ?  | ;  | undefined |               |
| 000058E            | db      | ?  | ;  | undefined |               |
| 000058F            | db      | ?  | ;  | undefined |               |
| 0000590            | db      | ?  | ;  | undefined |               |
| 0000591            | db      | ?  | ;  | undefined |               |
| 8000592            | db      | ?  | 5  | undefined |               |
| 0000593            | db      | ?  | ;  | undefined |               |
| 8888594            | db      | ?  | ;  | undefined |               |
| 0000595            | db      | ?  | ;  | undefined |               |
| 0000596            | db      | ?  | ;  | undefined |               |
| 00000597 field 597 | db      | 2  |    |           |               |

create the struct (go to Structures view, press Ins and specify a name);
 create a byte field (press D);

3. add a gap (Ctrl-E or "Expand struct type.." in context menu) and enter the size minus 1;

4. (optional but recommended) On field\_0 which is now at the end of the struct, press N, Del, Enter. This will reset the name to match the actual offset and will not hinder creation of another field\_0 at offset 0 if needed.

To create fields in the middle of the gap, go to the specific offset in the struct (  ${\tt G}\,$  can be used for big structs).

### Fixed-size structure 3: fill with dummy fields

| ATI6000Controller stru | c ; (sizeof=0x4, map   | pedto_140)            |                  |
|------------------------|------------------------|-----------------------|------------------|
| field_0 dd ?           | 😭 Convert to array     |                       | ×                |
| Alloobeconcioner end   |                        |                       |                  |
|                        | Start offset : 0x0     |                       |                  |
|                        | End offset : 0x4       |                       |                  |
|                        | Array element size :   | 4                     |                  |
|                        | Maximal possible size: | 1                     |                  |
|                        | Current array size :   | 1                     |                  |
|                        | Suggested array size : | 1                     |                  |
|                        |                        |                       |                  |
|                        | Array size             | 0x598/4 ~             | (in elements)    |
|                        | Items on a line        | 0 ~                   | (0-max)          |
|                        | Element print width    | -1 ~                  | (-1-none,0-auto) |
|                        |                        |                       |                  |
|                        | Options                | Indexes               |                  |
|                        | Use "dup" construct    | Decimal               |                  |
|                        | Signed elements        | <u>H</u> exadecimal   |                  |
|                        | Display indexes        | O Qctal               |                  |
|                        | Create as array        | O Binary              |                  |
| 000Controller:00000000 |                        | 0 8-27                |                  |
|                        | OK                     | Cancel Help           |                  |
|                        |                        |                       |                  |
|                        |                        | 0.500                 |                  |
| 00000000 All6000Contro | dd ?                   | -0x598, mappedto_140) |                  |
| 00000004 field 4       | dd ?                   |                       |                  |
| 00000008 field_8       | dd ?                   |                       |                  |
| 0000000C field_C       | dd ?                   |                       |                  |
| 00000010 field_10      | dd ?                   |                       |                  |
| 00000014 field 14      | dd ?                   |                       |                  |
| 00000018 field_18      | dd ?                   |                       |                  |
| 0000001C field_1C      | dd ?                   |                       |                  |
| 00000020 field_20      | dd ?                   |                       |                  |
| 00000024 field_24      | dd ?                   |                       |                  |
| 00000028 field_28      | dd ?                   |                       |                  |
| 0000002C field 2C      | dd ?                   |                       |                  |

- 1. create the struct (go to Structures view, press Ins and specify a name);
- 2. create one dummy field (e.g. a dword);
- 3. press \* and enter the size (divided by the field size if different from byte). Uncheck "Create as array" and click OK.

# #12: Creating structures with known size

23 Oct 2020
 https://hex-rays.com/blog/igor-tip-of-the-week-12-creating-structures-with-known-size/v

### Fixed-size structure 1: single array

Using a structure with a gap in the middle (option 2 above) is especially useful when analyzing functions that work with it using a fixed register base. For example, this function uses rbx as the base for the structure:

ATI6000Controller::initializeProjectDependentResources(void) proc near

| push | rbp                                                |
|------|----------------------------------------------------|
| mov  | rbp, rsp                                           |
| push | rbx                                                |
| sub  | rsp, 8                                             |
| mov  | rbx, rdi                                           |
| lea  | rax, `vtable for'NI40SharedController              |
| mov  | rdi, rbx ; this                                    |
| call | qword ptr [rax+0C30h]                              |
| test | eax, eax                                           |
| jnz  | loc_25CD                                           |
| mov  | rax, [rbx+168h]                                    |
| mov  | [rbx+4B8h], rax                                    |
| mov  | rax, [rbx+178h]                                    |
| mov  | [rbx+4C0h], rax                                    |
| mov  | rax, [rbx+150h]                                    |
| mov  | [rbx+4C8h], rax                                    |
| mov  | [rbx+4B0h], rbx                                    |
| mov  | rax, [rbx+448h]                                    |
| mov  | [rbx+4D0h], rax                                    |
| mov  | rcx, [rbx+170h]                                    |
| mov  | [rbx+4D8h], rcx                                    |
| mov  | rcx, [rax]                                         |
| mov  | [rbx+4E0h], rcx                                    |
| mov  | eax, [rax+8]                                       |
| mov  | [rbx+4E8h], rax                                    |
| call | NI40PowerPlayManager::createPowerPlayManager(void) |
| mov  | [rbx+450h], rax                                    |
| test | rax, rax                                           |
| jnz  | short loc_2585                                     |
| mov  | eax, 0E00002BDh                                    |
| jmp  | short loc_25CD                                     |
| <br> |                                                    |

#### loc\_2585:

```
mov rcx, [rax]
lea rsi, [rbx+4B0h]
...
```

To automatically create fields for all rbx-based accesses:

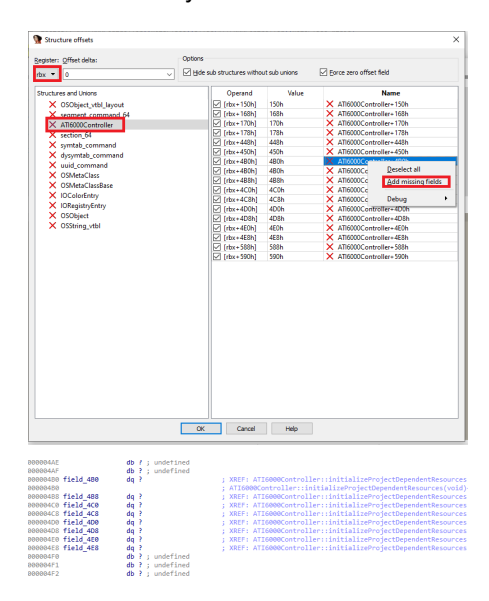

1. select all instructions using rbx;

- 2. from context menu, choose "Structure offset" (or press T);
- 3. in the dialog, make sure Register is set to rbx, select the created struct (a red cross simply means that it has no fields at the matching offsets currently);
- 4. from the right pane's context menu, choose "Add missing fields".

You can then repeat this for all other functions working with the structure to create other missing fields.

# #13: String literals and custom encodings

🛱 30 Oct 2020

Phttps://hex-rays.com/blog/igor-tip-of-the-week-13-string-literals-and-custom-encodings/

Most of IDA users probably analyze software that uses English or another Latin-based alphabet. Thus the defaults used for string literals – the OS system encoding on Windows and UTF-8 on Linux or macOS – are usually good enough. However, occasionally you may encounter a program which does use another language.

### **Unicode strings**

| ink_40C324 | db | 43h ; C        | ; DATA XREF: sub_401700+76†o                                                                                                    |
|------------|----|----------------|----------------------------------------------------------------------------------------------------|
|            | db | 0              | <b>9</b> or the statement of the statement of |
|            | db | 46h ; F        | Mr String literal at 40C324 X                                                                                                    |
|            | db | 0              |                                                                                                    |
|            | db | <b>61h</b> ; a | Currently: (no string literal)                                                                                                    |
|            | db | 0              |                                                                                                    |
|            | db | 6Bh ; k        |                                                                                                    |
|            | db | 0              | Creater                                                                                                    |
|            | db | 65h ; e        |                                                                                                    |
|            | db | 0              | C-style Unicode C-style (16 bits)                                                                                                    |
|            | db | <b>41h</b> ; A | 0 torr                                                                                                    |
|            | db | 0              | Pascal style Pascal style (16 bit.                                                                                                    |
|            | db | 62h ; b        |                                                                                                    |
|            | db | 0              | Wide pascal Wide pagcal (16 bits)                                                                                                    |
|            | db | 6Fh ; o        |                                                                                                    |
|            | db | 0              | Delphi Delphi (16 bits)                                                                                                    |
|            | db | 75h ; u        |                                                                                                    |
|            | db | 0              | C-style (32 bits)                                                                                                    |
|            | db | 74h ; t        | Manage defaults                                                                                                    |
|            | db | 0              | manage geraurts                                                                                                    |
|            | db | 44h ; D        | OV Canada Units                                                                                                    |
|            | db | 0              | UL Cancel Heip                                                                                                    |
|            | db | 6Ch : 1        |                                                                                                    |

In case the program uses wide strings, it is usually enough to use the corresponding "Unicode C-style" option when creating a string literal:

In general, Windows programs tend to use 16-bit wide strings (wchar\_t is 16-bit) while Linux and Mac use 32-bit ones (wchar\_t is 32-bit). That said, exceptions happen and you can use either one depending on a specific binary you're analyzing.

Hint: you can use accelerators to quickly create specific string types, for example Alt-A, U for Unicode 16-bits.

### **Custom encodings**

There may be situations when the binary being analyzed uses an encoding different from the one picked by IDA, or even multiple mutually incompatible encodings in the same file. In that case you can set the encoding separately for individual string literals, or globally for all new strings.

### Add a new encoding

To add a custom encoding to the default list (usually UTF-8, UTF-16LE and UTF-32LE):

1. Options > String literals... (Alt-A);

2. Click the button next to "Currently:";

3. In context menu, "Insert..." (Ins);

4. Specify the encoding name.

| 📡 String literal at 105290ED0 🛛 🗙                                                               | Tercolings −                                         | 🕈 Encodings — 🗆 🗙                              |
|-------------------------------------------------------------------------------------------------|------------------------------------------------------|------------------------------------------------|
| Currently: (no string literal)                                                                  | UTF-8<br>UTF-8LE<br>UTF-32LE                         | Encoding name<br>UTF-8<br>UTF-16LE<br>UTF-16BE |
| Create:<br><u>C</u> -style <u>U</u> nicode C-style (16 bits)                                    | Copy Ctrl-C<br>Copy all Ctrl+Shift-Ins e Search Help | UTF-328E<br>cp1252<br>cp1251<br>cp932          |
| Pascal style         Pascal style (16 bits)           Wide pascal         Wide pascal (16 bits) |                                                      | CK Cancel Search Help                          |
| Delphi Delphi (16 bits)<br>C-style (32 bits)                                                    |                                                      |                                                |
| Manage <u>d</u> efaults           OK         Cancel         Help                                |                                                      |                                                |

For the encoding name you can use:

- Windows codepages (e.g. 866, CP932, windows-1251)
- Well-known charset names (e.g. Shift-JIS, UTF-8, Big5)

On Linux or macOS, run iconv -I to see the available encodings.

Note: some encodings are not supported on all systems so your IDB may become system-specific.

# #13: String literals and custom encodings

🛱 30 Oct 2020

Phttps://hex-rays.com/blog/igor-tip-of-the-week-13-string-literals-and-custom-encodings/

### Use the encoding for a specific string literal

1. Invoke Options > String literals... (Alt-A);

- 2. Click the button next to "Currently:";
- 3. Select the encoding to use;
- 4. Click the specific string button (e.g. C-Style) if creating a new literal or just OK if modifying an existing one.

| FD  | 382 00C2                  | unk_FD882:                | dc.b \$C2 ; Â | 000FD868 5365 6C65 6363 696F+ | aSeleccionarUna:dc.b 'Seleccionar una opción',0 |
|-----|---------------------------|---------------------------|---------------|-------------------------------|-------------------------------------------------|
| FQ* | •                         |                           | dc.b \$FB ; û | 000FD882 C2FB E1E5 F0E8 F2E5+ | aVyberiteOpI: text "cp1251", 'Выберите опцис',0 |
| FC  | M String literal at FD882 | 2 ×                       | dc.b \$E1 ; á | 000FD891 C7EB D1A1 D4F1 D288+ | asc_FD891: text "cp936", '请选择一项:',0             |
| FC  |                           |                           | dc.b \$E5 ; ă |                               |                                                 |
| FQ  | Currently: cp125          | 51                        | dc.b \$F0 ; ∂ |                               |                                                 |
| FQ  | b                         |                           | dc.b \$E8 ; é |                               |                                                 |
| FC  |                           |                           | dc.b \$F2 ; ò |                               |                                                 |
| FC  | Croster                   |                           | dc.b \$E5 ; ă |                               |                                                 |
| FC  | Create.                   |                           | dc.b \$20     |                               |                                                 |
| FC  | <u>C</u> -style           | Unicode C-style (16 bits) | dc.b \$EE ; î |                               |                                                 |
| FC  |                           |                           | dc.b \$EF ; ï |                               |                                                 |
| FC  | Pascal style              | Pascal style (16 bits)    | dc.b \$F6 ; ö |                               |                                                 |
| FC  |                           |                           | dc.b \$E8 ; è |                               |                                                 |
| FC  | Wide pascal               | Wide pascal (16 bits)     | dc.b \$FE ; þ |                               |                                                 |
| FC  |                           |                           | dc.b 0        |                               |                                                 |
| FC  | Delp <u>h</u> i           | Delphį (16 bits)          | dc.b \$C7 ; Ç |                               |                                                 |
| FC  |                           |                           | dc.b\$EB;ë    |                               |                                                 |
| FC  |                           | C-style (32 bits)         | dc.b \$D1 ; Ñ |                               |                                                 |
| FC  |                           |                           | dc.b \$A1 ; j |                               |                                                 |
| FC  | Manage <u>d</u> efaults   |                           | dc.b \$D4 ; Ö |                               |                                                 |
| FC  |                           |                           | dc.b \$F1 ; ñ |                               |                                                 |
| FC  | O <u>K</u> C              | ancel Help                | dc.b \$D2 ; Ó |                               |                                                 |
| FD. |                           |                           | dc.b \$BB ; » |                               |                                                 |

### Set an encoding as default for all new string literals

- 1. Invoke Options > String literals... (Alt-A);
- Click "Manage defaults";
   Click the button next to "Default 8-bit" and select the encoding to use.

| String literal at ED8AE                                                             | TIDA Options ×                                                                                                    | 🕈 IDA Options X                                                                                                    |
|-------------------------------------------------------------------------------------|----------------------------------------------------------------------------------------------------|----------------------------------------------------------------------------------------------------|
|                                                                                     | Disassembly Analysis Cross-references Strings Browser Graph Misc                                                                                                    | Disassembly Analysis Cross-references Strings Browser Graph Misc                                                                                                    |
| Currently: (no string literal)                                                      | ☐ geverate names     Name generation       ☐ gomment string references     Prefix [a       §tring literal next line duar (forces next line)     10       Ø glark a subgenerated     Default string literal next line       Default string literal next line (solve)     ♥ glark a subgenerated | Generate names     Hame generation     Gomment string references     Trefx     Gomment string references     Trefx     Gomment string iteral new (forces next line)     D     Gybt as autogenerated     Default string iteral hype ("cstyle"     Greteric case |
| Create: <u>C</u> -style         Unicode C-style (16 bits)                           | Default 8-bit         UTF-3           Serial names         Serial names           Default 32-bit         UTF-328E           Working         Working                                                                                                    | Default 3-bit 000000000000000000000000000000000000                                                                                                    |
| Wide pascal         Wide pascal (16 bits)           Delphi         Delphi (16 bits) |                                                                                                    |                                                                                                    |
| C-style (32 bits)                                                                   | OK Cancel Hep                                                                                                    | OK Cancel Help                                                                                                    |
| Manage defaults       OK     Cancel       Help                                      |                                                                                                    |                                                                                                    |

From now on, the A shortcut will create string literals with the new default encoding, but you can still override it on a case-by-case basis, as described above.

# #14: Comments in IDA

🛱 06 Nov 2020

Phttps://hex-rays.com/blog/igor-tip-of-the-week-14-comments-in-ida/

The "I" in IDA stands for interactive, and one of the most common interactive actions you can perform is adding comments to the disassembly listing (or decompiler pseudocode). There are different types of comments you can add or see in IDA.

### **Regular comments**

These comments are placed at the end of the disassembly line, delimited by an assembler-specific comment character (semicolon, hash, at-sign etc.). A multi-line comment shifts the following listing lines down and is printed aligned with the first line which is why they can also be called indented comments

Shortcut: : (colon)

### **Repeatable comments**

Basically equivalent to regular comments with one small distinction: they are repeated in any location which refers to the original comment location. For example, if you add a repeatable comment to a global variable, it will be printed at any place the variable is referenced.

Shortcut: ; (semicolon)

### **Function comments**

A repeatable comment added at the first instruction of a function is considered a function comment. It is printed before the function header and – since it's a repeatable comment – at any place the function is called from. They're good for describing what the function does in more detail than can be inferred from the function's name.

Shortcut: ; (semicolon)

### Anterior and posterior comments

These are printed before (anterior) or after (posterior) the current address as separate lines of text, shifting all other listing lines. They are suitable for extended explanations, ASCII art and other freestanding text. Unlike regular comments, no assembler comment characters are added automatically.

Shortcuts: Ins, Shift-Ins (I and Shift-I on Mac)

Trivia: the comment with file details that is usually added at the beginning of the listing is an anterior comment so you can use to edit it.

#### **Pseudocode comments**

In the decompiler pseudocode you can also add *indented*<sup>*i*</sup> comments using the shortcut / (slash) and *block*<sup>2</sup> comments using **Ins** (**I** on Mac). They are stored separately from the disassembly comments, however function comments are shared with those in disassembly.

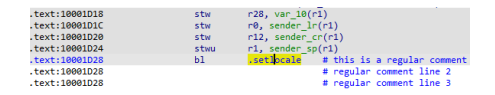

| stw  | <pre>r14, TOC  # this is a repeatable comment for the variable 'TOC'<br/># repeatable comment line 2</pre> |
|------|----------------------------------------------------------------------------------------------------|
| stw  | r15, dword 200010A4                                                                                        |
| lwz  | r17, (dword 20001158 - 0x20001158)(r17)                                                                    |
| lwz  | r10, off_200010CC #crt0v                                                                                   |
| 11   | r9, 0                                                                                                    |
| oris | r9, r9, 0x403 # 0x4030000                                                                                  |

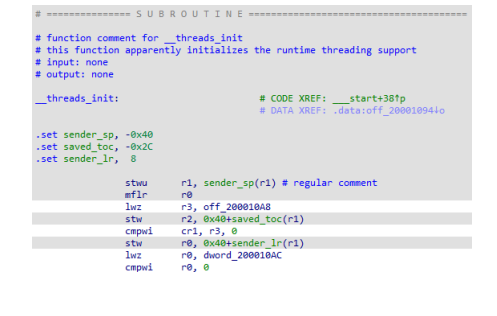

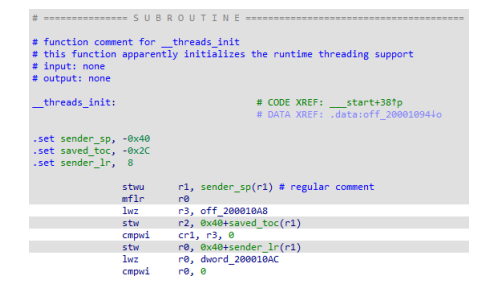

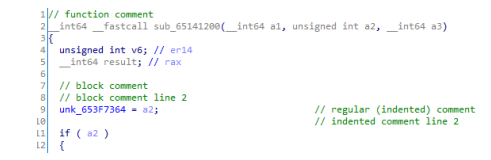

<sup>1</sup>https://www.hex-rays.com/products/decompiler/manual/cmd\_comments.shtml <sup>2</sup>https://www.hex-rays.com/products/decompiler/manual/cmd\_block\_cmts.shtml

# **#14: Comments in IDA**

🛱 06 Nov 2020

Phttps://hex-rays.com/blog/igor-tip-of-the-week-14-comments-in-ida/

### **Automatic comments**

In some situations IDA itself can add comments to disassembly. A few examples:

"Auto comments" in Option > General.., Disassembly tab enables instruction comments.

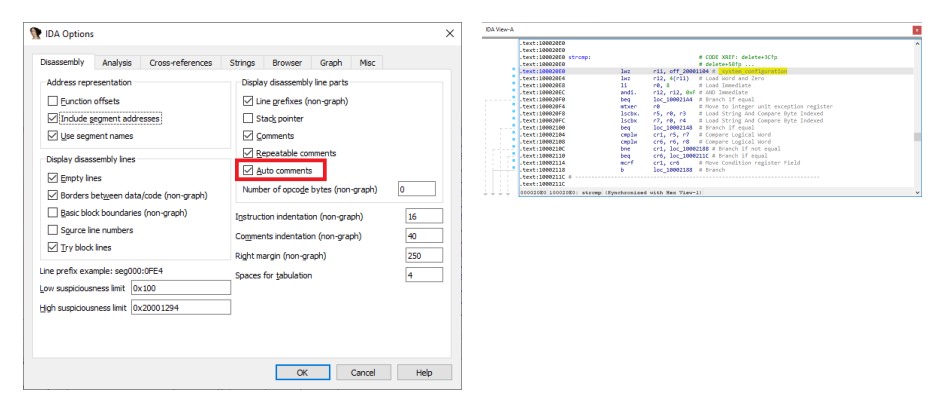

**Demangled names** are shown as auto comments by default. Use the Options > Demangled names... dialog if you prefer to replace the mangled symbol directly in the listing.

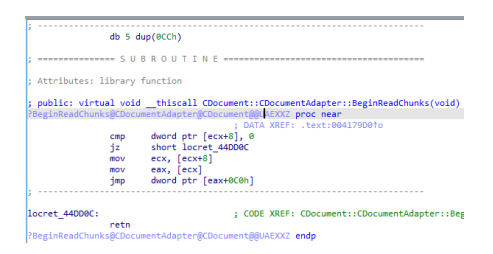

String literals work similarly to repeatable comments: the string contents shows up as a comment in the place it's referenced from.

| lwz   | r2, 0x50+saved_toc(r1)                                           |
|-------|------------------------------------------------------------------|
| addi  | r3, r30, ( <mark>aArpAtmCat</mark> - 0x20000918) # "arp.atm.cat" |
| li    | r4, 1                                                            |
| bl    | .catopen # const_shap_pioniteCat[]                               |
| lwz   | r2, 0x50+saved_t                                                 |
| cmpwi | cr4, r31, 4                                                      |
| lwz   | r5, off 20001110 - amora 20001230                                |

### #15: Comments in structures and enums

🛱 13 Nov 2020

A https://hex-rays.com/blog/igor-tip-of-the-week-15-comments-in-structures-and-enums/

Last week we've discussed various kinds of comments' in IDA's disassembly and pseudocode views.

In fact, the comments are also available for Structures and Enums. You can add them both for the struct/enum as a whole and for individual members. Similar to the disassembly, regular and repeatable comments are supported.

Repeatable comments are duplicated in the listing when the enum or structure member is used.

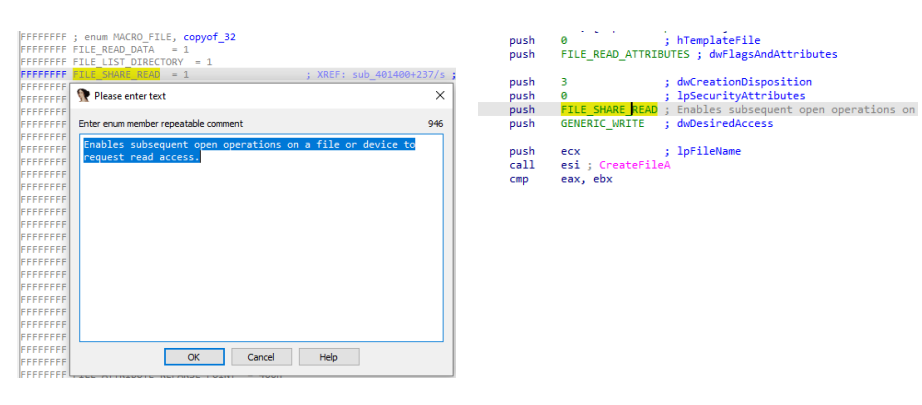

One interesting use of this is for C++ class vtables (or any struct with pointers): if you add the comment with the method's address in the vtable structure, it will be printed in disassembly and you can double-click it to jump to the implementation or hover over it to see a hint window with disassembly.

|                         |                         |                       | 🔲 🐔    |                                              |               |             |
|-------------------------|-------------------------|-----------------------|--------|----------------------------------------------|---------------|-------------|
| 00000000 C_vtb1         | <pre>struc ; (siz</pre> | eot=0x8, mappedto_85) |        | <u> </u>                                     |               |             |
| 00000000 virt00         | dd ?                    | ; => 402290           | 100 40 | 1106                                         |               |             |
| 00000004 virt <b>04</b> | dd ?                    | ; => 4022A0           | mov    | eax, [esi]                                   |               |             |
| 00000008 C vtbl         | ends                    |                       | mov    | ecx, esi                                     |               |             |
|                         | citas                   |                       | call   | [eax+C_vtbl.virt00] ; => 4022                | 0             |             |
|                         |                         |                       | mov    | eax, [esi]                                   |               |             |
|                         |                         |                       | mov    | ecx, esi                                     |               |             |
|                         |                         |                       | call   | <pre>[eax+C_vtbl.virt04] ; =&gt; 4022/</pre> |               | SUBROUTI    |
|                         |                         |                       | mov    | eax, [esi+0Ch]                               | ſ             |             |
|                         |                         |                       | lea    | ecx, [esi+0Ch]                               |               |             |
|                         |                         |                       | call   | dword ptr [eax]                              | C method00 pr | oc near     |
|                         |                         |                       | mov    | eax, [esi+0Ch]                               | mo            | w dword ptr |
|                         |                         |                       | lea    | ecx, [esi+0Ch]                               | re            | tn          |
|                         |                         |                       | call   | dword ptr [eax+4]                            | C method00 en | dp          |
|                         |                         |                       | xor    | eax, eax                                     |               | - F         |
|                         |                         |                       | рор    | esi                                          |               |             |
|                         |                         |                       | retn   |                                              | Ľ.            |             |
|                         |                         |                       | main   | endo                                         |               |             |

# #16: Cross-references

🛱 20 Nov 2020

cross-reference, n.

A reference or direction in one place in a book or other source of information to information at another place in the same work (from Wiktionary')

To help you during analysis, IDA keeps track of cross-references (or xrefs for short) between different parts of the program. You can inspect them, navigate them or even add your own to augment the analysis and help IDA or the decompiler.

### **Types of cross-references**

There are two groups of cross-references:

1. code cross-references indicate a relationship between two areas of code:

- 1. jump cross-reference indicates conditional or unconditional transfer of execution to another location.
- 2. call cross-reference indicates a function or procedure call with implied return to the address following the call instruction.
- 3. **flow** cross-reference indicates normal execution flow from current instruction to the next. This xref type is rarely shown explicitly in IDA but is used extensively by the analysis engine and plugin/script writers need to be aware of it.
- 2. **data** cross-references are used for references to data, either from code or from other data items:
  - 1. **read** cross-reference indicates that the data at the address is being read from.
    - 2. write cross-reference indicates that the data at the address is being read non.
    - 3. **offset** cross-reference indicates that the address the of the item is taken but not explicitly read or written.
    - 4. **structure** cross-references are added when a structure is used in the disassembly or embedded into another structure.

The cross-reference types may be denoted by single-letter codes which are described in IDA's help topic "Cross reference attributes".

### **Quick menu navigation**

In the graph view, code cross-references are shown as edges (arrows) between code blocks. You can navigate by following the arrows visually or double-clicking.

In text mode, cross-references to the current address are printed as comments at the end of the line. By default, maximum two references are printed; if there are more, ellipsis (...) is shown. You can increase the amount of printed cross-references in Options > General... Cross-references tab.

Only explicit references are shown in comments; flow cross-references are not displayed in text mode. However, the absence of a flow cross-reference (end of code execution flow) is shown by a dashed line; usually it's seen after unconditional jumps or returns but can also appear after calls to non-returning functions.

To navigate to the source of the cross-reference, double-click or press Enter on the address in the comment.

### Shortcuts

X is probably the most common and useful shortcut: press it to see the list of cross-references to the **identifier under cursor**. Pick an item from the list to jump to it. The shortcut works not only for disassembly addresses but also for **stack variables** (in a function) as well as **structure** and **enum members**.

Ctr1-X works similarly but shows the list of cross-references to the **current address**, regardless of where the cursor is in the line. For example, it is useful when you need to check the list of callers of the current function while being positioned on its first instruction.

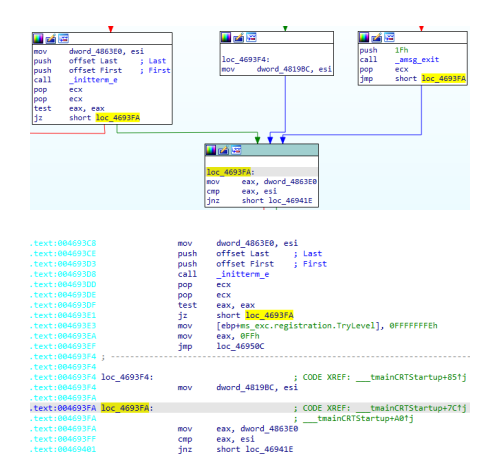

| 🖼 xrefs     | to LO | GFONTW.IfHeight | — 🗆 X |                        |
|-------------|-------|-----------------|-------|------------------------|
| Direction   | Тур   | Address         | Text  |                        |
| 🖼 Do        |       | sub_42B470+13F  | mov   | [ebp+lf.lfHeight], ebx |
| 🖼 Do        | w     | sub_42B470+195  | mov   | [ebp+lf.lfHeight], eax |
| Line 1 of 2 | !     |                 |       |                        |

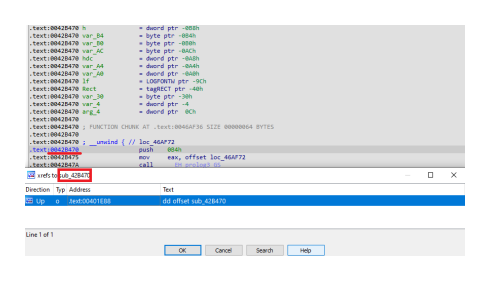

1 https://en.wiktionary.org/wiki/cross-reference

# #16: Cross-references

🛱 20 Nov 2020

 $\mathscr{O} \hspace{0.1 cm} \mbox{https://hex-rays.com/blog/igor-tip-of-the-week-16-cross-references/}$ 

Ctr1-J, on the other hand, shows a list of cross-references from the current address. Having multiple cross-references from a single location to multiple others is a somewhat rare situation but one case where it's useful is **switches** (table jumps): using this shortcut on the indirect jump instructions allows you to quickly see and jump to any of the switch cases.

If you forget the shortcuts or simply prefer using the mouse, you can find the corresponding menu items in the Jump menu (and sometimes in the context menu).

| .text:084454  | IAS .     |     | стр                                                                                                    | ecx, 26h    | ÷ ;      | switch 39 cases                                       |
|---------------|-----------|-----|----------------------------------------------------------------------------------------------------|-------------|----------|-------------------------------------------------------|
| .text:084454  | LAS .     |     | ja                                                                                                    | def_4454AE  |          | jumptable 004454AE default case, cases 1-5,9-12,27,21 |
| .text:004454  | IAE       |     | jap                                                                                                    | ds:jpt_4454 | IAE[ecx' | <pre>'4] ; switch jump</pre>                          |
| .text:084454  | B5 :      |     |                                                                                                    |             |          |                                                       |
| .text:004454  | 🖂 xrefs l | rom | .text:004454AE                                                                                                    |             |          |                                                       |
| .text:084454  |           | _   |                                                                                                    |             |          |                                                       |
| .text:00445   | Direction | Ър  | Address                                                                                                    |             | Text     |                                                       |
| .text:084454  | Do        |     | sub 445360:loc -                                                                                                    | 445485      | mov      | ear. Jebo +var. 101: jumptable.0044544E.case.6        |
| . CEXC:004454 | 122 000   | í.  | white an and a second second s | 145 40 7    |          | and take to a 40% in matching 00445445 and 7          |
| text:00445    |           | 1   | SUD_445360:00C_6                                                                                                    | 43407       | mov      | eax, [eop+var_ro]; jumptable ooaabaat; case /         |
| text:00445    | 🖼 Do      | j – | sub_445360:loc_4                                                                                                    | 4454F9      | mov      | ecx, 1500h; jumptable 004454AE case 8                 |
| .text:084454  | 🖼 Do      | j.  | sub_445360:loc_                                                                                                    | 445537      | mov      | ecx, [ebp+var_8]; jumptable 004454AE case 14          |
| .text:00445   | 🖼 Do      | ì.  | sub 445360:loc -                                                                                                    | 44554D      | mov      | ecx. (ebp+var 8); jumptable 004454AE case 13          |
| .text:004454  |           | 1.  | cub 445260404                                                                                                    | 445577      | -        | one John ever 93 jumptable 0044E44E care 29           |
| .text:084454  |           | ÷., | 500_445500.000_                                                                                                    | ***5577     | mor      | eck (eph-vai_of Jourhrapie connounce case so          |
| .text:004454  | 🖼 Do      | j – | sub_445360:loc_4                                                                                                    | 44558D      | mov      | ecx, [ebp+var_8]; jumptable 004454AE case 15          |
| .text:084454  | 🖼 Do      | i . | sub 445360:loc -                                                                                                    | 4455A3      | mov      | ecx. (ebp+var 8); jumptable 004454AE case 16          |
| .text:004454  | 🖼 Do      | î.  | sub_445360:loc_                                                                                                    | 445589      | mov      | ecx, [ebp+var_8]; jumptable 004454AE case 17          |

# #17: Cross-references 2

🛱 27 Nov 2020

### **Cross references view**

The jump to xref<sup>1</sup> actions are good enough when you have a handful of cross-references but what if you have hundreds or thousands? For such cases, the Cross references view may be useful. You can open it using the corresponding item in the View > Open Subviews menu. IDA will gather cross-references to the current disassembly address and show them in a separate tab. It's even possible to open several such views at the same time (for different addresses).

| IDA View-A 🗆 🖉                                                                                                    | 🚟 wefs to sub_430138                                                                                                    |  |
|----------------------------------------------------------------------------------------------------|----------------------------------------------------------------------------------------------------|--|
| puth dword ptr[cex+14]<br>mov exx, dword 452000<br>puth offset alpcs ; "lpcs:"<br>cell sol 40100<br>mov esi, exx<br>coll sol 45001<br>mov esi<br>coll sol 45001<br>mov exx<br>pop esi<br>pop esi<br>pop eta | Datafies         Typ         Advan         Tert           Bit pp         ps.dc.21870-124         call         sub_c10118           Bit pp         sub_c21870-124         call         sub_c10118           Bit pp         ps.dc.21870-124         call         sub_c10118           Bit pp         sub_c21870-104         call         sub_c10118           Bit pp         sub_c21870-104         call         sub_c10118           Bit pp         sub_c21870-146         call         sub_c10118           Bit pp         sub_c21870-146         call         sub_c10118           Bit pp         sub_c21870-146         call         sub_c10118           Bit pp         sub_c21870-146         call         sub_c10118           Bit pp         sub_c21870-146         call         sub_c10118           Bit pp         sub_c21870-146         call         sub_c10118           Bit pp         sub_c1071+66         call         sub_c10118 |  |
| pop ebp<br>retn 4<br>sub_4287A8 endp                                                                                                    | Line 2 of 3735                                                                                                    |  |
|                                                                                                    | Direction         Typ         Address         Text           Image: Doc.         j         sub_43D5C0+6         jmp         sub_43D374           Image: Doc.         o         .date:c0476C48         dd offset sub_43D3                                                                                                    |  |

### Adding cross-references

In some cases you may need to add a manual cross-reference, for example to fix up an obfuscated function's control flow graph or add a call cross-reference from an indirect call instruction discovered by debugging. There are several ways to do it.

| Madd Cross Reference X                            |                                                                      |   |  |  |  |  |  |  |
|---------------------------------------------------|----------------------------------------------------------------------|---|--|--|--|--|--|--|
| From                                              |                                                                      | ~ |  |  |  |  |  |  |
| To .text:0043D13B ~                               |                                                                      |   |  |  |  |  |  |  |
| Call<br>Call<br>Jum<br>Jum<br>Offs<br>Writ<br>Rea | Far<br>Near<br>p Far<br>p Near<br>set<br>set<br>d access<br>d access |   |  |  |  |  |  |  |

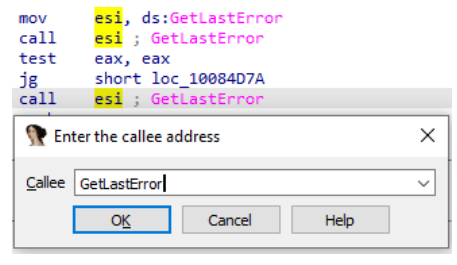

• In the Cross references view, choose "Add cross-reference..." from the context menu or press Ins. In the dialog, enter source and destination addresses and the xref type.

• For **indirect calls** in binaries for **PC** (x86/x64), **ARM**, or **MIPS** processors, you can use Edit > Plugins > Set callee address (Alt-F11).

• To add cross-references **programmatically**, use IDC or IDAPython functions add\_cref and add\_dref<sup>2</sup>. Use the XREF\_USER flag together with the xref type to ensure that your cross-reference is not deleted by IDA on reanalysis: add\_cref(0x100897E8, 0x100907C0, fl\_CN|XREF\_USER) add\_dref(0x100A65CC, 0x100897E0, dr\_O|XREF\_USER)

<sup>2</sup> https://hex-rays.com/products/ida/support/idadoc/313.shtml

# #18: Decompiler and global cross-references

#### 🖬 03 Dec 2020

A https://hex-rays.com/blog/igors-tip-of-the-week-18-decompiler-and-global-cross-references/

Previously we've covered cross-references<sup>1</sup> in the disassembly view but in fact you can also consult them in the decompiler (pseudocode) view.

#### Local cross-references

The most common shortcut (X) works similarly to disassembly: you can use it on labels, variables (local and global), function names, but there are some differences and additions:

• for local variables, the list of cross-references shows *pseudocode* lines instead of disassembly snippets.

• if you press X on an C statement keyword (e.g. if, while, return), all statements of the same type in the current function will be shown

| Global | cross-references |
|--------|------------------|
|--------|------------------|

If you have a well-analyzed database with custom types used by the program and properly set up function prototypes, you can ask the decompiler to analyze all functions and build a list of cross-references to a structure field, an enum member or a whole local type. The default hotkey is Ctrl-Alt-X.

When you use it for the first time, the list may be empty or include only recently decompiled functions.

To cover all functions, refresh the list from the context menu or by pressing Ctr1-U. This will decompile all functions in the database and gather the complete list. The decompilation results are cached so next time you use the feature it will be faster.

| 👧 Lo   | R Local cross references to v15 |                  |            |              |                |     |   |  |  |
|--------|---------------------------------|------------------|------------|--------------|----------------|-----|---|--|--|
| Xref   | Line                            | Columr           | Pseudoco   | de line      |                |     |   |  |  |
| w      | 62                              | 12               | v          | 15 = sub_100 | 018FA0(v27);   |     |   |  |  |
| r      | 64                              | 34               | S          | ub_10012860  | )(v8, v10, v15 | i); |   |  |  |
| w      | 82                              | 14               |            | v15 = sub_10 | 0018FA0(v27    | );  |   |  |  |
|        |                                 |                  |            |              |                |     |   |  |  |
|        |                                 |                  |            |              |                |     |   |  |  |
| Line 1 | of 3                            |                  |            |              |                |     |   |  |  |
|        |                                 | OK               | Cancel     | Search       | Help           |     |   |  |  |
|        |                                 |                  |            |              |                |     |   |  |  |
| 👚 Lo   | ocal cross                      | references to if | -statement | s            | _              |     | × |  |  |
| Xref   | Line                            | Column           | Pseudoco   | de line      |                |     |   |  |  |
| 0      | 5                               | 0                | if (a2 -   | 1 >= 0)      |                |     |   |  |  |
| 0      | 10                              | 0                | if (a      | I)           |                |     |   |  |  |
| Line 2 | of 2                            |                  |            |              |                |     |   |  |  |
| Line 2 | 012                             |                  |            |              |                |     |   |  |  |
|        |                                 | OK               | Cancel     | Search       | Help           |     |   |  |  |

| iss referenc | es to MyLock:dword            | 0                                                                                                    |                                                                                                    | - D >                                                                                                    |
|--------------|-------------------------------|----------------------------------------------------------------------------------------------------|----------------------------------------------------------------------------------------------------|----------------------------------------------------------------------------------------------------|
| Xref         | Function                      | Line                                                                                                    | Column                                                                                                    | Pseudocode line                                                                                                    |
|              | MyLock_ctr                    |                                                                                                    |                                                                                                    |                                                                                                    |
| w            | MyLock_ctr                    | 9                                                                                                    | 6                                                                                                    | this->dword0 = 1;                                                                                                    |
| w            | sub_10058280                  | 24                                                                                                    | 16                                                                                                    | v4->mylock50.dword0 = sub_10013D40("(void **)v4->gap                                                                                                    |
|              | Refresh                       | Ctrl                                                                                                    | +U                                                                                                    |                                                                                                    |
|              | Сору                          | Ctrl+C<br>Ctrl+Shift+Ins                                                                                 |                                                                                                    |                                                                                                    |
|              | ss referenc<br>Xref<br>W<br>W | ss references to MyLock::dword Xref Function W MyLock_ctr W MyLock_ctr W sub_10056280 Refresh Copy C = = | ss references to MyLock:dword0  Xref Function Line  w MyLock_ctr 3  w MyLock_ctr 9  w sub_10058280 24  Refresh Ctrr  Copy Ctr | Kerf         Function         Line         Column           Wef         Function         Line         Column           W         MyLock_ctr         9         6           W         MyLock_ctr         9         6           W         Sub_10058280         24         16           Refresh         Ctrl+U         Copy         Ctrl+U |

| Offset   | Xref<br>r | Function<br>sub_1004EFA0 | Line<br>14 | Columr<br>14 | Pseudocode line<br>MyLockcctr((MyLock *)(this + 8));    | 1 |
|----------|-----------|--------------------------|------------|--------------|---------------------------------------------------------|---|
|          | r         | sub_1004F730             | 5          | 14           | MyLock::ctr((MyLock *)(this + 2));                      |   |
|          | r         | sub_10090840             | 3          | 14           | MyLock::ctr((MyLock *)byte_100B41FC);                   |   |
|          | 0         | sub_100280D0             | 6          | 19           | MyLock::ctr(8this->char28);                             |   |
|          | 0         | DjVuDocument_ctr         | 14         | 19           | MyLock::ctr(&this->mylock60);                           |   |
|          | 0         | DjVuDocument_ctr         | 19         | 19           | MyLock::ctr(&this->mylockA4);                           |   |
|          | 0         | DjVuDocument_ctr         | 21         | 19           | MyLock::ctr(&this->mylockD4);                           |   |
|          | 0         | DjVuDocument_ctr         | 31         | 19           | MyLock::ctr(&this->mylock130);                          |   |
|          | 0         | DjVuDocument_ctr         | 33         | 19           | MyLock::ctr(&this->mylock16C);                          |   |
|          | 0         | DjVuDocument_ctr         | 35         | 19           | MyLock::ctr(&this->mylock19C);                          |   |
| 00000000 | w         | MyLock_ctr               | 3          | 6            | this->dword0 = 0;                                       |   |
| 00000000 | w         | MyLock_ctr               | 9          | 6            | this->dword0 = 1;                                       |   |
| 00000000 | w         | sub_10058280             | 24         | 16           | v4->mylock60.dword0 = sub_10013D40(*(void **)v4->gapC); |   |
| 00000004 | w         | MyLock_ctr               | 6          | 6            | this->dword4 = 1;                                       |   |
| 80000000 | w         | MyLock_ctr               | 8          | 6            | this->m_tid = GetCurrentThreadId();                     |   |
| 0000000C | 0         | MyLock_ctr               | 7          | 33           | InitializeCriticalSection(&this->m_csec);               |   |
|          |           | MyLock_ctr               |            |              | this->dword24 = 0;                                      |   |
| 00000024 | 0         | sub_10024180             | 19         | 35           | p_dword24 = (int)&v5->mylock16C.dword24;                |   |
| 00000028 | w         | MyLock_ctr               | 5          | 6            | this->dword28 = 0;                                      | ` |

# **#19: Function calls**

🖬 10 Dec 2020

Phttps://hex-rays.com/blog/igor-tip-of-the-week-19-function-calls/

When dealing with big programs or huge functions, you may want to know how various functions interact, for example where the current function is called from and what other functions it calls itself. While for the former you can use "Cross-references to", for the latter you have to go through all instructions of the function and look for calls to other functions. Is there a better way?

### **Function calls view**

This view, available via View > Open subviews > Function calls, offers a quick overview of calls to and from the current function. It is dynamic and updates as you navigate to different functions so it can be useful to dock it next to the listing to be always visible. Double-click any line in the caller or called list to jump to the corresponding address.

| 🚺 IDA View-A |                                                                        |                                                                                                    |                    | 8         | × | Punction calls: s                                                                                                    | ub_1001C290                                                                                                    |                                                                            |       | <i>a</i> , |
|--------------|------------------------------------------------------------------------|----------------------------------------------------------------------------------------------------|--------------------|-----------|---|----------------------------------------------------------------------------------------------------|----------------------------------------------------------------------------------------------------|----------------------------------------------------------------------------|-------|------------|
|              | S U B                                                                  | ROUTINE ==                                                                                                    |                    |           | î | Address<br>.text:10007A07                                                                                                    | Caller<br>sub_10007900                                                                                                    | Instruction<br>call sub_10                                                 | 01C29 | 0          |
|              | proc ne<br>push<br>push<br>mov<br>lea<br>mov<br>call                   | esi<br>edi<br>edi, ecx<br>esi, [edi+0A4h]<br>ecx, esi<br>sub_10011050                                                                        | ; CODE             | XREP      |   |                                                                                                    |                                                                                                    |                                                                            |       |            |
|              | mov<br>call<br>test<br>jnz<br>lea                                      | ecx, esi<br>sub_10012240<br>al, 10h<br>short loc_1001C2<br>esp, [esp+0]                                                                      | CD                 |           |   | Address<br>.text:1001C29C<br>.text:1001C2A3                                                                                                    | Called function<br>call sub_100<br>call sub_100                                                                              | 11E50                                                                      |       | ^          |
|              | mov<br>call<br>test<br>jnz<br>mov<br>call<br>mov<br>call<br>test<br>jz | ecx, esi<br>sub_10012240<br>al, 8<br>short loc_1001C2<br>ecx, esi<br>sub_10012000<br>ecx, esi<br>sub_10012240<br>al, 10h<br>short loc_1001C2 | ; CODE<br>CD<br>BØ | XREF      |   | .text:1001C2B2<br>.text:1001C2CB<br>.text:1001C2C4<br>.text:1001C2CF<br>.text:1001C2CD<br>.text:1001C2CB<br>.text:1001C2CB<br>.text:1001C2F2<br>.text:1001C2F9 | call sub_100<br>call sub_100<br>call sub_100<br>call sub_100<br>call sub_100<br>call sub_100<br>call sub_100<br>call sub_100 | 12240<br>12080<br>112240<br>111E90<br>111E50<br>112240<br>112080<br>112240 |       |            |
|              | 0001C29C                                                               | 1001C29C: sub_ (Sy                                                                                                    | nchron             | ized<br>> | * | .text:1001C304<br>.text:1001C30B                                                                                                    | call sub_100                                                                                                    | 112240                                                                     |       | v          |

# **#20: Going places**

🖬 17 Dec 2020

Phttps://hex-rays.com/blog/igors-tip-of-the-week-20-going-places/

Even if you prefer to move around IDA by clicking, the G shortcut should be the one to remember. The action behind it is called simply "Jump to address" but it can do many more things than what can be guessed from the name.

### Jump to address

First up is the actual jumping to an address: enter an address value to jump to. You can prefix it with  $0 \times$  to denote hexadecimal notation but this is optional: in the absence of a prefix, the entered string is parsed as a hexadecimal number.

In architectures with segmented architecture (e.g. 16-bit x86), a segment:offset syntax can be used. Segment can a be symbolic name (seg001, dseg) or hexadecimal (F000); the offset should be hexadecimal. If the current database contains both segmented and linear (flat) addressed segments (e.g. a legacy 16-bit bootloader with 32-bit protected mode OS image in high memory), a "segment" 0 can be used to force the usage of linear address (0:1000000).

### Jump relative to current location

If the entered value is prefixed with + or -, it is treated as relative offset from the cursor's position. Once again, the 0x prefix is optional: +100 jumps 256 bytes forward and -10000 goes 64KiB(65536 bytes) backwards.

### Jump relative to current location

A name (function or global variable name, or a label) in the program can be entered to jump directly to it. Note that the raw name should be entered as it's used in the program with any possible special symbols, for example \_main for main() or  $??2@YAPEAX_K@Z$  for operator new().

### Jump to an expression

A C syntax expression can be used instead of a bare address or a name. Just like in C, the hexadecimal numbers must use the 0x prefix – otherwise decimal is assumed. Names or the special keyword here can be used (and are resolved to their address). Some examples:

- here + 32\*4: skip 32 dwords. Equivalent to +80
- \_main 0x10: jump to a position 0x10 bytes before the function main()
- f2 + (f4-f3): multiple symbols can be used for complicated situations

### **Using registers**

During debugging, you can use register names as variables, similarly to names in preceding examples. For example, you can jump to EAX, RSP, ds:si(16-bit x86), X0+0x20(ARM64) and so on. This works both in disassembly and the hex view.

| Iump to address  |        |      | $\times$ |
|------------------|--------|------|----------|
| Jump address ebp |        |      | ~        |
| OK               | Cancel | Help |          |

| uru                  | public : | start. |          |        |
|----------------------|----------|--------|----------|--------|
| B0 start             | proc nea | аг     |          |        |
| 30                   | jmp      | short  | loc_4010 | C2     |
| B <u>A :</u>         |          |        |          |        |
| 3 M Jump to address  |          |        |          | ×      |
| 3 Jump address start |          |        |          | $\sim$ |
| 3 <u>OK</u>          | Cancel   |        | Help     |        |

| :00401000 byte                | ≥_401000 db 2 dup(0) |    |
|-------------------------------|----------------------|----|
| :00401002                     | dd offset sub_401AB  | 38 |
| : e 👚 Jump to a               | ddress X             | :  |
| :0<br>:0 <u>J</u> ump address | 401000 ~             | ]  |
| :e <u>OK</u>                  | Cancel Help          |    |
| : d                           |                      |    |

# #21: Calculator and expression evaluation feature in IDA

🛱 08 Jan 2021

A https://hex-rays.com/blog/igors-tip-of-the-week-21-calculator-and-expression-evaluation-feature-in-ida/

When reverse-engineering, sometimes you need to perform some simple calculations. While you can always use an external calculator program, IDA has a built-in one. You can invoke it by pressing ? or via View > Calculator.

The calculator shows the result in hex, decimal, octal, binary and as a character constant. This information is also duplicated in the Output window in case you need to copy it to somewhere else.

| Evaluate expression                           | × 2378 ese 29 c5 81 89                       | LDRSN X9                      |
|-----------------------------------------------|----------------------------------------------|-------------------------------|
| pression [0x40+2] v                           | 2374 050 EA 03 00 32<br>2378 050 6A 6A 29 38 | NOV VLE<br>STRB VLE           |
| 12 42<br>amai: 65<br>126 100                  | 002314: -(CalculatorControl                  | ler init]40 (Synchronized wit |
| anacter: V Og Cancel Help                     | (eypadViewDelegate;                          |                               |
| 66. 42h 1020 00000000000000000000000000000000 | 200000000000000000000000000000000000000      | 0000001000010b 'B             |

In addition to plain numbers, you can use names from the database, as well as register values during debugging similarly to the "Jump to address" dialog from the previous tip<sup>1</sup>.

By the way, the number, address, or identifier under cursor is picked up automatically when you press ? so there's no need to copy or type it manually.

In fact, the expression evaluation feature is provided by the IDC language<sup>2</sup> interpreter built-in into IDA. You can use expressions in almost any place in IDA that accepts numbers: Jump to address, Make array, User-defined offset and so on.

| 🗽 Enter reference                                                                                                    | ce information X                       |  |
|----------------------------------------------------------------------------------------------------|----------------------------------------|--|
| Туре                                                                                                    |                                        |  |
| O <u>1</u> . OFF8 - 8-                                                                                                    | bit full offset                        |  |
| OFF16 - 1                                                                                                    | 6-bit full offset                      |  |
| OFF32 - 3                                                                                                    | 2-bit full offset                      |  |
| <u>4</u> . OFF64 - 6                                                                                                    | 4-bit full offset                      |  |
| O <u>5</u> . LOW8 - lo                                                                                                    | w 8 bits of 16-bit offset              |  |
| ○ <u>6</u> . LOW 16 - I                                                                                                    | ow 16 bits of 32-bit offset            |  |
| O <u>7</u> . HIGH8 - hi                                                                                                    | igh 8 bits of 16-bit offset            |  |
| O 8. HIGH 16 -                                                                                                    | high 16 bits of 32-bit offset          |  |
| Treat the base address as a plain number Offset points gast the main object Use image base as offset base Subtract operand value Signed operand |                                        |  |
| Target address                                                                                                    | 0xFFFFFFFFFFFFFFFFFFFFFFFFFFFFFFFFFFFF |  |
| Target <u>d</u> elta                                                                                                    | 0x0 ~                                  |  |
| OK                                                                                                    | Cancel Help                            |  |

You can also use any of the available IDC functions<sup>3</sup>. For example, expressions like the following are possible during debugging:

get\_qword(\_\_security\_cookie)^RSP

<sup>2</sup> https://www.hex-rays.com/products/ida/support/idadoc/157.shtml <sup>3</sup> https://www.hex-rays.com/products/ida/support/idadoc/162.shtml

<sup>1</sup>https://www.hex-rays.com/blog/igors-tip-of-the-week-20-going-places/

# **#22: IDA desktop layouts**

🖬 15 Jan 2021

 $\mathscr{O} \ \ {\tt https://hex-rays.com/blog/igors-tip-of-the-week-22-ida-desktop-layouts/}$ 

IDA's default windows layout is sufficient to perform most standard analysis tasks, however it may not always be the best fit for all situations. For example, you may prefer to open additional views or to modify existing ones depending on your monitor size, specific tasks, or the binary being analyzed.

### **Rearranging windows**

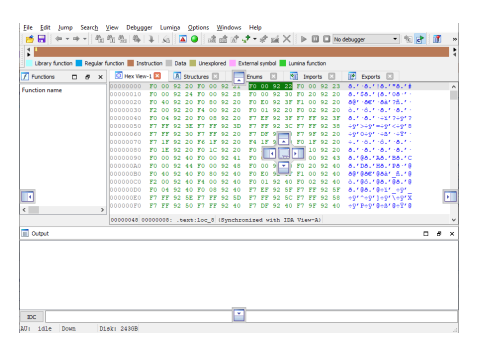

The standard operation is mostly intuitive – click and drag the window title to dock the window elsewhere. While dragging, you will see the drop markers which can be used to dock the window next to another or as a tab. You can also release the mouse without picking any marker to make the window float independently.

### **Docking a floating window**

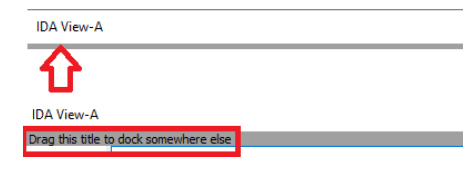

Once a window is floating, you can't dock it again by dragging the title. Instead, hover the mouse just below to expose the drag handle which can be used to dock it again.

### **Reset layout**

If you want to start over, use Windows > Reset desktop to go back to the default layout.

### Saving and using custom layouts

The layout is saved automatically in the database, but if you want to reuse it later with a different one, use Windows > Save desktop... to save it under a custom name and later Windows > Load desktop... to apply it in another database or session. Alternatively, check the "Default" checkbox to make this layout default for all new databases.

| n Save disassembly desktop | × |
|----------------------------|---|
| my layout 1                | ~ |
| Default                    |   |
| OK Cancel Help             | , |

### Debugger desktop

When debugging, the windows layout changes to add views which are useful for the debugger (e.g. debug registers, Modules, Threads). This can lead to crowded display on small monitors so rearranging them can become a frequent task.

This layout is separate from the disassembly-time one so if you want to persist a custom debugger layout, you need to save it during the debug session.

More info: Desktops<sup>1</sup> in the IDA Help.

| ■ **** 200 0 4 1 10 1 10 10 10 10 10 10 10 10 10 10 10                                                                                                    | F 198 X   F 🖬 🖬 Local Mindows depugger 🔹 🖉 🕅 🕅 🕅 👘 👘                   |
|----------------------------------------------------------------------------------------------------|------------------------------------------------------------------------|
| Library function Require function Data Library function                                                                                                    | vmbel Lumina function                                                  |
| IDA View CIP, General registers, Modules, Threads, Nex View-1, Stack view [3]                                                                                                    | uters C E Fours C                                                      |
| DA Ven EP                                                                                                    | 🗆 ə x 🕱 General registers 🗆 ə s                                        |
| .text:00401400 angs= dword ptr 8<br>.text:00401400 angs= dword ptr 0Ch<br>.text:00401400 enys= dword ptr 10h                                                                             | ↑ DAX 00000001 %0 ↑ 10 0<br>TWY 0010 100 %0 110 000001 11 ¥ VIP 0<br>< |
| .text:00401450                                                                                                    | Modules 0 P a                                                          |
| <pre>.tex:00401450 ;00P+CN+&gt;argv<br/>tex:00401425 add esp, etp<br/>tex:00401425 add esp, 0fffffffb<br/>tex:00401425 push ebx<br/>tex:00401427 push ebx</pre>                          | Path Path C(WINDOWS)SysWOW64(sDI32.dll C                               |
| <pre>text(00001045 push edi<br/>text(00001045 push edi, [t0p+argy]<br/>text(00001045 push edi, [t0p+args]<br/>text(00001045 pishter edix args<br/>text(00001045 pishter edix: args</pre> | Decimal Hos State 1                                                    |
| 00010AE0 014014E0: _main (Synchronized with EIP)                                                                                                    | , <b>1</b>                                                             |
| C Hex View-1                                                                                                    | □ # x 🖸 Stack view □ # :                                               |
| 0001030 00 ES EZ 35 00 00 83 C4 00 55 01 00 00 00 20 00<br>00031640 02000 40 80 30 00 07 05 70 FF FF FF 73 00<br>0030600 0040140: _maintid0                                              | 615;A                                                                  |
| 0.tput                                                                                                    |                                                                        |
| PDB: using PDBIDA provider<br>Could not find FDB file ''.<br>Please check _NT_SIMBOL PATH<br>FDB: Failed to get FDB file details from 'E\\perforce\idasro                                |                                                                        |
| Pytron                                                                                                    |                                                                        |
| AD: 1dle Down Disk: 24368                                                                                                    |                                                                        |

| n Save debugger desktop         | × |
|---------------------------------|---|
| <default debugger=""></default> | × |
| OK Cancel Help                  |   |

<sup>1</sup>https://hex-rays.com/products/ida/support/idadoc/1418.shtml

### **#23: Graph view**

🛱 22 Jan 2021

Phttps://hex-rays.com/blog/igors-tip-of-the-week-23-graph-view/

Graph view is the default disassembly representation in IDA GUI and is probably what most IDA users use every day. However, it has some lesser-known features that can improve your workflow.

### Parts of the graph

The graph consists of nodes (blocks) and edges (arrows between blocks). Each node roughly corresponds to a basic block.

a **basic block** is a straight-line code sequence with no branches in except to the entry and no branches out except at the exit. (from Wikipedia<sup>1</sup>)

Edges indicate code flow between nodes and their color changes depending on the type of code flow:

- conditional jumps/branches have two outgoing edges: green for branch taken and red for branch not taken (i.e. fall through to next address);
- other kind of edges are blue;
- edges which go backwards in the graph (which usually means they're part of a loop) are thicker in width.

### **Keyboard controls**

- W to zoom out so the whole graph fits in the visible window area;
- 1 to zoom back to 100%;
- Ctrl-Up moves to the parent node;
- Ctrl-Down moves to the child node
- (if there are several candidates in either case, a selector is displayed)

### **Mouse controls**

Besides the usual clicking around, a few less obvious mouse actions are possible:

- · double-click an edge to jump to the other side of it or hover to preview the target (source) node;
- click and drag the background to pan the whole graph in any directions;
- use the mouse wheel to scroll the graph vertically (up/down);
- Alt+wheel to scroll horizontally (left/right);
- Ctrl+wheel to zoom in/out

### Rearranging and grouping the nodes

If necessary, you can move some nodes around by dragging their titles. Edges can also be moved by dragging their bending points. Use "Layout graph" from the context menu to go back to the initial layout.

Big graphs can be simplified by grouping:

- Select several nodes by holding down Ctrl and clicking the titles of multiple nodes or by click-dragging a selection box. The selected nodes will have a different color from others (cyan in default color scheme);
- 2. Select "Group nodes" from the context menu and enter the text for the new node. IDA will replace selected nodes with the new one and rearrange the graph;
- 3. You can repeat the process as many times as necessary, including grouping already-grouped nodes;
- 4. Created groups can be expanded again temporarily or ungrouped completely, going back to separate nodes. Use the context menu or new icons in the group node's title bar for this.

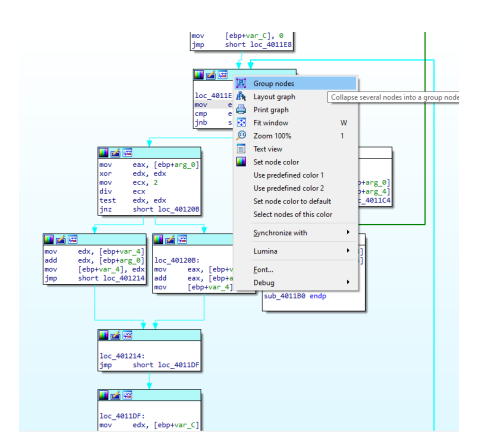

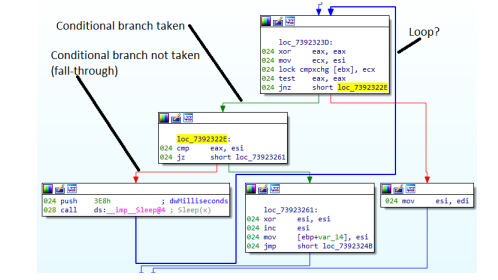

# **#23: Graph view**

🛱 22 Jan 2021

P https://hex-rays.com/blog/igors-tip-of-the-week-23-graph-view/

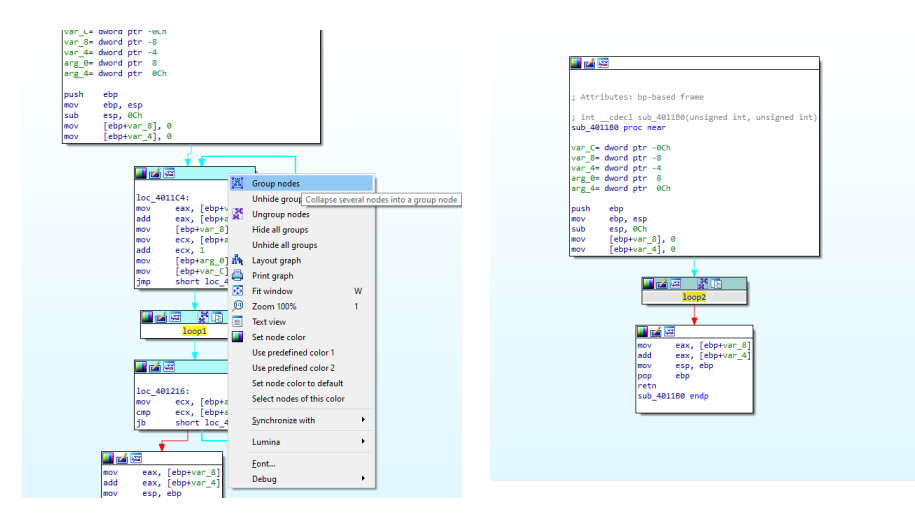

More info: Graph view in IDA Help<sup>2</sup> (also available via F1 in IDA).

<sup>2</sup> https://www.hex-rays.com/products/ida/support/idadoc/42.shtml

# **#24: Renaming registers**

🛱 29 Jan 2021

Phttps://hex-rays.com/blog/igors-tip-of-the-week-24-renaming-registers/

While register highlighting can help tracking how a register is used in the code, sometimes it's not quite sufficient, especially if multiple registers are used by a complicated piece of code. In such situation you can try register renaming.

To rename a register:

- place the cursor on it and press N or Enter, or
- · double-click it

A dialog appears where you can specify:

- new name to be used in the disassembly;
- · comment to be shown at the place of the new name's definition;
- range of addresses where to use the name.

The address range defaults to the current function boundaries but you can either edit them manually or select a range before renaming (this can be tricky since the cursor needs to be on the register). The new range cannot cross function boundaries (registers can be renamed only inside a function). The new name and the comment are printed at the start of the specified range.

Even if you don't rename registers yourself, you may encounter them in your databases. For example, the DWARF plugin can use the information available in the DWARF debug info to rename and comment registers used for storing local variables or function arguments.

To undo renaming and revert back to the canonical register name, rename it to an empty string.

See also: Rename register<sup>1</sup> in the IDA Help.

| 🗾 🚄 🔛                 |                                  | 1      |   |
|-----------------------|----------------------------------|--------|---|
| ; Attribute           | es: <mark>bp</mark> -based frame |        |   |
| _wmain proc           | near 🛛                           |        |   |
| arg_0= dwor           | rd ptr 8                         |        |   |
| push <mark>ebp</mark> |                                  |        |   |
| mov ebp               | , esp                            |        | _ |
| 👧 Rename reg          | ister                            | ×      |   |
|                       |                                  |        |   |
| Start address         | 0x4012B0                         | ~      |   |
| End address           | 0x4012C8                         | $\sim$ |   |
| <u>O</u> ld name      | ebp                              | $\sim$ |   |
| New name              | frame_ptr                        | $\sim$ |   |
| <u>C</u> omment       | stack frame pointer              | ~      |   |
|                       | O <u>K</u> Cancel                | Help   |   |
| retn                  | -                                |        |   |
| _wmain er             | lap                              |        |   |

| 📕 🖆 🖼                                                                                                    |
|----------------------------------------------------------------------------------------------------|
|                                                                                                    |
| ; Attributes: pp-based frame                                                                                                    |
| · ·                                                                                                    |
| _wmain proc near                                                                                                    |
| arg_0= dword ptr 8                                                                                                    |
| frame ptr = ebp : stack frame pointer                                                                                             |
| push frame ptr                                                                                                    |
| mov frame ptr, esp                                                                                                    |
| cmp [frame ptr+arg 0], 29Ah                                                                                                    |
| jnz short loc_4012C1                                                                                                    |
| call sub_401230<br>call sub_401230<br>call sub_401230<br>call sub_401230<br>call sub_401230<br>call sub_401230<br>call sub_401230 |
| wmain endp                                                                                                    |

; void vman5\_01AddDriverClass(t\_DeviceType driver, t\_VMAL\_InitDriv EXPORT vman5\_01AddDriverClass vman5\_01AddDriverClass

fp\_init= -0x20
fp\_readpartitiontable\_0= 0
fp\_writepartitiontable\_0= 4
fp\_getdevicecharateristics\_0=

| driver = RØ                 | ; t DeviceType                                                |
|-----------------------------|---------------------------------------------------------------|
| <pre>Fp_init_0 = R1</pre>   | ; t_VMAL_InitDriver                                           |
| fp_registervolu             | ne = R2 ; t_VMAL_RegisterVolume                               |
| fp_unregistervo             | lume = R3; t_VMAL_UnregisterVolume                            |
| PUSH                        | {driver-R7,LR}                                                |
| IOVS                        | R1, fp_unregistervolume                                       |
| <pre>fp_unregistervo.</pre> | lume = R1; t_VMAL_UnregisterVolume                            |
| <pre>fp_readpartition</pre> | ntable = R4; t_VMAL_ReadPartitionTable                        |
| <pre>fp_writepartitic</pre> | ontable = R5; t_VMAL_WritePartitionTable                      |
| <pre>Fp_getdevicechar</pre> | rateristics = R6; t_VMAL_GetDeviceCharacteristics             |
| 10VS                        | R3, #0×1C                                                     |
| ADD                         | <pre>fp_readpartitiontable, SP, #0x24+fp_readpartitiont</pre> |
| IULS                        | R3, driver                                                    |
| _DR                         | R7, =drv_classes                                              |
| _DM                         | <pre>fp_readpartitiontable, {fp_readpartitiontable-fp_g</pre> |
| STRB                        | driver, [R7,R3]                                               |
| _DR                         | R0, [SP,#0x24+fp_init]                                        |
| ADDS                        | R3, R3, R7                                                    |
| STR                         | R0, [R3,#4]                                                   |
| IOVS                        | R0, R3                                                        |
| ADDS                        | R0, #0×C                                                      |
| STM                         | R0!, {fp_unregistervolume,fp_readpartitiontable-fp            |
| STR                         | fp_registervolume, [R3,#8]                                    |
| POP                         | {R0-R7,PC}                                                    |
| . End of functiv            | an umanE 01AddDriverClass                                     |

# **#25: Disassembly options**

05 Feb 2021
 https://hex-rays.com/blog/igors-tip-of-the-week-25-disassembly-options/

By default IDA's disassembly listing shows the most essential information: disassembled instructions with operands, comments, labels. However, the layout of this information can be tuned, as well as additional information added. This can be done via the Disassembly Options tab available via Options > General... menu (or Alt-0, G).

### Text and Graph views options

If you open the options dialog in graph mode, you should have something like the following:

And if you do it in text mode (use Space to switch), it will be different:

As you may notice, some options are annotated with (graph) or (non-graph), denoting the fact that IDA keeps two sets of options for different modes of disassembly. To make the graphs look nicer, the defaults are tuned so that the nodes are relatively narrow, while the text mode can use the full width of the window and is spaced out more. However, you can still tweak the options of either mode to your preference and even save them as a named or default desktop layout<sup>1</sup>.

| n IDA Options                                                                                                    | >                                                                                                    |
|----------------------------------------------------------------------------------------------------|----------------------------------------------------------------------------------------------------|
| IDA Options     Descentily: Analysis Cross-references     Address representation     Encicion offsets     Include gegment addresses     Use segment names     Desplay dassembly lines     Grapty lines     Borders between data (code (graph)     Basic took oundraire (graph) | Strings Browser Graph Msc<br>Daptay dassembly line parts<br>in the grefixel (graph)<br>Stack pointer<br>Comments<br>Mathe comments<br>Number of poogle bytes (graph)<br>Update of poogle bytes (graph) |
| Sgurce line numbers Try block lines Line prefix example: Low susciciousness limit [0x20]                                                                                                    | Comments indentation (graph) 24<br>Right margin (graph) 40<br>Spaces for tabulation 4                                                                                                    |
| High suspidousness limit 0x24                                                                                                    |                                                                                                    |

| N IDA Options                                                                                                    |                                                                                                    | × |
|----------------------------------------------------------------------------------------------------|----------------------------------------------------------------------------------------------------|---|
| Dessentify Analysis Cross-references     Addess representation     Gruction offsets     Include apprent addresses     Use segment addresses     Use segment addresses     Use prefix example: seg000.0FE4     Use segmences limit [0x24 | Strings         Browser         Graph         Mac           Diploy dessembly line parts         Image filess (non-graph)         Image filess (non-graph)         Image filess (non |   |
|                                                                                                    | OK Cancel Help                                                                                                    |   |

### Line prefixes

One example of a setting which is different in text and graph modes is "Line prefixes" (enabled in text mode, disabled in graph mode). Prefix is the initial part of the disassembly line which indicates its address (e.g. .text:00416280). For example, you can enable it in the graph too or disable display of the segment name to save space.

Or you can show offsets from start of the function instead of full addresses:

This can be convenient because you always know which function you're currently analyzing.

| 0000:0011223 00<br>0000:0011225 00<br>0000:0011225 00<br>0000:0011225 00<br>0000:0011225 00<br>0000:0011225 00<br>0000:0011221 j                                                                     | Conceptions      Disassentity Analysis Cross-references      Address representation      Bunction offsets      Include gegment addresses      Lize segment names                                                              | Strings Browser Graph<br>Display disassembly line parts<br>Line grefixes (graph)<br>Stack pointer<br>Comments                                                                                                    |
|----------------------------------------------------------------------------------------------------|----------------------------------------------------------------------------------------------------|----------------------------------------------------------------------------------------------------|
| 000:0011220 push ed [cp:0.m_]<br>000:0011223 push ex [cp:0.m_]<br>000:0011234 push ex [cp:0.m_]<br>000:0011234 push ex [cp:0.m_]<br>000:0011234 cp: ex, [cp:0.m_]<br>000:0011234 [jp short loc_11520 | Display disassenbly lines<br>graphy lines<br>browners between data(code (graph)<br>gase block boundaries (graph)<br>gase block boundaries (graph)<br>gare line numbers<br>graphy block lines<br>une prefix example: 1000;0724 | Dependable comments     durlo comments     Aurilo comments     Number of opcode bytes (grap     Igstruction indentation (graph)     Cogments indentation (graph)     Right margin (graph)     Spaces for (abulation |
| jsub_41<br>♥ 10.0<br>Osaase<br>Addre                                                                                                    | 16288+2C mov eax, [ebp+Str]<br>ptions<br>mby Analysis Cross-references Strings<br>as representation<br>noiso officia                                                                                                    | Browser Graph Misc<br>sky disassembly line parts<br>Line grefixes (graph)                                                                                                    |

0000:00410200 push eop 0000:00416281 mg

| sub_416280+3D | loc_416280:     | Display disassembly lines         | Repeatable    |
|---------------|-----------------|-----------------------------------|---------------|
| sub_416280+3E | retn 10h        | Empty lines                       | Auto comm     |
| sub 416280+3E | 100_410100 chup | Borders between data/code (graph) | Number of opc |
# #26: Disassembly options 2

🖬 12 Feb 2021

Phttps://hex-rays.com/blog/igors-tip-of-the-week-26-disassembly-options-2/

Continuing from last week<sup>1,</sup> let's discuss other disassembly options you may want to change. Here's the options page again:

### **Disassembly line parts**

This group is for options which control the content of the main line itself. Here is an example of a line with all options enabled:

The marked up parts are:

- 1. The line prefix (address of the line).
- 2. The stack pointer value or delta (relative to the value at the entry point). Enabling this can be useful when debugging problems like "sp-analysis failed", "positive sp v value has been detected", or "call analysis failed".
- 3. Opcode bytes. The number entered in the "Number of opcode bytes" specifies the number displayed on a single line at most. If the instruction is longer, the rest is printed on the second line. If you prefer to truncate the extra bytes, enter a negative number (e.g. -4 will display 4 bytes at most, the rest will be truncated).
- 4. Comments for instructions with a short description of what the instruction is doing (may not be available for all processors or all instructions).

### **Display disassembly lines**

This group of options control display of lines other than the actual line of the disassembly for a given address (main line).

- 1. Empty lines: this prints additional empty lines to make disassembly more readable, especially in text mode (e.g. between functions or before labels). Turn it off to fit more code on screen.
- 2. Borders between data/code: displays the border line (; ------) whenever there is a stop in the execution flow (e.g. after an unconditional jump or a call to a non-returning function).
- 3. Basic block boundaries: adds one more empty line at the end of each basic block (i.e. after a call or a branch).
- 4. Source line numbers: displays source file name and line number if this information is available in the database (e.g. imported from the DWARF debug information).
- 5. Try block lines: enables or disables display of information about exception handling recovered by parsing the exception handling metadata in the binary.

| Address second Kee                                                                                                    | Nucley descended for some                                                                                                    |
|----------------------------------------------------------------------------------------------------|----------------------------------------------------------------------------------------------------|
| Address representation                                                                                                    | Lippey dasasterity in parts<br>Dispersion (on-graph)<br>Stack pointer<br>Comments<br>Gomments<br>Luto comments<br>Number of opcogle bytes (non-graph)<br>Spotuction indentation (non-graph)<br>Sta |
| Sgurce line numbers     Jry block lines     ine prefix example: seg000:0FE4     ow suspiciousness limit     0x20     dot a unitide same limit     0x24 | Cogments indentation (non-graph)         40           Right margin (non-graph)         20           Spaces for tabulation         4                                                                |
| ligh suspiciousness limit 0x24                                                                                                    |                                                                                                    |

| Display disassembly line parts       |
|--------------------------------------|
| ✓ Line prefixes (non-graph) 1        |
| Stack_pointer 2                      |
| ✓ Comments                           |
| <u>Repeatable comments</u>           |
| Auto comments 4                      |
| Number of opcode bytes (non-graph) 3 |
|                                      |

| ROM: 801957C/ | 000 | 02   | 4F - |       | mov16    | d15, d4 ; Hove                                      |
|---------------|-----|------|------|-------|----------|-----------------------------------------------------|
| ROM: 801957C0 | 666 | 20   | 58   |       | sub16.a  | sp, #0x58 ; 'X' ; Subtract Address                  |
| R0M:801957C8  | 058 | 02   | 78   |       | mov16    | d8, d7 ; Nove                                       |
| R0M: 881957D6 | 058 | 84   | AF   |       | st16.h   | [sp]0x58+var 58, d15 : Store Half-word              |
| ROM: 881957D2 | 058 | 62   | 59   |       | mov16    | d9, d5 ; Hove                                       |
| ROM: 80195704 | 058 | 89 . | AB I | 12 01 | 6 st32.h | <pre>[sp]0x58+var 56, d8 ; Store Half-word</pre>    |
| R0M:80195708  | 058 | 02   | 6A   |       | mov16    | d10, d6 ; Nove                                      |
| ROM: 88195704 | 058 | 91   | 68 1 | 80 FA | A movh.a | a15, #@HIS(dword 8005F198+4) ; Move High to Address |
| R0M:801957DI  | 058 | 91   | 60 1 | 20 CA | A movh.a | a12, MBHIS(dword 8005F198+5) ; Move High to Address |
|               | _   | _    |      |       | -        |                                                     |
| 1             | - 2 |      | - 3  |       |          | 4                                                   |

| Empty lines 1     |                            |
|-------------------|----------------------------|
| Borders between   | data/code (non-graph) 2    |
| Basic block bound | aries (non-graph) <b>3</b> |
| Source line numbe | ers 4                      |
| Try block lines 5 |                            |

|   | .text:00000680                 |         |                 |                                                   |
|---|--------------------------------|---------|-----------------|---------------------------------------------------|
|   | .text:00000680 loc_680         |         |                 | ; CODE XREF: create_calf_plugin_by_name+2D0fj     |
|   | .text:00000680 effect name = R | 4       |                 | ; const unsigned int8 * ; unsigned int            |
| ٠ | .text:00000680                 | LDR     | R0, =0xA88      |                                                   |
| ٠ | .text:00000684 3               | BL      | Zmvj            | ; operator new(uint)                              |
|   | .text:00000684                 |         |                 |                                                   |
| • | .text:00000688                 | MOV     | effect_name, R0 |                                                   |
|   | .text:0000068C ; 5 try {       |         |                 |                                                   |
| ٠ | .text:0000068C 3               | BL      | ZN12calf plugi  | s22saturator audio moduleC1Ev : calf plugins::sat |
|   | .text:0000068C ; } // starts   | at 68C  | ſ               |                                                   |
|   | .text:000068C                  |         |                 |                                                   |
|   | .text:000006C0 .               | 8       | loc 308         |                                                   |
|   | .text:000006C0                 |         |                 |                                                   |
|   | .text:000006C4 ;2              |         |                 |                                                   |
|   | .text:000006C4 ;5 cleanup() /  | / owned | by 6A8          |                                                   |
| - | .text:000006C4 g               | 8       | loc_SCC         |                                                   |
|   | haut 000000000                 |         |                 |                                                   |

# **#27: Fixing the stack pointer**

🖬 19 Feb 2021

Phttps://hex-rays.com/blog/igors-tip-of-the-week-27-fixing-the-stack-pointer/

As explained in Simplex method in IDA Pro<sup>1</sup>, having correct stack change information is essential for correct analysis. This is especially important for good and correct decompilation. While IDA tries its best to give good and correct results (and we've made even more improvements since 2006), sometimes it can still fail (often due to wrong or conflicting information). In this post we'll show you how to detect and fix problems such as:

### "sp-analysis failed"

### "positive sp value has been detected"

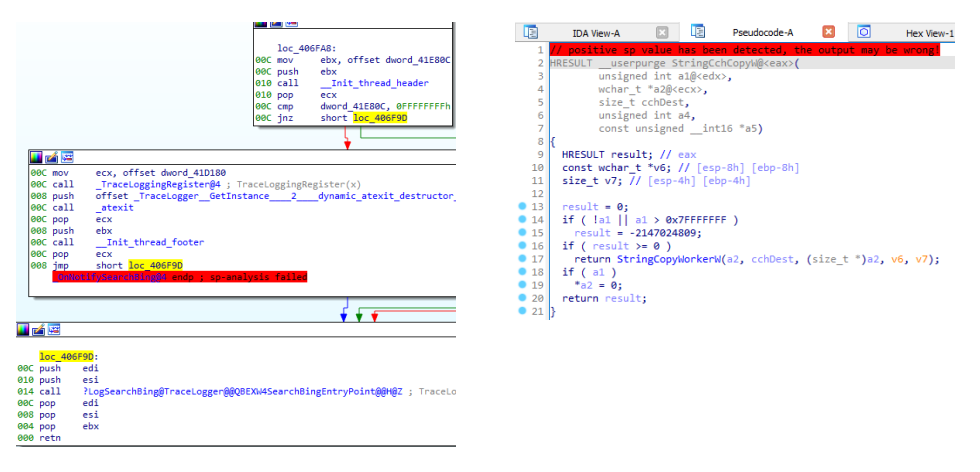

Both examples are from the 32-bit build of notepad.exe from Windows 10 (version 10.0.17763.475) with PDB symbols from Microsoft's public symbol server applied.

Note: in many cases the decompiler will try to recover and still produce reasonable decompilation but if you need to be 100%

### Detecting the source of the problem

The first steps to resolve them are usually:

- 1. Switch to the disassembly view (if you were in the decompiler);
- 2. Enable "Stack pointer" under "Disassembly, Disassembly line parts" in Options > General...;
- 3. Look for unusual or unexpected changes in the SP value (actually it's the SP delta value) now added before each instruction.

To detect "unusual changes" we first need to know what is "usual". Here are some examples:

- push instructions should increase the SP delta by the number of pushed bytes (e.g. push eax by 4 and push rbp by 8)
- · conversely, pop instructions decrease it by the same amount
- call instructions usually either decrease SP to account for the pushed arguments (\_\_stdcall or \_\_thiscall functions on x86), or leave it unchanged to be decreased later by a separate instruction
- the values on both ends of a jump (conditional or unconditional) should be the same
- the value at the function entry and return instructions should be 0
- between prolog and epilog the SP delta should remain the same with the exception of small areas around calls where it can increase by pushing arguments but then should return back to "neutral" before the end of the basic block.

In the first example, we can see that  $loc_406F9D$  has the SP delta of 00C and the first jump to it is also 00C, however the second one is 008. So the problem is likely in that second block. Here it is separately:

| Address representation | Display deasembly line parts<br>Display deasembly line parts<br>Display deasembly<br>Display points<br>Display dearease<br>dearease<br>dea | 0<br>16<br>40<br>70<br>4 |
|------------------------|----------------------------------------------------------------------------------------------------|--------------------------|
|------------------------|----------------------------------------------------------------------------------------------------|--------------------------|

1https://www.hex-rays.com/blog/simplex-method-in-ida-pro/

# **#27: Fixing the stack pointer**

🛱 19 Feb 2021

Phttps://hex-rays.com/blog/igors-tip-of-the-week-27-fixing-the-stack-pointer/

 00C mov
 ecx, offset dword\_41D180

 00C call
 \_TraceLoggingRegister@4; TraceLoggingRegister(x)

 008 push
 offset \_TraceLogger\_GetInstance\_2\_dynamic\_atexit\_destructor\_for\_s\_instance\_; void (\_cdecl \*)()

 00C call
 \_atexit

 00C pop
 ecx

 008 push
 ebx

 00C call
 \_Init\_thread\_footer

 00C pop
 ecx

 00B push
 ebx

 00C call
 \_Init\_thread\_footer

 00C pop
 ecx

 008 jmp
 short loc\_406F9D

We can see that 00C changes to 008 after the call to \_TraceLoggingRegister@4. On the first glance it makes sense because the @4 suffix denotes \_\_stdcall function<sup>2</sup> with 4 bytes of arguments (which means it removes 4 bytes from the stack). However, if you actually go inside and analyze it, you'll see that it does not use stack arguments but the register ecx. Probably the file has been compiled with Link-time Code Generation<sup>3</sup> which converted \_\_stdcall to \_fastcall to speed up the code.

In the second case the disassembly looks like following:

Here, the problem is immediately obvious: the delta becomes negative after the call. It seems IDA decided that the function is subtracting 0x14 bytes from the stack while there are only three pushes ( $3^{4} = 12$  or 0xC). You can also go inside StringCopy-WorkerW and observe that it ends with retn 0Ch – a certain indicator that this is the correct number.

### Fixing wrong stack deltas

How to actually fix the wrong delta depends on the specific situation but generally there are two approaches:

- Fix just the place(s) where things go wrong. For this, press Alt-K (Edit > Functions > Change stack pointer...) and enter the correct amount of the SP change. In the first example it should be 0 (since the function is not using any stack arguments) and in the second 12 or 0xc. Often this is the only option for indirect calls.
- 2. If the same function called from multiple places causes stack unbalance issues, edit the function's properties (Alt-P or Edit > Functions > Edit function...) and change the "Purged bytes" value.

This simple example shows that even having debug symbols does not guarantee 100% correct results and why giving override options to the user is important.

| Edit function                |                               | ×   |
|------------------------------|-------------------------------|-----|
| Name of function             | StringCopyWorkerW 🗸           |     |
| Start address                | .text:00405583 ~              |     |
| End address                  | .text:004055D3 V Dges not ret | urn |
| Color                        | DEFAULT Ear function          |     |
|                              | Library func                  |     |
| Enter size of (in byte       | ) Static func                 |     |
| Local <u>v</u> ariables area | 0x0 ✓ BP based fra            | me  |
| Saved registers              | 0x4 ~ BP equals to            | SP  |
| Purged bytes                 | 0xc ~                         |     |
| Frame pointer <u>d</u> elta  | 0x0 ~                         |     |
|                              | OK Cancel Help                |     |

<sup>&</sup>lt;sup>2</sup>https://docs.microsoft.com/en-us/cpp/cpp/stdcall

<sup>&</sup>lt;sup>3</sup> https://docs.microsoft.com/en-us/cpp/build/reference/ltcg-link-time-code-generation

🖬 26 Feb 2021

Phttps://hex-rays.com/blog/igors-tip-of-the-week-28-functions-list/

The Functions list is probably one of the most familiar features of IDA's default desktop layout. But even if you use it every day, there are things you may not be aware of.

| 👰 IDA - pc_ar.pe.idb (pc_ar    | .pe) Zi\idasrc\cu | rrent\tests\input\pc                                                                                            | ar.pe.idb                |             |        |            |             | -       |            | ×    |
|--------------------------------|-------------------|----------------------------------------------------------------------------------------------------|--------------------------|-------------|--------|------------|-------------|---------|------------|------|
| Eile Edit Jump Search          | View Debus        | iger Lumipa Q                                                                                                   | stions Windows           | Help        |        |            |             |         |            |      |
|                                | 1. M. M. G.       | 1 6 1                                                                                                    | 1 + + + + +              | - 2 -       | íΧ     |            | Local Windo | · ·     | 5 3        | 1 20 |
| < DI 1 1 1 1                   |                   |                                                                                                    |                          |             |        |            |             |         |            |      |
| <ul> <li>University</li> </ul> | in fantes 🖉 in    | de la constante de la constante de la constante de la constante de la constante de la constante de la constante | Description of the Party |             |        |            | 4           |         |            |      |
| Lorary function Regu           |                   |                                                                                                    | Criexpored Exte          | strai symoo |        |            | _           |         |            | _    |
| 🖌 Functions 🗖 🗗 🛪              | La IDA Vev-       | A 🔝 [ Q] Hex Vi                                                                                                 | tw-1 🔝 🛛 🔺 Struc         | tures 🖸     | LE.    | Enums 🖸 🛛  | Imports     | 3 8     | Exports    |      |
| Function name /                | •                 | .text:0040140F                                                                                                  |                          |             |        |            |             |         |            | ^    |
| 🗾 run                          |                   | .text:004014E0                                                                                                  | ;                        | S U B       | RO     | UTINE-     |             |         |            |      |
| 7 main                         |                   | .text:004014E0                                                                                                  |                          |             |        |            |             |         |            |      |
| org_calloc                     |                   | .text:004014E0                                                                                                  | ) ACCELOUTES: D          | proased :   | rraile |            |             |         |            |      |
| org_delete                     |                   | .text:004014E0                                                                                                  | ; intcdecl m             | ain(int     | angç,  | const char | **argv,     | const o | than the   | envp |
| 7org_deletea                   |                   | .text:004014E0                                                                                                  | main                     | public .    | _main  |            | - DATA X    |         | at a - 004 | 1000 |
| 7 std:set new handler          |                   | .text:00401420                                                                                                  |                          | prior ne    |        |            | ,           |         |            |      |
| 7 org new                      |                   | .text:004014E0                                                                                                  | suffix                   | = dword     | ptr -  | -8         |             |         |            |      |
| 7 std:bad alloc:bad a          |                   | .text:00401450                                                                                                  | code                     | = dword     | ptr ·  | -4         |             |         |            |      |
| 7 stdrevcentionrwhat)          |                   | .text:004014E0                                                                                                  | angy                     | - dword     | ptr    | ech        |             |         |            |      |
| 7 std-bad alloc-what/v         |                   | .text:004014E0                                                                                                  | envp                     | - dword     | ptr    | 10h        |             |         |            |      |
| 7 oro newa                     |                   | .text:004014E0                                                                                                  |                          | nuch        | eba    |            |             |         |            | - 1  |
| 7 unknown libname 1            |                   | .text:004014E0                                                                                                  | ;E8P+Ch=>argv            |             |        |            |             |         |            |      |
| 7 ada 401688                   |                   | .text:004014E1                                                                                                  |                          | mov         | ebp,   | esp        |             |         |            |      |
| 7 sub_401A66                   |                   | .text:004014E3                                                                                                  |                          | oush        | esp,   | derereran  |             |         |            |      |
| 7 sub_401AC4                   |                   | .text:004014E7                                                                                                  |                          | push        | esi    |            |             |         |            |      |
| 7 SUD_401604                   |                   | .text:004014E8                                                                                                  |                          | push        | edi    | [above and |             |         |            |      |
| 7 Quiteles                     | . •               | .text:004014EC                                                                                                  |                          | nov         | edi,   | [ebp+argc] |             |         |            |      |
| < >                            |                   | 00000310 00401                                                                                                  | TO: main (fund           | bronized    | with   | New Viewel |             |         |            |      |
| Line 9 of 417                  |                   | ٢.                                                                                                    |                          |             |        |            |             |         |            | >    |
| Output                         |                   |                                                                                                    |                          |             |        |            |             |         |            | θ×   |
|                                |                   | TERMONY                                                                                                    |                          |             |        |            |             |         |            | ^    |
| ALDOBS: Using guess            | ed type int       | ampersand;                                                                                                    |                          |             |        |            |             |         |            |      |
| 41D124: using guess            | ed type int       | first;                                                                                                    |                          |             |        |            |             |         |            | ~    |
| Python                         |                   |                                                                                                    |                          |             |        |            |             |         |            |      |
| AU: idle Down                  | Disk: 23508       |                                                                                                    |                          |             |        |            |             |         |            | -    |
|                                |                   |                                                                                                    |                          |             |        |            |             |         |            |      |

### Modal version

Available via Jump > Jump to function... menu, or the Ctrl-P shortcut, the modal dialog lets you see the full width of the list as well as do some quick navigation, for example:

1. To jump to the current function's start, use Ctrl-P, Enter;

2. To jump to the previous function, use Ctrl-P, Up, Enter (also available as Jump-PrevFunc action: default shortcut is Ctrl-Shift-Up);

3. To jump to the next function, use Ctrl-P, Down, Enter (also available as JumpNext-Func action: default shortcut is Ctrl-Shift-Down).

| Choose function to jump to                 |         |          |          |          |           |    |   |    |   |    |    | ×   |
|--------------------------------------------|---------|----------|----------|----------|-----------|----|---|----|---|----|----|-----|
| function name                              | Segment | Start    | Length   | Locab    | Arguments |    | ۴ | L. | м | \$ | τ  | -   |
| 7 start                                    | .test.  | 00401080 | 00000059 |          |           |    |   | τ. |   |    |    |     |
| CettxxeptDLLinfo                           | Just.   | 00401109 | 00000005 | 00000000 |           | R  |   | ÷. |   |    |    |     |
| 7 sub_40111C                               | Jest.   | 0040111C | 00000000 |          |           |    |   |    |   |    |    |     |
| 7 sub;401143                               | Jest.   | 004011A3 | 00000052 | 00000000 |           | R  |   |    |   |    |    |     |
| 7 Sysinit:_EnkprocGetTiszvoid)             | .Jest.  | 004011FD | 0000000F | 00000000 |           | R  |   | £. |   |    |    |     |
| 7 pect                                     | .test   | 00401200 | 00000191 | 00000014 | 00000008  | R  |   |    |   |    | т  |     |
| Z getov                                    | .test   | 00401391 | 0000006C | 00000004 |           | R  |   |    |   |    | т  |     |
| Z ran                                      | Just.   | 00401400 | 00000080 | 00009C44 | 00000008  | п. |   |    |   | 5  | т  |     |
| i nain                                     | Aext    | 00401460 | 0000036F | 00000018 | 00000013  |    |   |    |   |    |    |     |
| 7 _org_calloc                              | .Jest.  | 00421850 | 00000028 | 00000000 | 00000000  | 8  |   | ŧ. |   | 8  |    |     |
| 7org_delete                                | .test   | 00401870 | 0000000F | 00000004 | 0000008   | R  |   | τ. |   |    |    |     |
| 7org_deletea                               | .test   | 00401880 | 0000000F | 00000004 | 00000008  | R  |   | τ. |   |    |    |     |
| distat, new handler/void (*(void))         | .test.  | 00401890 | 00000013 | 00000004 | 00000000  | R  |   | £. |   |    | т  |     |
| org_new                                    | Jest.   | 00401850 | 00000090 | 00000055 | 00000008  | П. |   | ÷. |   | 8  | т  |     |
| 7 std:bad_alloc:bad_alloc;ttd:bad_alloc 80 | Jest.   | 00401998 | 00000058 | 00000028 | 0000008   | R  |   | ÷. |   | 8  | т  |     |
| 7 std:exception:what(vaid)                 | .Jest.  | 00401A3C | 0000000A | 00000004 | 00000008  | R  |   | τ. |   | 8  | Ŧ. |     |
| (dd:bad_alloc:what)roid                    | Jest.   | 00431A48 | 0000000A | 00000004 | 0000008   | R  |   | τ. |   |    | т  |     |
| _org_news                                  | Just.   | 00401A54 | 0000000F | 00000004 | 00000000  | R  |   |    |   |    | т  |     |
| anknown_libname_1                          | .test   | 00431A64 | 00000054 | 00000020 |           | R  |   | t. |   |    | т  |     |
| 🚺 sub_401A68                               | Jest.   | 00401485 | 0000000C | 00000000 |           | п. |   |    |   |    |    |     |
| 7 seb.401AC4                               | Jan .   | 00401AC4 | 00000039 | 00000028 |           | 8  |   |    |   | 8  |    |     |
| Sub_401804                                 | Jest.   | 00401804 | 00000081 | 00000028 |           | R  |   |    |   |    |    |     |
| Ø utstateserve                             | Jest.   | 00401838 | 0000006A | 00000000 |           | R  |   | L. |   |    |    |     |
| 🖉 @_virt_alloc                             | Just.   | 00401EA4 | 00000027 | 00000000 |           | R  |   | £. |   |    | т  |     |
|                                            |         |          |          |          |           |    |   |    |   |    |    | 1.2 |

### Columns

As can be seen on the second screenshot, the Functions list has many more columns than Function name which is often the only one visible. They are described in the corresponding help topic<sup>1</sup>. By clicking on a column you can ask IDA to sort the whole list on that column. For example, you can sort the functions by size to look for largest ones – the bigger the function, the more chance it has a bug; or you may look for a function with the biggest Locals area since it may have many buffers on the stack which means potential overflows.

If you sort or filter the list, you may see the following message in the Output window:

Caching 'Functions window'... ok

Because sorting requires the whole list, IDA has to fetch it and re-sort on almost any change in the database since it may change the list. On big databases this can become quite slow so once you don't need sorting anymore, it's a good idea to use "Unsort" from the context menu.

### **Synchronization**

The list can be synchronized with the disassembly by selecting "Turn on synchronization" from the context menu. Once enabled, the list will scroll to the current function as you navigate in the database. You can also turn it off if you prefer to see a specific function in the list no matter where you are in the listing.

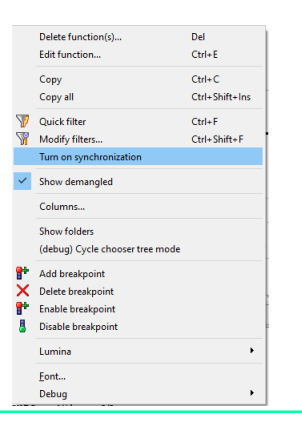

# #28: Functions list

🛱 26 Feb 2021

### Folders

Since IDA 7.5, folders can be used to organize your functions. To enable, select "Show folders" in the context menu, then "Create folder with items..." to group selected items into a folder.

### **Colors & styles**

| Library function 📃 Regular function 📕 Instruction 📗 Data 📕 Unexplored 📃 External symbol 📃 Lumina function |
|----------------------------------------------------------------------------------------------------|
|----------------------------------------------------------------------------------------------------|

Some functions in the list may be colored. In most cases the colors match the legend in the navigation bar:

- Cyan: Library function (i.e. a function recognized by a FLIRT signature<sup>2</sup> as a compiler runtime library function)
- Magenta/Fuchsia: an external function thunk, i.e. a function implemented in an external module (often a DLL or a shared object)
- Lime green: a function with metadata retrieved from the Lumina database<sup>3</sup>

But there are also others:

- Light green: function marked as decompiled<sup>4</sup>
- Other: function with manually set color (via Edit function... or a plugin/script)

You may also see functions marked **in bold**. These are functions which have a defined prototype (i.e types of arguments, return value and calling convention). The prototype may be defined by the user (Y hotkey<sup>5</sup>), or set by the loader or a plugin (e.g. from the DWARF or PDB debug information).

### **Multi-selection**

By selecting multiple items you can perform some operations on all of them, for example:

- Delete function(s)...: deletes the selected functions by removing the function info (name, bounds) from the database. The instructions previously belonging to the functions remain so this can be useful, for example, for combining incorrectly split functions.
- Add breakpoint: adds a breakpoint to the first instruction of all selected functions. This can be useful for discovering which functions are executed when you trigger a specific functionality in the program being debugged.
- · Lumina: you can push or pull metadata only for selected functions.

- <sup>4</sup>https://www.hex-rays.com/products/decompiler/manual/cmd\_mark.shtml
- <sup>5</sup>https://www.hex-rays.com/products/ida/support/idadoc/1361.shtml

<sup>&</sup>lt;sup>2</sup> https://www.hex-rays.com/products/ida/tech/flirt/ <sup>3</sup> https://www.hex-rays.com/products/ida/lumina/

# #29: Color up your IDA

🛱 05 Mar 2021

A https://hex-rays.com/blog/igors-tip-of-the-week-29-color-up-your-ida/

For better readability, IDA highlights various parts of the disassembly listing using different colors; however these are not set in stone and you can modify most of them to suit your taste or situation. Let's have a look at the different options available for changing colors in IDA.

### Themes

In case you are not aware, IDA supports changing the color scheme used for the UI (windows, controls, views and listings). The default theme uses light background but there are also two dark themes available. You can change the theme used via Options > Colors... ("Current theme" selector). Each theme then can be customized further by editing the colors in the tabs below. In the Disassembly tab, you can either select items from the dropdown, or click on them in the listing, then change the color by clicking the corresponding button.

If you prefer editing color values directly, you can update many of them at once or even create a complete custom theme by following the directions on the "CSS-based styling" page.

### **Coloring graph nodes**

In the Graph View, you can color whole nodes (basic blocks) by clicking the first icon (Set node color) in the node's header.

After choosing the color, all instructions in the block will be colored and it will also be shown with the corresponding color in the graph overview.

### **Coloring functions**

Instead of (or in addition to) marking up single instructions or basic blocks you can also color whole functions. This can be done in the Edit Function (+) dialog by clicking the corresponding button.

Changing the color of a function colors all instructions contained in it (except those colored individually), as well as its entry in the Functions list.

| Sessenbly Na      | igation band Debugger Arrows Gray                                                                                                    | aph Syntax Mac                                                                                                    |                                                                                                    |            |
|-------------------|----------------------------------------------------------------------------------------------------|----------------------------------------------------------------------------------------------------|----------------------------------------------------------------------------------------------------|------------|
| Default           | 0                                                                                                    | Debugging                                                                                                    | O Hels                                                                                                    |            |
| adiground colors: | Unavailable breakpoint background                                                                                                    |                                                                                                    |                                                                                                    | There a    |
| ext colors:       | Regular comment                                                                                                    |                                                                                                    |                                                                                                    | * Change o |
|                   | <pre>e product ab errors increases<br/>product and an errors increases<br/>and an error and an error and an error and an error and<br/>an error and an error and an error and an error and<br/>an error and an error and an error and an error and<br/>an error and an error and an error and an error and<br/>an error and an error and an error and an error and<br/>an error and an error and an error and an error and<br/>an error and an error and an error and an error and<br/>an error and an error and an error and an error and<br/>an error and an error and an error and an error and<br/>an error and an error and an error and an error and<br/>an error and an error and an error and an error and<br/>an error and an error and an error and an error and<br/>an error an error an error and an error and<br/>an error an error error an error an error error er</pre> | <pre>imput: data new imput: data new imput: da</pre> | <pre>cfiles(fire).cog(fire)<br/>entropy(fire)<br/>g data<br/>entropy(fire)<br/>entropy(fire)<br/>entropy(f</pre> |            |

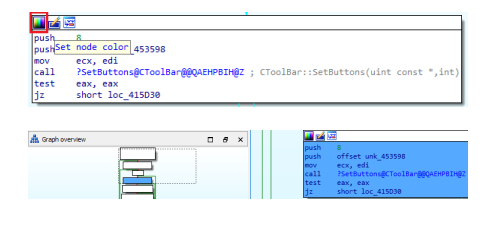

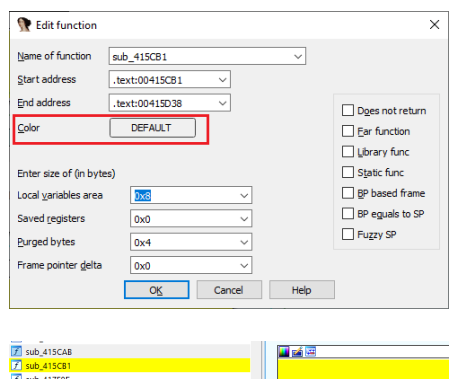

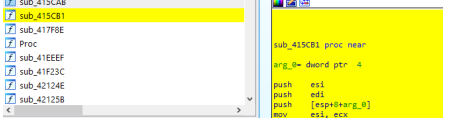

# **#30: Quick views**

🖬 12 Mar 2021

Phttps://hex-rays.com/blog/igors-tip-of-the-week-30-quick-views/

IDA has three shortcuts as an alternative to some menus which could be cumbersome to navigate.

### **Quick view**

Probably the most commonly used, it is triggered by the shortcut Ctrl+1 and shows the items under the View > Open subviews menu.

It can be especially useful for opening views which have no dedicated shortcut such as Notepad (although you can always assign a custom one via the Shortcut editor<sup>1</sup>).

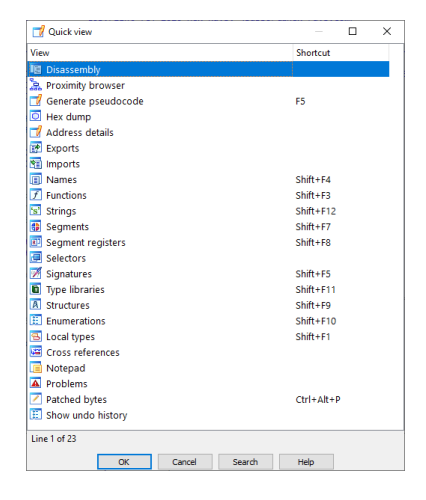

# View Shortout General registers General registers FPU registers KMXK registers KMKK registers KMKK regis

💙 Quick debug view

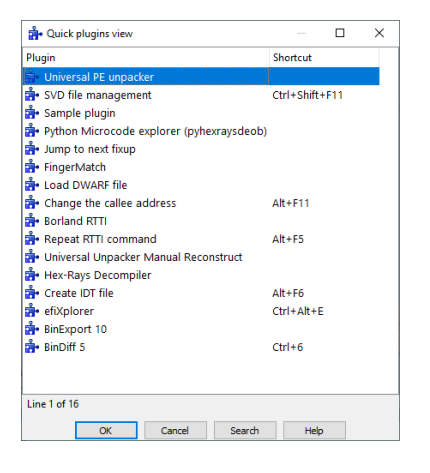

# Quick debug view

Most useful during a debugging session, this one allows you to bypass navigating to the Debugger > Debugger windows menu by simply pressing Ctr1+2.

### Quick debug view

Last but not least, Ctr1+3 opens the list of plugin menu items listed under the Edit > Plugins menu, allowing you to quickly invoke a specific plugin. Please note that this list does not necessarily include all installed plugins; some plugins add menu items elsewhere or may not have a menu item at all and work in an automatic fashion.

19 Mar 2021
 https://hex-rays.com/blog/igors-tip-of-the-week-31-hiding-and-collapsing/

You may have come across the menu items View > Hide, Unhide but possibly never used them.

These commands allow you to hide, or collapse and unhide/uncollapse parts of IDA's output. They can be used in the following situations:

### Hiding instructions or data items

To make your database more compact and reduce clutter, you can opt to hide or replace some parts of the listing by short text:

- 1. Select some instructions or data items
- 2. Invoke View > Hide (or press Ctrl+Numpad-)

3. Enter the text with which to replace the selected area (and optionally pick a color)

The instructions/data are replaced by the entered text but are not removed from the database; you can reveal them using View > Unhide (or Ctrl+Numpad+).

### **Hiding whole functions**

You can also hide or collapse whole functions by using the Hide command while the cursor is on the function's name:

You may have already seen the "COLLAPSED FUNCTION" text for library functions detected by the FLIRT signatures (colored cyan in the function list and navigation bar). The actual implementation of library functions is rarely important for analyzing the program's code so IDA collapses them to not distract the user.

Structure or enum definitions can be collapsed and uncollapsed similarly to

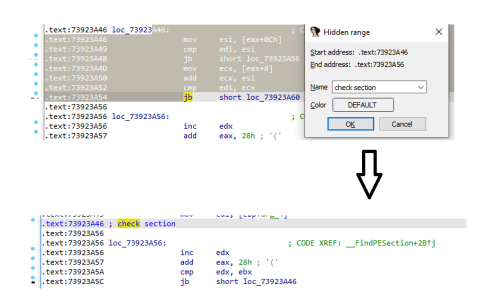

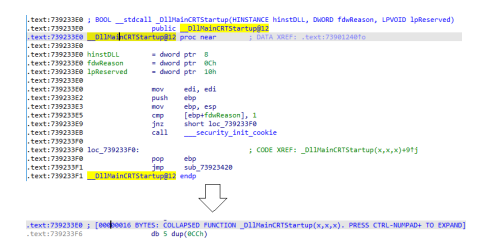

# Image: Solution Image: Solution

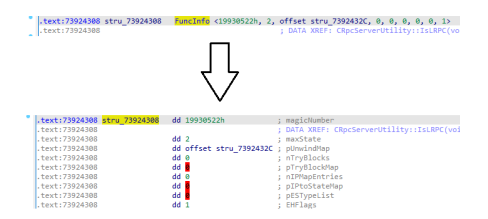

Hiding structures and enums

functions.

### Terse struct representation

When defining structure instances in data, IDA will by default try to display them in terse form, with everything on one line. By using **Unhide**, you can have it printed in full, or verbose form, with each field on separate line and a comment with the field name.

Conversely, you can use **Hide** to collapse a structure instance into a terse form (this may not work in some cases due to the specific structure's layout).

# **#31: Hiding and Collapsing**

🖬 19 Mar 2021

 $\mathscr{O} \ \ {\tt https://hex-rays.com/blog/igors-tip-of-the-week-31-hiding-and-collapsing/}$ 

### **Collapsing blocks in decompiler**

The decompiler also has similar but separate pair of actions. They are available in the context menu or via the Numpad- and Numpad+ hotkeys. You can collapse compound operators, as well as the variable declaration block at the start of the function.

# More info:

Hide<sup>1</sup> and Unhide<sup>2</sup> (IDA)

Collapse/uncollapse item<sup>3</sup> (Decompiler)

1https://hex-rays.com/products/ida/support/idadoc/599.shtml

<sup>2</sup> https://hex-rays.com/products/ida/support/idadoc/600.shtml

<sup>3</sup> https://www.hex-rays.com/products/decompiler/manual/cmd\_collapse.shtml

🛱 26 Mar 2021

Phttps://hex-rays.com/blog/igors-tip-of-the-week-32-running-scripts/

Scripting allows you to automate tasks in IDA which can be repetitive or take a long time to do manually. We previously covered<sup>1</sup> how to run them in batch (headless) mode, but how can they be used interactively?

### Script snippets

File > Script Command... (Shift+F2)

Although this dialog is mainly intended for quick prototyping and database-specific snippets, you can save and load scripts from external files via the "Export" and "Import" buttons. There is some basic syntax highlighting but it's not a replacement for a full-blown IDE. Another useful feature is that the currently selected snippet can be executed using the Ctrl+Shift+X shortcut ("SnippetsRunCurrent" action) even

| Execute script     | z                                    |
|--------------------|--------------------------------------|
| Snippet list       | Please enter script body             |
| Name               | 1 print ("Hello from %08X" % here()) |
| Default snippet    |                                      |
|                    |                                      |
|                    |                                      |
|                    |                                      |
|                    |                                      |
|                    |                                      |
|                    |                                      |
|                    |                                      |
|                    |                                      |
|                    |                                      |
|                    |                                      |
|                    |                                      |
| Line 1 of 1        | Line:1 Column:35                     |
| Sgripting language | Python 🔻 Iab size 4 🗸                |
|                    | Bun Export Import                    |

### **Command Line Interface (CLI)**

The input line at the bottom of IDA's screen can be used for executing small one-line expressions in IDC or Python (the interpreter can be switched by clicking on the button).

While somewhat awkward to use for bigger tasks, it has a couple of unique features:

- the result of entered expression is printed in the Output Window (unless inhibited with a semicolon). In case of IDC, values are printed in multiple numeric bases and objects are pretty-printed recursively.
- It supports limited Tab completion<sup>2</sup>.

### **Command Line Interface (CLI)**

If you already have a stand-alone script file and simply want to run it, File > Script file.. (Alt+F7) is probably the best and quickest solution. It supports both IDC and Python scripts.

### **Recent scripts**

The scripts which were executed through the "Script file..." command are remembered by IDA and can be executed again via the Recent Scripts list (View > Recent scripts, or Alt+F9). You can also invoke an external editor (configured in Options > General..., Misc tab) to edit the script before running.

| Path                           |        |  |
|--------------------------------|--------|--|
| Z:\idasrc\current\bin\idc\memo | py.idc |  |
| C:\Users\Igor\Downloads\temp   | o.py   |  |
|                                |        |  |
|                                |        |  |
|                                |        |  |
|                                |        |  |
|                                |        |  |
|                                |        |  |
|                                |        |  |

### **Command Line Interface (CLI)**

IDA ships with some example scripts which can be found in "idc" directory for IDC and "python/examples" for IDAPython. There are also some user-contributed scripts in the download area<sup>3</sup>.

1https://www.hex-rays.com/blog/igor-tip-of-the-week-08-batch-mode-under-the-hood/ <sup>2</sup>https://www.hex-rays.com/blog/implementing-command-completion-for-idapython/

3 https://hex-rays.com/products/ida/support/download/

| Hello from 004  | 0117F              |          |                                                   |
|-----------------|--------------------|----------|---------------------------------------------------|
| object          |                    |          |                                                   |
| auxpref:        | 6152.              | 1808h    | 140100 00000000000000000000000000000000           |
| cs:             | 0.                 | Oh       | 00 00000000000000000000000000000000000            |
| ea: 4198        | 783. 401           | 17Fh 200 | 0105770 000000000100000000000001000101111111b .8. |
| feature:        | 65537.             | 10001h   | 2000010 0000000000000000000000000000000           |
| flags:          | 0.                 | Oh       | 00 0000000000000000000000000000000000 ''          |
| insnpref:       | 0.                 | Oh       | 00 00000000000000000000000000000000000            |
| ip: 4198        | 783. 401           | 17Fh 200 | 0105770 000000000000000000000000101111111b ' .@.' |
| is canonical    | 4                  | 1.       | 1h 10 000000000000000000000000000000000           |
| itype:          | 159.               | 9Fh      | 2376 000000000000000000000000000000000000         |
| mnem: "retn"    |                    |          |                                                   |
| n:              | 0.                 | Oh       | 00 00000000000000000000000000000000000            |
| segpref:        | 0.                 | Oh       | 00 000000000000000000000000000000000 ''           |
| size:           | 1.                 | lh       | 16 000000000000000000000000000000000000           |
| ID IDC - Nation | ve built- in langu | age      |                                                   |

🛱 02 Apr 2021

The user directory is a location where IDA stores some of the global settings and which can be used for some additional customization.

### **Default location**

On Windows: %APPDATA%/Hex-Rays/IDA Pro

On Linux and Mac: \$HOME/.idapro

For brevity, we'll refer to this path as \$IDAUSR in the following text.

### **Contents/settings**

The directory is used to store the processor module caches (proccache.lst and proccache64.lst) as well as the trusted database caches (trusted\_i64\_list.bin and trusted\_idb\_list.bin). Trusted databases are those that were authorized by the user to be run under debugger. The cache is used to prevent accidental execution of unknown binaries (for example, a database provided by a third party can contain a malicious executable path so it's not run without confirmation by default).

On Linux and Mac, the user directory also contains the pseudo registry file ida.reg. It holds global IDA settings which are stored in the registry on Windows (for example, the custom desktop layouts).

If you modify or add shortcuts<sup>2</sup>, modifications are stored in shortcuts.cfg in this directory.

### Plugins

The user directory (more specifically, \$IDAUSR/plugins) can be used for installing plugins instead of IDA's installation directory. This has several advantages:

- 1. No need for administrative permissions on Windows;
- 2. The plugins can be shared by multiple IDA installs or versions, so there's no need to reinstall plugins in new location when installing a new IDA version;
- 3. plugins in the user directory can override plugins with the same name in IDA's directory so this feature can be used to replace plugins shipped with IDA.

Both native (C++) and scripted (Python/IDC) plugins can be used this way.

### **Config files**

To change some default options, you sometimes need to edit configuration files in IDA's cfg subdirectory (for example, ida.cfg or hexrays.cfg). Instead of editing them in-place, you can extract only the options you need to change and put them into the same-named file in \$IDAUSR/cfg. Unlike the plugins, the config files don't override IDA's files completely but are applied additionally. For example, to enable synchronization and split view<sup>3</sup> for the decompiler, put the following lines in \$IDAUSR/cfg/hexrays.cfg:

```
//--
PSEUDOCODE_SYNCED=YES
PSEUDOCODE_DOCKPOS=DP_RIGHT
//--
```

### Other addons

The user directory can also be used to provide additional loaders, processor modules, type libraries and signatures. IDA will scan the following directories for them:

```
$IDAUSR/loaders
$IDAUSR/procs
$IDAUSR/til/{processor}
$IDAUSR/sig/{processor}
```

<sup>1</sup>https://www.hex-rays.com/blog/igors-tip-of-the-week-22-ida-desktop-layouts/

<sup>&</sup>lt;sup>2</sup> https://www.hex-rays.com/blog/igor-tip-of-the-week-02-ida-ui-actions-and-where-to-find-them/

<sup>&</sup>lt;sup>3</sup> https://twitter.com/HexRaysSA/status/1341745224037634049

# #33: IDA's user directory (IDAUSR)

🖬 02 Apr 2021

Phttps://hex-rays.com/blog/igors-tip-of-the-week-33-idas-user-directory-idausr/

### **IDAPython**

If a file named idapythonrc.py is present in the user directory, it will be parsed and executed at the end of IDAPython's initialization. This allows you, for example, to add custom IDAPython functions, preload some commonly used scripts, or do any other customization that's more convenient to do in Python code.

### Overriding the user directory location

If you prefer to use a custom location for user settings or need several sets of such directories, you can set the IDAUSR environment variable to another path (or even a set of paths) before running IDA.

### Overriding the user directory location

If you copied files to the correct location but IDA does not seem to pick them up, you can use the -z commandline switch<sup>4</sup> to confirm that it's finding your file. For example, the following command line enables debug output of processing of all types of customizations (plugins, processor modules, loaders, FLIRT signatures, config files) and also copies the debug output to a log file:

ida -zFC -Lida.log file.bin

### Among the output, you should see lines similar to following:

```
Scanning plugins directory C:\Users\Igor\AppData\Roaming\Hex-Rays\IDA Pro\plugins, for *.dll.
Scanning plugins directory C:\Users\Igor\AppData\Roaming\Hex-Rays\IDA Pro\plugins, for *.idc.
Scanning plugins directory C:\Program Files\IDA Pro 7.6\plugins, for *.dll.
Scanning plugins directory C:\Program Files\IDA Pro 7.6\plugins, for *.idc.
<...>
Scanning directory 'C:\Users\Igor\AppData\Roaming\Hex-Rays\IDA Pro\loaders' for loaders
```

So you can verify whether IDA is looking in the expected location.

For even more details on this feature, please check Environment variables<sup>5</sup> (IDAUSR section).

<sup>4</sup> https://www.hex-rays.com/blog/igor-tip-of-the-week-07-ida-command-line-options-cheatsheet/ <sup>5</sup> https://www.hex-rays.com/products/ida/support/idadoc/1375.shtml

# #34: Dummy names

🗃 09 Apr 2021

Attps://hex-rays.com/blog/igors-tip-of-the-week-34-dummy-names/

In IDA's disassembly, you may have often observed names that may look strange and cryptic on first sight: sub\_73906D75, loc\_40721B, off\_40A27C and more. In IDA's terminology, they're called dummy names. They are used when a name is required by the assembly syntax but there is nothing suitable available, for example the input file has no debug information (i.e. it has been stripped), or when referring to a location not present in the debug info. These names are not actually stored in the database but are generated by IDA on the fly, when printing the listing.

### **Dummy name prefixes**

The dummy name consists of a type-dependent prefix and a unique suffix which is usually address-dependent. The following prefixes are used in IDA:

- sub\_instruction, subroutine(function) start
- locret\_ a return instruction
- loc other kind of instruction
- off\_data, contains an offset(pointer) value
- seg\_ data, contains a segment address value
- asc data, start of a string literal
- byte\_ data, byte
- word data, 16-bit
- dword\_ data, 32-bit
- qword\_data, 64-bit
- byte3\_ data, 3-byte
- xmmword\_ data, 128-bit
- ymmword\_ data, 256-bit
- packreal\_data, packed real
- flt\_ floating point data, 32-bit
- db1 floating point data, 52-bit
- dbl\_floating point data, 64-bit
  tbyte\_floating point data, 80-bit
- stru\_structure
- custdata\_ custom data type
- algn alignment directive
- unk unexplored (undefined, unknown) byte

Because the prefixes are treated in a special way by IDA, they're reserved and cannot be used in user-defined names. If you try to use such a name, you'll get an error from IDA:

Warning 328: can't rename byte as 'sub\_x' because the name has a reserved prefix. Warning: can't rename byte because the name has a reserved prefix

A possible workaround is to add an underscore at the start so the prefix is different. But if you want to get rid of an existing name and have IDA use a dummy name again, just delete it (rename to an empty string).

### Name suffixes

The default suffix is the linear (aka effective) address of the item to which the dummy name is attached. However, this is not the only possibility. By using the Options > Name representation... dialog, you can choose something different.

Dummy name representation dialog

The options from the first half can be especially useful when dealing with segmented programs such as 16-bit DOS software; instead of a global linear address you can see the segment and the offset inside it so, for example, it is evident when the destination is in another segment.

DOS program when using "segment name & offset from the segment base" representation

| Duminy name representation   |                                                     |  |  |
|------------------------------|-----------------------------------------------------|--|--|
| Example                      | Description                                         |  |  |
| loc_0_1234                   | segbase relative to prog base & offset from segbase |  |  |
| loc_1000_1234                | segment base address & offset from the segment base |  |  |
| loc_dseg_1234                | (*) segment name & offset from the segment base     |  |  |
| loc_0_11234                  | segment relative to base address & full address     |  |  |
| loc_1000_11234               | segment base address & full address                 |  |  |
| loc_dseg_11234               | segment name & full address                         |  |  |
|                              | full address (no leading zeroes)                    |  |  |
| loc_0012                     | full address (at least 4 digits)                    |  |  |
| loc_00000012                 | full address (at least 8 digits)                    |  |  |
| dseg_1234                    | the same as (*) without data type specifier         |  |  |
| loc_1                        | enumerated names (1,2,3)                            |  |  |
|                              |                                                     |  |  |
| Line Tof 11                  |                                                     |  |  |
|                              |                                                     |  |  |
| Benumber                     |                                                     |  |  |
|                              |                                                     |  |  |
| Types of names included in t | he list of names                                    |  |  |
| El Normal                    |                                                     |  |  |
| E Bublic                     |                                                     |  |  |
|                              |                                                     |  |  |
| Autogenerated                |                                                     |  |  |

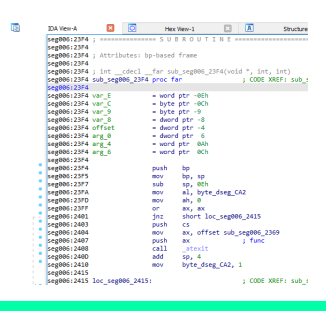

| 👚 Warr | ning ×                                                                    |
|--------|---------------------------------------------------------------------------|
|        | 328: can't rename byte as 'sub_x' because the name has a reserved prefix. |
|        | OK Help                                                                   |

# #34: Dummy names

🛱 09 Apr 2021

Phttps://hex-rays.com/blog/igors-tip-of-the-week-34-dummy-names/

### **Other prefixes**

In addition to dummy names, there are two other kinds of autogenerated names that are used in IDA:

Stack variables (var\_) and arguments (arg\_).

String literal names generated from their text (e.g. aException for "exception") The stack prefixes are hardcoded and not configurable but the latter can be configured in Options > General..., Strings tab.

### Strings options

Unlike the dummy names, these names are stored in the database marked as autogenerated so their prefixes are not considered reserved and you can use them in custom names.

|                                           |                     | New Arrest Pres       |
|-------------------------------------------|---------------------|-----------------------|
| ✓ Generate names                          |                     | Name generation       |
| Comment string reference                  | es                  | Prefix a              |
| <u>S</u> tring literal next line char (fr | orces next line) 10 | Mark as autogenerated |
| Default string literal type C             | style               | Preserve case         |
| Default 8-bit                             | windows-1252        | Generate gerial names |
| Default 16-bit                            | UTF-16LE            | Serial names          |
| Default 32-bit                            | UTF-32LE            | Width 0               |
|                                           |                     |                       |
|                                           |                     |                       |

# #35: Demangled names

🖬 16 Apr 2021

 $\mathscr{O}$  https://hex-rays.com/blog/igors-tip-of-the-week-35-demangled-names/

**Name mangling** (also called **name decoration**) is a technique used by compilers to implement some of the features required by the language. For example, in C++ it is used to distinguish functions with the same name but different arguments (function overloading), as well as to support namespaces, templates, and other purposes.

Mangled names often end up in the final binary and, depending on the compiler, may be non-trivial to understand for a human (a simple example: "operator new" could be encoded as ??2@YAPAXI@Z or \_Znwm). While these cryptic strings can be decoded by a compiler-provided utility such as undname (MSVC) or c++filt (GCC/Clang), it's much better if the disassembler does it for you (especially if you don't have the compiler installed). This process of decoding back to a human-readable form is called **demangling**. IDA has out-of-box support for demangling names for the following compilers and languages:

- Microsoft (Visual C++)
- Borland (C++, Pascal, C++ Builder, Delphi)
- Watcom (C++)
- Visual Age (C++)
- DMD (D language)
- GNU mangling (GCC, Clang, some commercial compilers)
- Swift

You do not need to pick the compiler manually; IDA will detect it from the name format and apply the corresponding demangler automatically.

### **Demangled name options**

By default, IDA uses a comment to show the result of demangling, meaning that every time a mangled name is used, IDA will print a comment with the result of demangling. For example, ?FromHandle@CGdiObject@@SGPAV1@PAX@Z demangles to CGdiObject::FromHandle(void \*), which is printed as a comment:

If you prefer, you can show the demangled result in place of the mangled name instead of just a comment. This can be done in the Options > Demangled names... dialog:

| Show demangled C++ names as        |
|------------------------------------|
| O <u>C</u> omments                 |
| Names                              |
| O Don't demangie                   |
| Assume GCC v3.x names              |
| Override type info                 |
| Setup short names Setup long names |
| OK Cancel Help                     |

| 🗾 🖆 🛄    |                                                                                     | í. |
|----------|-------------------------------------------------------------------------------------|----|
| 004 push | ebx                                                                                 | ł  |
| 008 mov  | ebx, [esi+138h]                                                                     | ł  |
| 008 push | edi                                                                                 | ł  |
| 00C push | eax                                                                                 | ł  |
| 010 call | <pre>ds:?FromHandle@CGdiObject@@SGPAV1@PAX@Z ; CGdiObject::FromHandle(void *)</pre> | ł  |
| 00C mov  | edi, eax                                                                            | ł  |
| 00C push | 1                                                                                   | ł  |
| 010 lea  | ecx, [esi+7Ch]                                                                      | ł  |
| 010 mov  | edx, edi                                                                            | ł  |
| 010 call | sub 45015A                                                                          | ł  |
| 00C mov  | eax, [edi+4]                                                                        | ł  |
| 00C push | ebx ; ho                                                                            | ł  |
| 010 mov  | [esi+138h], eax                                                                     | ł  |
| 010 call | ds:DeleteObject                                                                     | ł  |
| 00C pop  | edi                                                                                 | ł  |
| 008 pop  | ebx                                                                                 | ł  |
|          |                                                                                     | 2  |

🖬 16 Apr 2021

 $\mathscr{O} \ \ \texttt{https://hex-rays.com/blog/igors-tip-of-the-week-35-demangled-names/}$ 

### Short and long names

The buttons "Setup short names" and "Setup long names" allow you to modify the behavior of the built-in demangler in two common situations. The "short" names are used in contexts where space is at premium: references in disassembly, lists of functions and so on. "Long" names are used in other situations, for example when printing a comment at the start of the function. By using the additional options dialog, you can select what parts of the demangled name to show, hide, or shorten to make it either more compact or more verbose.

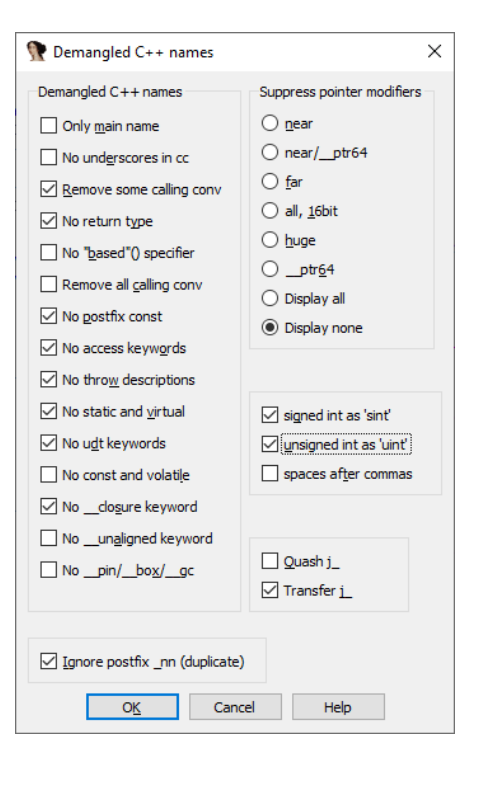

### Name simplification

Some deceptively simple-looking names may end up very complicated after compilation, especially when templates are involved. For example, a simple std::string<sup>1</sup> from STL actually expands to

std::basic\_string<char,std::char\_traits<char>,std::allocator<char>>

To ensure interoperability, the compiler has to preserve these details in the mangled name, so they reappear on demangling; however, such implementation details are usually not interesting to a human reader who would prefer to see a simple std::string again. This is why IDA implements name simplification as a post-processing step. Using the rules in the file cfg/goodname.cfg, IDA applies them to transform a name like

```
std::basic_string<char,struct std::char_traits<char>,class std::allocator<char> > & __thiscall std::ba-
sic_string<char,struct std::char_traits<char>,class std::allocator<char> >::erase(unsigned int,unsigned int)
```

### into

std::string & std::string::erase(unsigned int,unsigned int)

which is much easier to read and understand.

IDA ships with rules for most standard STL classes but you can add custom ones too. Read the comments inside goodname.cfg for the description of how to do it.

More info: Demangled names in IDA Help.

<sup>2</sup> https://www.hex-rays.com/products/ida/support/idadoc/611.shtml

<sup>1</sup> https://en.cppreference.com/w/cpp/string

# #36: Working with list views in IDA

🛱 23 Apr 2021

 $\mathscr{O} \hspace{0.1cm} \texttt{https://hex-rays.com/blog/igors-tip-of-the-week-36-working-with-list-views-in-ida/}$ 

List views (also called choosers or table views) are used in many places in IDA to show lists of different kind of information. For example, the Function list<sup>1</sup> we've covered previously is an example of a list view. Many windows opened via the View > Open subviews menu are list views:

- Exports
- Imports
- Names
- Strings
- Segments
- Segment registers
- Selectors
- Signatures
- Type libraries
- Local types
- Problems
- Patched bytes

Many modal dialogs from the Jump menu (such as those for listing Cross references<sup>2</sup>) are also examples of list views. Because they are often used to select or choose one entry among many, they may also be called choosers.

List view can also be part of another dialog or widget, for example the shortcut list in the Shortcut editor<sup>3</sup>. These are called "embedded choosers" in the IDA SDK.

All list views share common features which we discuss below.

### **Text search**

**Incremental search** 

You can search for arbitrary text in the contents of the list view by using Alt-T to specify the search string and Ctrl-T to find the next occurrence.

Simply start typing to navigate to the closest item which starts with the typed text.

The text will appear in the status bar. Use Backspace to erase incorrectly typed

letters and Ctrl-Enter to jump to the next occurrence of the same prefix (if any).

| Address Or                | rdinal     | Name             | Library   | ^ |
|---------------------------|------------|------------------|-----------|---|
| 0046A928                  |            | RegOuen//alueEvA | ADVAP132  |   |
| 🐮 0046A9 🛅 Enter the sear | rch substi | ring             | × p132    |   |
| 10046A9 China -           |            |                  | PI32      |   |
| 10046A9 String            |            |                  | PI32      |   |
| <b>10046A9</b>            | C          | OK Cancel        | P132      |   |
| 0046A94C                  |            | RegCloseKey      | ADVAP132  |   |
| 0046A950                  |            | RegCreateKeyExA  | ADVAPI32  |   |
| N 00454054                |            | DeeOnenKerFrit   | 401/40100 | ~ |

### Imports x Address Name Library Ordinal 8 0046A950 8 0046A954 RegCreateKeyEx4 ADVAPI32 ADVAPI32 RegOpenKeyExA 0046A958 0046A95C RegSetValueExA ADVAPI32 RegOp ADVAPI3 図目 0046A960 図目 0046A968 COMCTL32 0046A970 SelectObiect GDI32 regcrea

### Columns

Each list view has column headers at the top. In most (not all) of them, you can hide specific columns by using "Hide column" or "Columns..." from the context menu.

Similarly to the standard list views in most OSes, you can resize columns by dragging the delimiters between them or auto-size the column to fit the longest string in it by double-clicking the right delimiter.

<sup>1</sup>https://www.hex-rays.com/blog/igors-tip-of-the-week-28-functions-list/ <sup>2</sup>https://www.hex-rays.com/blog/igor-tip-of-the-week-16-cross-references/

<sup>3</sup> https://www.hex-rays.com/blog/igor-tip-of-the-week-02-ida-ui-actions-and-where-to-find-them/

# #36: Working with list views in IDA

🖬 23 Apr 2021

### Sorting

The list view can be sorted by clicking on a column's header. The sorting indicator shows the direction of sorting (click it again to switch the direction). Because IDA needs to fetch the whole list of items to sort them, this can be slow in big lists so a reminder with the text "Caching <window>..." is printed in the Output window each time the list is updated and re-sorted. To improve the performance, you can disable sorting by using "Unsort" from the context menu.

| Address            | Ordinal | Name                | Library |
|--------------------|---------|---------------------|---------|
| 10046A9CC          |         | AbortDoc            | GDI32   |
| 10046AFC4          |         | AdjustWindowRectEx  | USER32  |
| 10046AF70          |         | AppendMenuA         | USER32  |
| 10046B0D0 0046B0D0 |         | BeginDeferWindowPos | USER32  |
| 0046B008           |         | BeginPaint          | USER32  |
| 10046A978 0046A978 |         | BitBlt              | GDI32   |
| regcr              |         |                     |         |
| Caching 'Imports'. | ok      |                     |         |
| Caching 'Imports'. | ok      |                     |         |

Filtering

A quick filter box can be opened by pressing Ctrl-F. Type some text in it to only show items which include the typed substring. By default it performs case-insensitive match on all columns, however you can modify some options from the context menu, such as:

- enable case-sensitive matching
- match only whole words instead of any substring
- enable fuzzy matching
- interpret the entered string as a regular expression
- pick a column on which to perform the matching

Instead of a quick filter, you can also use more complicated filtering ("Modify Filters" from context menu, or Ctrl-Shift-F). In this dialog you can not only include matching items, but also exclude or simply highlight them with a custom color.

Similarly to sorting, filtering requires fetching of the whole list which can slow down IDA, especially during autoanalysis. To remove any filters, choose "Reset filters" from the context menu.

See also: How To Use List Viewers in IDA<sup>4</sup>

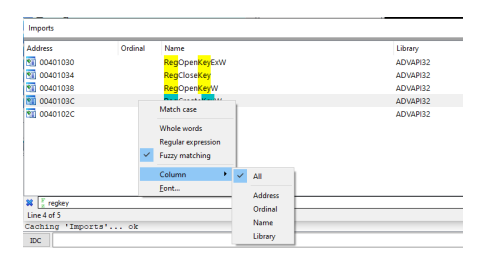

| 🚏 Modify filters |                              |                      |                   | -    |                                                              | ×               |
|------------------|------------------------------|----------------------|-------------------|------|--------------------------------------------------------------|-----------------|
| if column Name 💌 | contains<br>gular expression | regkey     Highlight | <u>A</u> dd E     | then | highligi highligi highligi highligi exclude exclude highligi | ht ▼<br>e<br>ht |
| Column           | Condition<br>contains        | Value<br>regkey      | Action<br>include | qui  | Flags<br>ick-filter reg                                      | jex             |

# #37: Patching

30 Apr 2021
 https://hex-rays.com/blog/igors-tip-of-the-week-37-patching/

Although IDA is mostly intended to be used for static analysis, i.e. simply looking at unaltered binaries, there are times you do need to make some changes. For example, you can use it to fix up some obfuscated instructions to clean up the code flow or decompiler output, or change some constants used in the program.

## **Patching bytes**

Individual byte values can be patched via the Edit > Patch program > Change byte... command.

You can change up to 16 bytes at a time but you don't have to enter all sixteen – the remaining ones will remain unchanged.

| <u>P</u> atch program | •      | Change <u>b</u> yte       |            |
|-----------------------|--------|---------------------------|------------|
| Ot <u>h</u> er        | •      | Change <u>w</u> ord       |            |
| Plugins               | +      | Assemble                  |            |
| Indiown_indiame_i     |        | Patched bytes             | Ctrl+Alt+P |
| ub_401AB8             |        | Annh antsharts innut file |            |
| ub_401AC4             |        | Apply patches to input me | _          |
| Patch Bytes           |        |                           | ×          |
|                       |        |                           |            |
| Address 0x            | 401AE0 |                           |            |

BA 24 D4 41 00 89 15 BC 3A 42 00 B9 38 D4 41 00

Cancel Help

BA 24 D4 41 00 89 15 BC 3A 42

OK

.text:0

+ 1

Functions

Original value <u>V</u>alues

### **Assembling instructions**

Edit > Patch program > Assemble... is available only for the x86 processor and currently only supports a subset of 32-bit x86 but it still may be useful in simple situations. For example, the nop instruction is the same in all processor mode so you can still use it to patch out unnecessary instructions.

### **Patched bytes view**

Available either under Edit > Patch program or in View > Open subviews submenus, this list view shows the list of the patched locations in the database and allows you to revert changes in any of them.

### Patching the input file

All the patch commands only affect the contents of the database. The input file always remains unaffected by any change in the database. But in the rare case when you do need to update the input file on disk, you can use Edit > Patch program > Apply patches to input file...

# Creating a difference file

File > Produce file > Create DIF File... outputs a list of patched location into a simple text file which can then be used to patch the input file manually in a hex editor or using a third party tool.

| pc_ar.pe.dif - Notepad             |      |     | -       |        | $\times$ |
|------------------------------------|------|-----|---------|--------|----------|
| <u>File Edit Format View</u>       | Help |     |         |        |          |
| This difference                    | file | was | created | by IDA | ^        |
| pc_ar.pe                           |      |     |         |        |          |
| 000010E1: 24 90<br>000010E2: D4 90 |      |     |         |        |          |
| 000010E3: 41 90                    |      |     |         |        |          |

### Patching during debugging

During debugging, patching still does not affect the input file, however it does affect the program memory if the location being patched belong to a currently mapped memory area. So you can, for example, change instructions or data to see how the program behaves in such situation.

| Address  | Leng       | yth      | Original bytes | Patched bytes |
|----------|------------|----------|----------------|---------------|
| 00401AE5 | <u>0x2</u> |          | 89 15          | <u>90 9</u> 0 |
|          |            | Revert   | Del            |               |
|          |            | Сору     | Ctrl+C         |               |
|          |            | Copy all | Ctrl+Shift+    | Ins           |

| n d n d     |                                        |     |   |
|-------------|----------------------------------------|-----|---|
| EndEA       | text:00401AF6                          | ~   |   |
| [nput file  | ::\jdasrc\purrent\tests\jnput\pc_ar.pe |     | ¥ |
| Backyp file | ::\jdasrc\ourrent\tests\input\pc_ar.pe | bak | × |

# #37: Patching

🖬 30 Apr 2021  $\mathscr{O}$  https://hex-rays.com/blog/igors-tip-of-the-week-37-patching/

## Third party solutions

If the basic patching features do not quite meet your requirements, you can try the following third party plugins:

- IDA Patcher<sup>1</sup> by Peter Kacherginsky, a submission to our 2014 plugin contest<sup>2</sup>
- KeyPatch<sup>3</sup> by the Keystone Engine project, a winner of the 2016 contest<sup>4</sup>

See also: IDA Help: Edit|Patch core submenu<sup>5</sup>

<sup>a</sup> https://www.hex-rays.com/contests\_details/contest2014/ <sup>a</sup> https://www.keystone-engine.org/keypatch/ <sup>4</sup> https://www.hex-rays.com/contests\_details/contest2016/ <sup>5</sup> https://www.hex-rays.com/products/ida/support/idadoc/526.shtml

<sup>1</sup>https://github.com/iphelix/ida-patcher

🖬 07 May 2021

A https://hex-rays.com/blog/igors-tip-of-the-week-38-hex-view/

In addition to the disassembly and decompilation (Pseudocode) views, IDA also allows you to see the actual, raw bytes behind the program's instructions and data. This is possible using the Hex view, one of the views opened by default (or available in the View > Open subviews menu).

Even if you've used it before, there may be features you are not aware of.

| i <b>ott</b> i ( | at 🛷 - 🖈 📹 🕽    | K 🕨 🗆         | Local | Windows debugger | • 🔁 🛃 | 1 | <b>*</b> * |   |   |       |   |
|------------------|-----------------|---------------|-------|------------------|-------|---|------------|---|---|-------|---|
|                  |                 |               |       | 4                |       |   |            |   |   |       |   |
| lored            | External symbol | Lumina functi | ion   |                  |       |   |            |   |   |       |   |
|                  | IDA View-A      | ×             | Ō     | Hex View-1       | ×     | A | Structures | × | E | Enums | × |

### **Synchronization**

Hex view can be synchronized with the disassembly view (IDA View) or Pseudocode (decompiler) view. This option is available in the context menu under "Synchronize with".

Synchronization can also be enabled or disabled in the opposite direction (i.e. from IDA View or Pseudocode window). When it is on, the views' cursors move in lockstep: changing the position in one view updates it in the other.

|                         |    |    |    |       |            | -   |
|-------------------------|----|----|----|-------|------------|-----|
| Data format             | •  | 24 | 08 | 0F    | 1F         | 00  |
| Columns                 | •  | BВ | 8C | 24    | <b>A</b> 0 | 00  |
| _                       |    | ΟF | 57 | C0    | OF         | 11  |
| Text                    | •  | 00 | 00 | 00    | OF         | 11  |
| Edit                    | F2 | 02 | 00 | 48    | 89         | 94  |
|                         |    | 00 | 00 | 48    | 89         | 90  |
| Save to file            |    | 00 | 00 | 48    | 89         | 84  |
|                         |    | 00 | 00 | 48    | 8B         | 84  |
| <u>Synchronize with</u> | •  | ~  | ID | A Vie | w-A        |     |
| F .                     |    | 20 | 00 | 10    | 00         |     |
| Font                    |    | 48 | 8D | 05    | 2E         | D)E |

### Highlight

There are two types of highlight available in the Hex view.

1. the text match highlight is similar to the one we've seen in the disassembly listing<sup>1</sup> and shows matches of the selected text anywhere on the screen.

| 0000000008EF160  | FF | 01 | 01 | 00 | 05 | 00 | 0D | A0 | 00 | 09 | 12 | 1B | 0D         | 0A | 0D | 0A |       |
|------------------|----|----|----|----|----|----|----|----|----|----|----|----|------------|----|----|----|-------|
| 0000000008EF170  | 01 | 00 | 00 | 00 | 08 | 00 | 00 | 00 | 01 | 00 | 00 | 00 | 00         | 0D | 1A | 27 |       |
| 0000000008EF180  | 2E | 00 | 00 | 00 | 7B | EF | BD | F7 | DE | 00 | 00 | 00 | 00         | 0C | 1D | 31 |       |
| 00000000008EF190 | 48 | 62 | 00 | 00 | 00 | E0 | FΕ | F8 | 01 | 00 | 00 | 00 | <b>A</b> 0 | A6 | F7 | A6 | Hb    |
| 0000000008EF1A0  | 01 | 00 | 00 | 00 | 00 | D8 | FF | DF | 01 | 00 | 00 | 00 | 00         | 28 | FF | 28 |       |
| 00000000008EF1B0 | 01 | 00 | 00 | 00 | 40 | 17 | 53 | 17 | 01 | 00 | 00 | 00 | 20         | 17 | 34 | 17 | @.S4. |
| 0000000008EF1C0  | 01 | 00 | 00 | 00 | DO | A4 | FF | A4 | 01 | 00 | 00 | 00 | 80         | 16 | 9C | 16 |       |

2. current item highlight shows the group of bytes that constitutes the current item (i.e. an instruction or a piece of data). This can be an alternative way to track the instruction's opcode bytes instead of the disassembly option.

| 00006AE9D8<br>00006AE9DD<br>00006AE9E0 | mov<br>nop<br>call | [rsp+28h+var_18], r<br>dword ptr [rax]<br>runtime memegual | 00000000006AE9B0<br>0000000006AE9C0   | 38<br>C0 | 48<br>88<br>84 | 8B<br>44 | 5A<br>24 | 20<br>40 | 48<br>48 | 8B<br>8B | 40<br>6C |
|----------------------------------------|--------------------|------------------------------------------------------------|---------------------------------------|----------|----------------|----------|----------|----------|----------|----------|----------|
| 00006AE9E5<br>00006AE9EA<br>00006AE9EC | movzx<br>jmp       | <pre>eax, [rsp+28h+var_1 short loc_6AE9C1</pre>            | 000000000006AE9E0<br>00000000006AE9E0 | E8<br>FF | 7B<br>E9       | 40<br>6A | D5<br>FF | FF       | OF<br>FF | B6<br>CC | 44<br>CC |

### Layout and data format

The default settings use the classic 16-byte lines with text on the right. You can change the format of individual items as well as the amount of items per line (either a fixed count or auto-fit).

|          |                    |            |      |        |   |                               |   |      |                  |        |              | -        |
|----------|--------------------|------------|------|--------|---|-------------------------------|---|------|------------------|--------|--------------|----------|
|          | Data for<br>Column | rmat       |      | •<br>• | 1 | <u>1</u> -byte Integer        | 1 |      | Data format      | •      | P            | .@ .H9J( |
|          | Text               |            |      | •      | • | <u>4</u> -byte Integer        | 4 |      | Columns          | •      | $\checkmark$ | Auto     |
|          | Edit               |            |      | F2     |   | <u>8</u> -byte Integer        | 8 |      | Text             | •      |              | 1        |
|          | Save <u>t</u> o    | file       |      |        |   | Single <u>F</u> loat (32-bit) | F |      | Edit             | F2     |              | 2        |
|          | <u>S</u> ynchro    | onize      | with | +      |   | Double Float (64-bit)         | D |      | Save to file     |        |              | 4        |
|          | <u>F</u> ont       |            |      |        |   | Eong boable (oo bit)          | - |      | Save to me       |        |              | 0        |
| FF       | 44B6 10            | 824        | D5EB | 6FE8   |   | Addresses with names          |   | 1    | Synchronize with | •      |              | 0        |
| B6       | 1824 D             | 5EB        | 6FE8 | DBC1   |   | Addresses with text           |   |      | =/               |        |              | 16       |
| 6A       | FFFF C             | CCC        | cccc | cccc   | ~ | <u>H</u> exadecimal           | н | :    | Font             |        |              | 32       |
| FF       | cccc c             | CCC        | CCCC | CCCC   |   | <u>U</u> nsigned              | U |      |                  |        |              |          |
| CC<br>65 | CCCC CO            | CCC<br>825 | CCCC | 4800   |   | Signed                        | S | 14B6 | 1824 D5EB 6FF    | CS DBO |              | 64       |

1https://www.hex-rays.com/blog/igors-tip-of-the-week-26-disassembly-options-2/

🖬 07 May 2021

Phttps://hex-rays.com/blog/igors-tip-of-the-week-38-hex-view/

### **Text options**

Text area at the right of the hex dump can be hidden or switched to another encoding if necessary.

### 08B 4820 8H.Z·H.@·H 20 4A39 .Z·H.@·H9J 39 7428 'H.@·H9J(t Data format Columns ۶. Show Text Edit... F2 1 Database default (UTF-8) Save to file.. UTF-16LE windows-1252 Synchronize with • UTF-32LE Font... Add encoding.. E940 1BE8 D541 OFFF

|    | H.Hello worl     | 1\$ · H | 6C   | 72 | 6F            | 77 | 20 | 6F | 6C | 6C | 65 | 48 |
|----|------------------|---------|------|----|---------------|----|----|----|----|----|----|----|
|    | re ie            | IH T    | 10 0 | 24 | 7C            | 80 | FF | FF | D8 | 24 | E8 | 80 |
| •  | Data format      |         | 24   | 54 | 8B            | 48 | 28 | 48 | 8B | 48 | 30 | 24 |
| •  | Columns          |         | 31 8 | 10 | 74            | 28 | 4A | 39 | 48 | 20 | 40 | 8B |
|    | Columns          |         | 48   | C3 | 28            | C4 | 83 | 48 | 20 | 24 | 6C | 8B |
| •  | Text             |         | 00   | 1F | OF            | 10 | 24 | 4C | 89 | 48 | 08 | 24 |
| F2 | Apply changes    |         | DB   | C0 | $\mathbf{CF}$ | E8 | D5 | EB | 18 | 24 | 44 | B6 |
|    |                  |         | CC . | CC | CC            | CC | CC | CC | CC | CC | CC | СС |
|    | Save to file     | -       | 00 6 | 00 | 00            | 00 | 89 | 8B | 48 | 00 | 00 | 00 |
|    |                  |         | 89 1 | 48 | 28            | EC | 83 | 48 | 00 | 00 | 00 | C8 |
| •  | Synchronize with |         | 04   | 89 | 48            | 30 | 24 | 44 | 8B | 48 | 20 | 24 |
|    |                  |         | 00   | 00 | 44            | 1F | OF | 08 | 24 | 4C | 89 | 48 |
|    | Eont             |         | 24   | 44 | 8B            | 48 | ЗA | 74 | 00 | 10 | 24 | 7C |

| Data format            | RIP, IDA View-RIP |
|------------------------|-------------------|
| Columns                | RSP, Stack view   |
| Text •                 | RAX               |
| Apply changes F2       | RBX               |
| Courte file            | RCX               |
| Save to me             | RDX               |
| Synchronize with       | RSI               |
| Font                   | RDI               |
| arteu (tru-roroy)      | RBP               |
| :arted (tid=8992)      | R8                |
| )vider                 | R9                |
| .le ''.                | R10               |
| B file details from 'B | R11               |
| D IIIC GCCAIIS IIOM I  | R12               |
| - 212CB                | R13               |
| : 213GD                | R14               |
| search                 | R15               |

| 4                       | Jump to operand               | Enter         |              |
|-------------------------|-------------------------------|---------------|--------------|
| 9                       | Jump in a ne <u>w</u> window  | Alt+Enter     |              |
| 9                       | Jump in a new hex window      |               |              |
|                         | Use standard symbolic constar | nt            |              |
| 16                      | [rsp+58h]                     | Q             | -48h<br>-40h |
| 10                      | [rsp+88]                      | н             | -38h         |
| 8                       | [rsp+130o]                    |               | -30h         |
| <mark>≹</mark> 2        | [rsp+1011000b]                | В             | r -18h       |
| <b>?</b> <sub>X</sub> , | [rsp+'X']                     | R             | -8           |
| 2                       | Man <u>u</u> al               | Alt+F1        | h            |
|                         | Undefine operand              |               | -0]          |
| f                       | Edit function                 | Alt+P         | Toul         |
| -                       | <u>H</u> ide                  | Ctrl+Numpad+- |              |
|                         | Text view                     |               |              |
| · 🄉                     | Proximity browser             | Numpad+-      | 8000004005D/ |
| ×                       | <u>U</u> ndefine              | U             | 0000004005D/ |
| •                       |                               |               |              |

### Editing (patching)

Hex view can be used as an alternative to the Patch program menu<sup>2</sup>. To start patching, simply press F2, enter new values and press F2 again to commit changes (Esc to cancel editing). An additional advantage is that you can edit values in their native format (e.g. decimal or floating-point), or type text in the text area.

### Debugging

Default debugging desktop has two Hex Views, one for a generic memory view and one for the stack view (synchronized to the stack pointer). Both are variants of the standard hex view and so the above-described functionality is available but there are a few additional features available only during debugging:

- 1. Synchronization is possible not only with other views but also with a value of a register. Whenever the register changes, the position in the hex view will be updat ed to match (as long as it is a valid address).
- 2. A new command in the disassembly view's context menu allows to open a hex view at the address of the operand under cursor.

# **#39: Export Data**

### 🖬 14 May 2021

The Edit > Export Data command (Shift+E) offers you several formats for extracting the selected data from the database: • hex string (unspaced): 4142434400

- hex string (spaced): 41 42 43 44 00
- string literal: ABCD
- C unsigned char array (hex): unsigned char aAbcd[] = { 0x41, 0x42, 0x43, 0x44, 0x00 };
- C unsigned char array (decimal): unsigned char aAbcd[] = { 65, 66, 67, 68, 0 };
- initialized C variable: struc\_40D09B test = { 16961, 17475 }; NB: this option is valid only in some cases, such as for structure instances or items with type information.
- raw bytes [can be only saved to file]

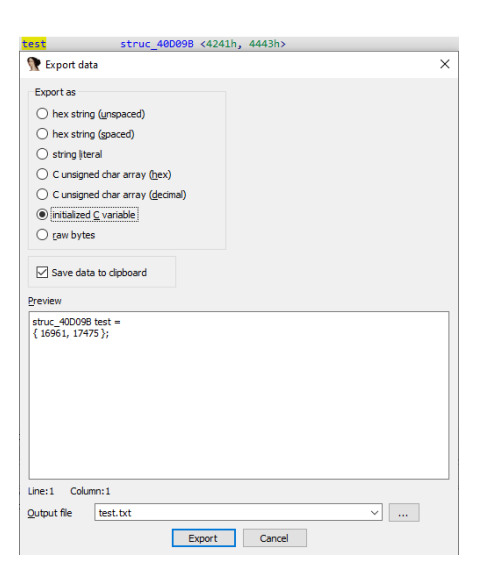

Data in the selected format is shown in the preview text box which can be copied to the clipboard or saved to a file for further processing.

🛱 21 May 2021

Attps://hex-rays.com/blog/igors-tip-of-the-week-40-decompiler-basics/

The Hex-Rays decompiler is one of the most powerful add-ons available for IDA. While it's quite intuitive once you get used to it, it may be non-obvious how to start using it.

### **Basic information**

As of the time of writing (May 2021), the decompiler is not included with the standard IDA Pro license; some editions of IDA Home and IDA Free include a cloud decompiler, but the offline version requires IDA Pro and must be purchased separately. The following decompilers are currently available:

- x86 (32-bit)
- x64 (64-bit)
- ARM (32-bit)
- ARM64 (64-bit)
- PPC (32-bit)
- PPC64 (64-bit)
- MIPS (32-bit)

### **Pick the matching IDA**

The decompiler must be used with the matching IDA: 32-bit decompilers only work with 32-bit IDA (e.g. ida.exe) while 64-bit ones require ida64. If you open a 32-binary in IDA64 and press F5, you'll get a warning:

Warning: Please use ida (not ida64) to decompile the current file

If you try to decompile a file for which you do not have a decompiler, a different error is displayed:

| 👚 War    | ning X                                                                                                    |
|----------|----------------------------------------------------------------------------------------------------|
|          | Please use ida (not ida64) to decompile the current file                                                                                    |
|          | OK                                                                                                    |
|          |                                                                                                    |
| 寮 War    | ning ×                                                                                                    |
| <u> </u> | Sorry, you do not have a decompiler for the current file.<br>You can decompile code for the following processor(s):<br>ARM64, ARM, PPC, x64 |
|          | ОК                                                                                                    |

### Invoking the decompiler

The decompiler can be invoked in the following ways:

1. View > Open subviews > Generate pseudocode (or simply F5). This always opens a new pseudocode view (up to 26);

2. Tab switches to the last active pseudocode view and decompiles current function. If there are none, a new view is opened just like with F5.

Tab can also be used to switch from pseudocode back to the disassembly. Whenever possible, it tries to jump to the corresponding location in the other view.

3. Full decompilation of the whole database can be requested via File > Produce file > Create C file... (hotkey Ctr1+F5). This command decompiles selected or all functions in the database (besides those marked as library functions) and writes the result to a text file.

### **Changing options**

Because of its origins as a standalone plugin, the decompiler's options are not currently present in the Options menu but are accessed via Edit > Plugins > Hex-Rays Decompiler.

This dialog changes options for the current database. To change them for all future files, edit cfg/hexrays.cfg. Instead of editing the file in IDA's directory, you can create one with only changed options in the user directory<sup>1</sup>. The available options are explained in the manual<sup>2</sup>.

<sup>&</sup>lt;sup>1</sup>https://www.hex-rays.com/blog/igors-tip-of-the-week-33-idas-user-directory-idausr/

<sup>&</sup>lt;sup>2</sup> https://www.hex-rays.com/products/decompiler/manual/config.shtml

# #40: Decompiler basics

🖬 21 May 2021

Phttps://hex-rays.com/blog/igors-tip-of-the-week-40-decompiler-basics/

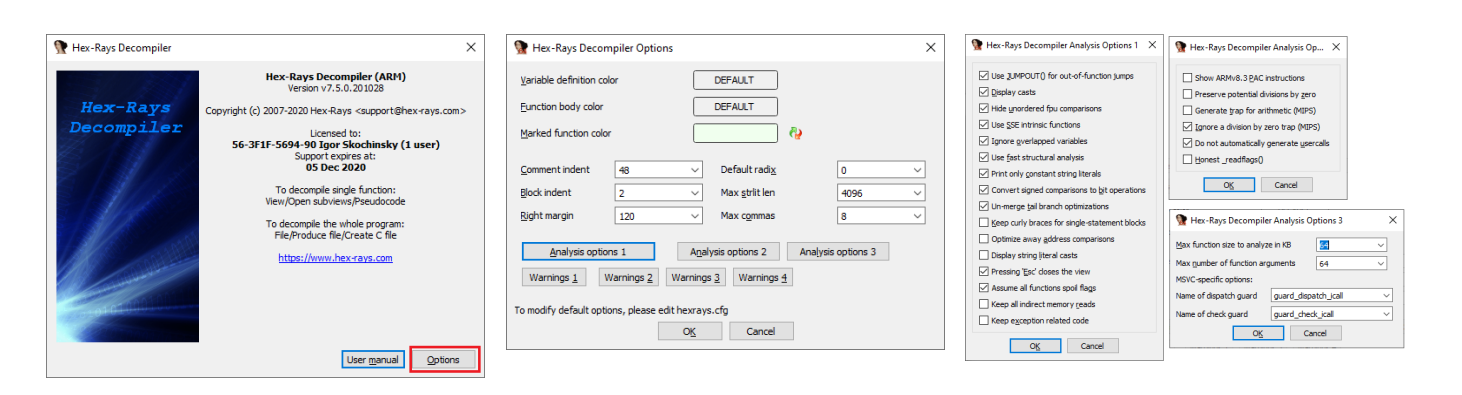

# #41: Binary file loader

28 May 2021
 https://hex-rays.com/blog/igors-tip-of-the-week-41-binary-file-loader/

IDA supports more than 40 file formats out of box. Most of them are structured file formats – with defined headers and metadata – so they're recognized and handled automatically by IDA. However, there are times when all you have is just a piece of a code without any headers (e.g. shellcode or raw firmware) which you want to analyze in IDA. In that case, you can use the binary loader. It is always available even if the file is recognized as another file format.

### **Processor selection**

Since raw binaries do not have metadata, IDA does not know which processor module to use for it, so you should pick the correct one. By default, the **metapc** (responsible for x86 and x64 disassembly) is selected, but you can choose another one from the list (double-click to change).

| Binary file                         |                         |                   |                   |                                       |
|-------------------------------------|-------------------------|-------------------|-------------------|---------------------------------------|
|                                     |                         |                   |                   |                                       |
| rocessor type (double-click to set) |                         |                   |                   |                                       |
| Intel Pentium protecte              | d with MMX              |                   | 80586p            | · · · · · · · · · · · · · · · · · · · |
| Intel Pentium real with             | MMX                     |                   | 80586r            |                                       |
| MetaPC (disassemble                 | e all opcodes)          |                   | metapc            |                                       |
| Intel 860 processors                |                         |                   |                   |                                       |
|                                     | Analysis                | Manual and some 1 | Versel entres 2   | Versel and sectors                    |
| oading gegment Ux000000000          | Enabled                 | Kerne opuoris 1   | Nerrier options 2 | Kerne opooris                         |
| oading offset 0x000000000           | 00000 Ingicator enabled |                   | Processor options |                                       |
| Options                             |                         |                   |                   |                                       |
| Loading options                     | Create segments         | Load re           | sources           |                                       |
| Fill segment gaps                   | Create FLAT group       | Renam             | e DLL entries     |                                       |
| 2 Load as code segment              | Create imports segment  | Marrual           | bad               |                                       |

### Memory loading address

Without metadata, IDA also does not know at which address to place the loaded data, so you may need to help it. The *Loading segment* and *Loading offset* fields are valid for the x86 family only. If the code being loaded uses a flat memory model (such as 32-bit protected mode or 64-bit long mode), Loading segment should be left at 0 and the address specified in the Loading offset field.

Other processors such as ARM, MIPS, or PPC, do not use these fields but prompt for memory layout after you confirm the initial selection.

In this dialog you can specify where to place the data and whether to create an additional RAM section. By default the whole file is placed at address 0 in the ROM segment but you can specify a different one or load only a part of the file by changing the file offset and loading size.

### 💽 Disassembly memory organization Х RAM Create RAM section RAM start address 0x0 RAM size 0x0 ROM Create ROM section ROM start address 0x0 ROM size 0x380 Input file Loading address 0x0 File offset 0x0 Loading size 0x380 Additional binary files can be loaded into the database using the "File, Load file, Addtional binary file" command. OK Cancel

### **Code bitness**

For processors where instruction decoding changes depending on current mode, such as PC (16-bit mode, 32-bit protected mode, or 64-bit long mode) or ARM (AArch32 or AArch64), you may get one more additional question.

| 🕐 Plea | se confirm X                                                                                                    |
|--------|----------------------------------------------------------------------------------------------------|
| ?      | The loaded binary file can be disassembled in two modes:<br>1. 64-bit mode<br>2. 32-bit mode<br>Do you want to disassemble it as 64-bit code? |
|        | <u>Y</u> es <u>N</u> o                                                                                                    |

# #41: Binary file loader

🛱 28 May 2021

Phttps://hex-rays.com/blog/igors-tip-of-the-week-41-binary-file-loader/

### Start disassembling

Finally, the file is loaded, but IDA can't decide how to disassemble it on its own.

As suggested by the dialog, you can use C (make code) to try decoding at locations which look like valid instructions. Typically, shellcode will have valid instructions at the beginning, and firmware for most processors either starts at the lowest address or uses a vector table (a list of addresses) pointing to code.

In addition to shellcode or firmware, the binary file loader can be used to analyze other kinds of files using IDA's powerful features for marking up and labeling data and code. For example, here's a PNG file labeled and commented in IDA:

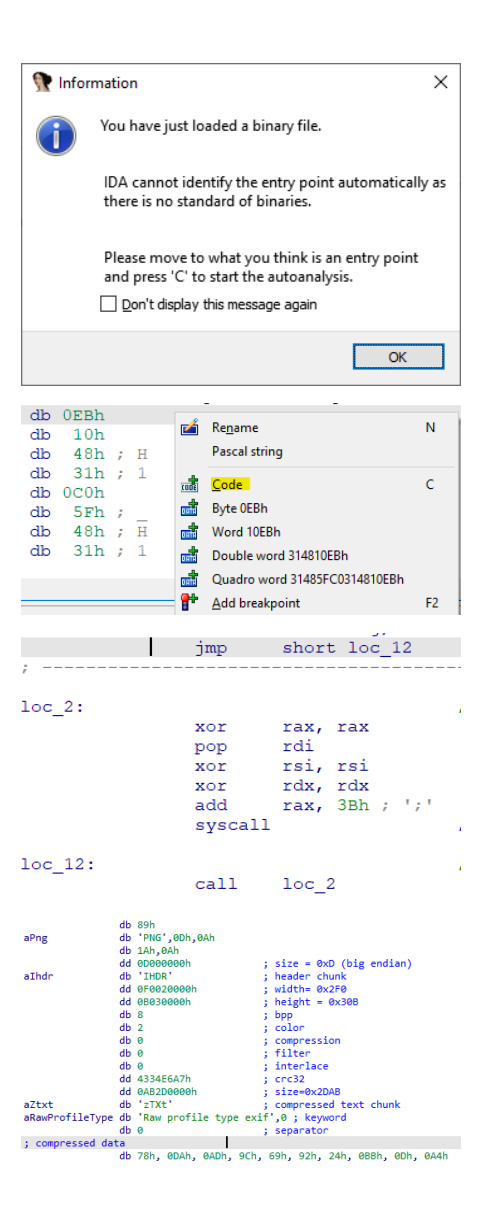

# #42: Renaming and retyping in the decompiler

🛱 04 Jun 2021

Phttps://hex-rays.com/blog/igors-tip-of-the-week-42-renaming-and-retyping-in-the-decompiler/

Previously we've covered how to start using the decompiler<sup>1</sup>, but unmodified decompiler output is not always easy to read, especially if the binary doesn't have symbols or debug information. However, with just a few small amendments you can improve the results substantially. Let's look at some basic interactive operations available in the pseudocode view.

### Text input dialog boxes (e.g. Enter Comment or Edit Local Type)

Although it sounds trivial, renaming can dramatically improve readability. Even something simple like renaming of v3 to counter can bring immediate clarity to what's going on in a function. Coupled with the auto-renaming feature added in IDA 7.6<sup>2</sup>, this can help you propagate nice names through pseudocode as you analyze it. The following items can be renamed directly in the pseudocode view:

- local variables
- function arguments
- function names
- global variables (data items)
- structure members

Renaming is very simple: put the cursor on the item to rename and press N – the same shortcut as the one used in the disassembly listing. Of course, the command is also available in the context menu.

You can also choose to do your renaming in the disassembly view instead of pseudocode. This can be useful if you plan to rename many items in a big function and don't want to wait for decompilation to finish every time. Once you finished renaming, press F5 to refresh the pseudocode and see all the new names. Note that register-allocated local variables cannot be renamed in the disassembly; they can only be

### Retyping

Type recovery is one of the hardest problems in decompilation. Once the code is converted to machine instructions, there are no more types but just bits which are being shuffled around. There are some guesses the decompiler can make nevertheless, such as a size of the data being processed, and in some cases whether it's being treated as a signed value or not, but in general the high-level type recovery remains a challenge in which a human brain can be of great help.

For example, consider this small ARM function:

| sub_4FF203A8      |
|-------------------|
| SUB R2, R0, #1    |
| loc_4FF203AC      |
| LDRB R3, [R1],#1  |
| CMP R3, #0        |
| STRB R3, [R2,#1]! |
| BNE loc_4FF203AC  |
| BX LR             |

Its initial decompilation looks like this:

We see that the decompiler could guess the type of the second argument (a2, passed in R1) because it is used in the LDRB instruction (load byte). However, v2 remains a simple int because the first operation done on it is a simple arithmetic SUB (subtraction). Now, after some thinking it is pretty obvious that both v2 and result are also byte pointers and the subtraction is simply pointer math (since pointers are just numbers on the CPU level).

We can fix things by changing the type of both variables to the same unsigned \_\_int8 \* (or the equivalent unsigned char \*). To do this, put cursor on the variable and press Y, or use "Set lvar type" from the context menu.

| (& <mark>v</mark> * | Synchronize with     |   | ۲ |
|---------------------|----------------------|---|---|
| (a1                 | Re <u>n</u> ame Ivar | N |   |
|                     | Set Ivar type        | Υ |   |
| <b>(</b> a2         | Convert to struct *  |   |   |

| {  _                                                                                                    |                                                | , ,                |
|----------------------------------------------------------------------------------------------------|------------------------------------------------|--------------------|
| int v2; // r2<br>int v3; // t1                                                                                                |                                                |                    |
| <pre>v2 = result - 1;<br/>do<br/>{<br/>v3 = *a2++;<br/>*(_BYTE *)++v2<br/>}<br/>while ( v3 );</pre>                           | 2 = v3;                                        |                    |
| return result; }                                                                                                    |                                                |                    |
|                                                                                                    |                                                |                    |
| <pre>intfastcall sul {     int v2; // r2     int v3; // t1     w = result - 1;     do     {         v3 = *a2++;     } }</pre> | b_4FF203AB(int result                          | , unsignedint8 *a2 |
| *(_BYTE *)++ <mark>w</mark><br>}                                                                                              | Synchronize with                               | •                  |
| while ( v3 );                                                                                                    |                                                |                    |
| return result;                                                                                                    | Rename Ivar                                    | IN I               |
| <pre>return result; }</pre>                                                                                                   | Re <u>n</u> ame Ivar<br>Set Ivar t <u>y</u> pe | Y                  |
| <pre>Please enter a strin</pre>                                                                                               | Set Ivar type                                  | Y                  |

fastcall sub 4EE203A8(int result unsig

<sup>&</sup>lt;sup>1</sup>https://hex-rays.com/blog/igors-tip-of-the-week-40-decompiler-basics/ <sup>2</sup>https://hex-rays.com/products/ida/news/7\_6/

# #42: Renaming and retyping in the decompiler

🛱 04 Jun 2021

Phttps://hex-rays.com/blog/igors-tip-of-the-week-42-renaming-and-retyping-in-the-decompiler/

Alternatively, instead of fixing the local variable and then the argument, you can directly edit the function prototype by using the shortcut on the function's name in the first line.

In that case, first argument's type will be automatically propagated into the local variable and you won't need to change it manually (user-provided types have priority over guessed ones).

In the final version there are no more casts and it's clearer what's happening. We'll solve the mystery of the function's purpose next week, stay tuned!

| unsignedint8 *tastcall <mark>sub</mark><br>[                         | Synchronize with             |               |  |
|----------------------------------------------------------------------|------------------------------|---------------|--|
| unsignedint8 *v2; // r2<br>int v3; // t1                             | Remove return value          | Shift+Del     |  |
| v2 = pecult = 1:                                                     | Rename global item           | N             |  |
| do                                                                   | Set item type                | γ             |  |
| {                                                                    | Jump to xref                 | х             |  |
| Please enter a string     Please enter the type declaration unsigned | dint8 *fastcall sub_4FF203A8 | (unsignedint8 |  |
|                                                                      | O <u>K</u> Car               | cel           |  |

unsigned \_\_int8 \*\_fastcall sub\_4FF203A8(unsigned \_\_int8 \*a1, unsigned \_\_int8 \*a2) ( unsigned \_int8 \*v2; // r2 int curbyte; // t1

| V2  | =   | a1   | -  | 1; |                                                                                                    |  |
|-----|-----|------|----|----|----------------------------------------------------------------------------------------------------|--|
| de  |     |      |    |    |                                                                                                    |  |
| - { |     |      |    |    |                                                                                                    |  |
|     | cui | rbyt | te | =  | *a2++;                                                                                                    |  |
|     | ÷   |      |    |    | and the second second second second second second second second second second second second second second second |  |

\*++v2 = curbyte;
}
while ( curbyte );
return al;
}

# #43: Annotating the decompiler output

🛱 11 Jun 2021

Phttps://hex-rays.com/blog/igors-tip-of-the-week-43-annotating-the-decompiler-output/

Last week<sup>1</sup> we started improving decompilation of a simple function. While you can go quite far with renaming and retyping, some things need more explanation than a simple renamng could provide.

### Comments

When you can't come up with a good name for a variable or a function, you can add a comment with an explanation or a theory about what's going on. The following comment types are available in the pseudocode:

1. Regular end-of-line comments. Use / to add or edit them (easy to remember because in C++ // is used for comments).

| v5.field 0 = 0;                        |                  | // in | itialize | field 0 | to 0 |
|----------------------------------------|------------------|-------|----------|---------|------|
| <pre>MEMORY[0xFFFC1BC *a1 = *a2:</pre> | Synchronize with | •     |          | _       |      |
| a1[1] = a2[1];                         | Edit comment     | /     |          |         |      |

2. Block comments. Similarly to anterior comments<sup>2</sup> in the disassembly view, the Ins shortcut is used (I on Mac). The comment is added before the current statement (not necessarily the current line).

| <pre>// mark instructions in .da</pre>                     | ata as executable before | execu    | ting them                 |
|------------------------------------------------------------|--------------------------|----------|---------------------------|
| <pre>if ( !VirtualProtect(sub_<br/>return 0;</pre>         | <u>Synchronize with</u>  | <u> </u> | ADWRITE, &flOldProtect) ) |
| <pre>v2 = sub_40CEF0(a1); // nestone page protection</pre> | Edit block comment       | Ins      | the code                  |

3. Function comment is added when you use / on the first line of the function.

| <pre>// This function marks shellcode as executable<br/>intcdecl run_shellcode(int a1)<br/>{</pre> | Synchronize with            | estores the |
|----------------------------------------------------------------------------------------------------|-----------------------------|-------------|
| int v2; // [esp+0h] [ebp-Ch]                                                                       | Remove return value         | Shift+Del   |
| DWORD floidProtect; // [esp+8h] [ebp-4h]                                                           | Re <u>n</u> ame global item | N           |
| <pre>// mark instructions in .data as executab</pre>                                               | Set item type               | γ           |
| if (!VirtualProtect(shellcode, 0x192u, F<br>return 0;                                              | Jump to <u>x</u> ref        | Х           |
| <pre>v2 = shellcode(a1);</pre>                                                                     | Edit func comment           | 1           |

Due to limitations of the implementation<sup>3</sup>, the first two types can move around or even end up as orphan comments when the pseudocode changes. The function comment is attached to the function itself and is visible also in the disassembly view.

Using the comments, we can annotate the function from the previous post<sup>4</sup> to clarify what is going on. On the screenshot below, regular comments are highlighted in blue while block comments are outlined in orange.

| unsi<br>1 | gnedint8 *fastcall s                              | ub_4FF203A8(unsignedint8 *a1, unsignedint8 *a2)                          |
|-----------|---------------------------------------------------|--------------------------------------------------------------------------|
| un<br>in  | <pre>signedint8 *v2; // r2 t curbyte; // t1</pre> |                                                                          |
| 11        | point v2 just before a1                           |                                                                          |
| v2        | = al - 1;                                         |                                                                          |
| do        |                                                   |                                                                          |
|           |                                                   |                                                                          |
|           | curbyte = *a2++;                                  | // load a byte from a2 and increment the pointer                         |
| 1         | <pre>*++v2 = curbyte;</pre>                       | <pre>// increment v2 and write byte to it</pre>                          |
|           |                                                   | <pre>// (so on first iteration we'll be writing to the original a1</pre> |
| }         |                                                   | ,, (                                                                     |
| wh        | <pre>ile ( curbyte );</pre>                       | // repeat while byte is not 0                                            |
| 17        | return the original valu                          | e of al                                                                  |
| re        | turn al:                                          |                                                                          |
| 1         | control of a                                      |                                                                          |
|           |                                                   |                                                                          |

In the end, the function seems to be copying bytes from a2 to a1, stopping at the first zero byte. If you know libc, you'll quickly realize that it's actually a trivial implementation of strcpy<sup>5</sup>. We can now rename the function and arguments to the canonical names and add a function comment explaining the purpose of the function.

lgor's tip of the week - season 01

<sup>1</sup>https://hex-rays.com/blog/igors-tip-of-the-week-42-renaming-and-retyping-in-the-decompiler/

<sup>&</sup>lt;sup>2</sup> https://hex-rays.com/blog/igor-tip-of-the-week-14-comments-in-ida/

<sup>&</sup>lt;sup>3</sup>https://hex-rays.com/blog/coordinate-system-for-hex-rays/

<sup>&</sup>lt;sup>4</sup>https://hex-rays.com/blog/igors-tip-of-the-week-42-renaming-and-retyping-in-the-decompiler/ <sup>5</sup>https://en.cppreference.com/w/c/string/byte/strcpy

# #43: Annotating the decompiler output

🛱 11 Jun 2021

A https://hex-rays.com/blog/igors-tip-of-the-week-43-annotating-the-decompiler-output/

Alas, the existing comments are not updated automatically, so references to a1 and a2 would have to be fixed manually.

### **Empty lines**

To improve the readability of pseudocode even further, you can add empty lines either manually or automatically. For manual lines, press Enter after or before a statement. For example, here's the same function with extra empty lines added:

| <pre>char *fastcall strcpy(char </pre>        | *dest, const char *src)                                                                                        |
|-----------------------------------------------|----------------------------------------------------------------------------------------------------|
| <pre>char *v2; // r2 int curbyte; // t1</pre> |                                                                                                    |
| // point v2 just before a1                    |                                                                                                    |
| v2 = dest - 1;                                |                                                                                                    |
| do                                            |                                                                                                    |
| {                                             |                                                                                                    |
| <pre>curbyte = *(unsignedi</pre>              | nt8 *)src++;// load a byte from a2 and increment the pointer                                                   |
| <pre>*++v2 = curbyte;</pre>                   | <pre>// increment v2 and write byte to it // (so on first iteration we'll be writing to the original a1)</pre> |
| }                                             |                                                                                                    |
| while ( curbyte );                            | // repeat while byte is not 0                                                                                  |
| // return the original val                    | ue of al                                                                                                    |
| noturn doct:                                  |                                                                                                    |
| i recurn desc,                                |                                                                                                    |

To remove the manual empty lines, edit the anterior comment (Ins or I on Mac) and remove the empty lines from the comment.

To add automatic empty lines, set GENERATE\_EMPTY\_LINES = YES in hexrays.cfg. This will cause the decompiler to add empty lines between compound statements as well as before labels. This improves readability of long or complex functions. For example, here's a decompilation of the same function with both settings. You can see that the second one reads easier thanks to extra spacing.

| <pre></pre>                                                  | <pre>if ( v23 == 61 )</pre>                                       |
|--------------------------------------------------------------|-------------------------------------------------------------------|
| v38 = (char * jdest - 4;<br>while ( v37 < nvars )<br>Default | <pre>v37 = 0;<br/>free(v12);<br/>GENERATE_EMPTY_LINES = YES</pre> |
|                                                              |                                                                   |

<sup>1</sup>https://hex-rays.com/wp-content/static/products/ida/idapro\_cheatsheet.html

<sup>2</sup>https://hex-rays.com/wp-content/static/products/ida/support/freefiles/IDA\_Pro\_Shortcuts.pdf

# #44: Hex dump loader

🛱 18 Jun 2021

Attps://hex-rays.com/blog/igors-tip-of-the-week-44-hex-dump-loader/

IDA has a file loader named 'hex' which mainly supports loading of text-based file formats such as Intel Hex<sup>1</sup> or Motorola S-Record<sup>2</sup>. These formats contain records with addresses and data in hexadecimal encoding.

For example, here's a fragment of an Intel Hex file:

:1800000008F9603008FD801008FDC01008FE001008FE401008FE80190

:20004000008FEC01008FF001008FF401008FF801008FFC01008F0002008F0402008F08024D

: 2000600008 F0C02008 F1002008 F1402008 F1802008 F1C02008 F2002008 F2402008 F280228

:14008000008F2C02008F3002008F3402008F3802008F3C0293

:1000A000008F4002008F4402008F4802008F4C02F4

or an S-Record

S003000FC

S1230100810F0016490F0016816F8A0A0F00000098300016B2310016BC3300168E0D0016A7 S1230108280F00169A2900168A00F001866000080400000018230016792200160C00000032 S12301109800E00182A09E0B8000C2012A38001608000000EA3100163A380016FA310016CA S1230118FF250016BE2100160000000182200169A0100169C330016F9C010010D00000D7

However, you may also have a simple unformatted hex dump, with or without addresses:

0020: 59 69 74 54 55 B6 3E F7 D6 B9 C9 B9 45 E6 A4 52 1000: 12 23 34 56 78 0100: 31 C7 1D AF 32 04 1E 32 05 1E 3C 32 07 1E 21 D9 12 23 34 56 78

Such files are recognized and handled by another loader called 'dump'. Since, like raw binaries, they do not carry information about the processor used, it has to be selected by the user.

For example, a hex dump of some MIPS code:

 007C5DBC
 27
 BD
 FF
 D0

 007C5DC0
 FF
 B0
 00
 20

 007C5DC4
 FF
 BF
 00
 28

 007C5DC4
 FF
 BF
 00
 28

 007C5DC4
 FF
 BF
 00
 28

 007C5DC8
 0C
 1F
 17
 64

 007C5DC0
 90
 80
 80
 2D

 007C5DD0
 96
 03
 00
 3E

 007C5DD4
 DF
 BF
 00
 28

 007C5DD5
 DF
 BD
 00
 20

 007C5DC6
 0C
 62
 18
 26

 007C5DC7
 0C
 62
 00
 11

 007C5DC0
 2C
 62
 00
 12

 007C5DC4
 03
 E0
 00
 08

 007C5DE8
 27
 BD
 00
 30

can be loaded into IDA without having to convert it to binary or a structured format like ELF.

| 🕐 Load a new file                                              | >                    |
|----------------------------------------------------------------|----------------------|
| .oad file C: \Users\Upor\Downloads\t.dmp as                    |                      |
| Dump file [dump.dll]                                           |                      |
| Binary file                                                    |                      |
|                                                                |                      |
| Terrener have (de ble skil te ent)                             |                      |
| NIPS DEGRE (See Plantation 2) Bits on See                      |                      |
| MIPS big endian min                                            | sb                   |
| MIPS little endian mip                                         | sl                   |
| Sony PSP (Allegrex) psp                                        | ~                    |
| Analysis                                                       | 1                    |
| Loading gegment 0x00000000 Enabled                             | s 2 Kernel options 2 |
| Loading offset 0x00000000 🗹 Inglicator enabled Brocessor opt   | ions                 |
| Ontons                                                         |                      |
| Loaden entern                                                  |                      |
|                                                                |                      |
| Fill segment gaps     Create FLAT group     Rename DLL entries |                      |

 CODE:007C5DEC 27 BD FF D0
 addiu
 \$sp, -0x30

 CODE:007C5DC6 FF B0 00 20
 sd
 \$s0, ex20(\$sp)

 DODE:007C5DC6 FF B6 00 28
 sd
 \$s0, ex20(\$sp)

 DODE:007C5DC6 00 56 80 2D
 sd
 \$s0, ex20(\$sp)

 DODE:007C5DC6 00 58 80 2D
 move
 \$s0, \$s0, \$s0, \$s0

 DODE:007C5DC6 00 58 80 2D
 move
 \$s0, \$s0, \$s0

 DODE:007C5DC0 00 FB 60 28
 ld
 \$s1, \$s0, \$s0, 20(\$sp)

 DODE:007C5DDC 00 FB 60 22
 ld
 \$s0, \$s0, 20(\$sp)

 DODE:007C5DDC 00 62 18 26
 xor
 \$v1, \$s0, \$v20(\$sp)

 DODE:007C5DE6 2C 62 00 01
 sltiu
 \$v0, \$v1, \$u0

 DODE:007C5DE6 2C 52 80 08
 jr
 \$ra

 DODE:007C5DE8 27 8D 00 30
 addiu
 \$sp, \$x30

This feature could be useful when working with shellcode or exchanging data with other software. As we described before, IDA also supports exporting data from database<sup>3</sup> as hexadecimal dump.

- <sup>1</sup>https://en.wikipedia.org/wiki/Intel\_HEX
- <sup>2</sup> https://en.wikipedia.org/wiki/SREC\_(file\_format)
- <sup>3</sup>https://hex-rays.com/blog/igors-tip-of-the-week-39-export-data/

# #45: Decompiler types

🖬 25 Jun 2021

https://hex-rays.com/blog/igors-tip-of-the-week-45-decompiler-types/

In one of the previous posts, we've discussed how to edit types of functions and variables<sup>1</sup> used in the pseudocode. In most cases, you can use the standard C types: char, int, long and so on. However, there may be situations where you need a more specific type. Decompiler may also generate such types itself so recognizing them is useful. The following custom types may appear in the pseudocode or used in variable and function types:

### **Explicitly-sized integer types**

- \_\_int8 1-byte integer (8 bits)
- \_\_int16 2-byte integer (16 bits
- \_\_int32 4-byte integer (32 bits)
- \_\_int64 8-byte integer (64 bits)
- \_\_int128 16-byte integer (128 bits)

### **Explicitly-sized boolean types**

- \_BOOL1 boolean type with explicit size specification (1 byte)
- \_BOOL2 boolean type with explicit size specification (2 bytes)
- \_BOOL4 boolean type with explicit size specification (4 bytes)

Regardless of size, values of these types are treated in the same way: 0 is considered false and all other values true.

### **Unknown types**

- \_BYTE unknown type; the only known info is its size: 1 byte
- \_WORD unknown type; the only known info is its size: 2 bytes
- \_DWORD unknown type; the only known info is its size: 4 bytes
- \_QWORD unknown type; the only known info is its size: 8 bytes
- \_OWORD unknown type; the only known info is its size: 16 bytes
- \_TBYTE 10-byte floating point (x87 extended precision 80-bit value)
- \_UNKNOWN no info is available about type or size (usually only appears in pointers)

Please note that these types are not equivalent to the similarly-looking Windows data types<sup>2</sup> and may appear in non-Windows programs.

More info: Set function/item type<sup>3</sup> in IDA Help.

1https://hex-rays.com/blog/igors-tip-of-the-week-42-renaming-and-retyping-in-the-decompiler/

<sup>&</sup>lt;sup>2</sup> https://docs.microsoft.com/en-us/windows/win32/winprog/windows-data-types <sup>3</sup> https://hex-rays.com/products/ida/support/idadoc/1361.shtml

# #46: Disassembly operand representation

🛱 02 Jul 2021

Phttps://hex-rays.com/blog/igors-tip-of-the-week-46-disassembly-operand-representation/

As we've mentioned before, the I in IDA stands for interactive, and we already covered some of the disassembly view's interactive features like renaming<sup>1</sup> or commenting<sup>2</sup>. However, other changes are possible too. For example, you can change the *operand representation* (sometimes called operand type in documentation). What is it about?

Most assemblers (and disassemblers) represent machine instructions using a mnemonic (which denotes the basic function of the instruction) and operands on which it acts (commonly delimited by commas). As an example, let's consider the most common x86 instruction mov, which copies data between two of its operands. A few examples:

mov rsp, r11 - copy the value of r11 to rsp

mov rcx, [rbx+8] - copy a 64-bit value from the address equal to value of the register rbx plus 8 to rcx (C-like equivalent: rcx = \*(int64\*)(rbx+8);)

mov [rbp+390h+var\_380], 200000h - copy the value 2000000h (0x2000000 in C notation) to the stack variable var\_380

The first example uses two registers as operands, the second a register and an indirect memory operand with base register and displacement, the third – another memory operand as well as an immediate (a constant value encoded directly in the instruction's opcode).

The last two examples are interesting because they involve numbers (displacements and immediates), and the same number can be represented in multiple ways. For example, consider the following instructions:

mov eax, 64h
mov eax, 100
mov eax, 144o
mov eax, 1100100b
mov eax, 'd'
mov eax, offset byte\_64
mov eax, mystruct.field 64

All of them have exactly the same byte sequence (machine code) on the binary level: B8 64 00 00 00. So, while picking another operand representation may change the visual aspect, the underlying value and the program behavior **does not change**. This allows you to choose the best variant which represents the intent behind the code without having to add a long explanation in comments.

The following representations are available in IDA for numerical operands (some of them may only make sense in specific situations):

1. Default number representation (aka **void)**: used when there is no specific override applied on the operand (either by the user or IDA's autoanalyzer or the processor module). The actually used representation depends on the processor module but the most common fallback is hexadecimal. Uses **orange color** in the default color scheme. For values which match a printable character in the current encoding, a comment with the character could be displayed (depends on the processor module). Hotkey: **#** (hash sign).

| mov | eax, | 0C8h ; 'È' |
|-----|------|------------|
| mov | eax, | 0C8h ; 'È' |
| mov | eax, | 64h ; 'd'  |
| mov | eax, | 0C8h ; 'È' |

2. Decimal: shows the operand as a decimal number. Hotkey is H.

3. Hexadecimal: explicitly show the operand as hexadecimal. Hotkey is Q.

4. Binary: shows the operand as a binary number. Hotkey is B.

5. Octal: shows the operand as an octal number. No default hotkey but can be picked from the context menu or the "Operand type" toolbar.

6. Character: shows the operand as a character constant if possible. Hotkey: R.

7. Structure offset: replaces the numerical operand with a reference to a structure member with a matching offset. Hotkey: T.

8. Enumeration (symbolic constant): the number is replaced by a symbolic constant with the same value. Hotkey: M.

9. Stack variable: the number is replaced by a symbolic reference into the current function's stack frame. Usually only makes sense for instructions involving stack pointer or frame pointer. Hotkey: Kt.

1https://hex-rays.com/blog/igors-tip-of-the-week-24-renaming-registers/

<sup>2</sup>https://hex-rays.com/blog/igor-tip-of-the-week-14-comments-in-ida/

# #46: Disassembly operand representation

🛱 02 Jul 2021

A https://hex-rays.com/blog/igors-tip-of-the-week-46-disassembly-operand-representation/

10. Floating-point constant: only works in some cases and for some processors. For example, 3F00000h(0x3F000000) is actually an IEEE-754 encoding of the number 0.5. There is no default hotkey but the conversion can be performed via the toolbar or main menu.

11. Offset operand: replace the number by an expression involving one or more addresses in the program. Hotkeys: 0, Ctrl-0 or Ctrl-R (for complex offsets).

All hotkeys revert to the default representation if applied twice.

In addition to the hotkeys, the most common conversions can be done via the context menu:

|                  | offset unk_C8     |   |
|------------------|-------------------|---|
| <b>0</b> 1<br>12 | Symbolic constant | M |
| 10               | 200               | н |
| 8                | 310o              |   |
| ₹<br>2           | 11001000b         | В |
| Ŷ <sub>X</sub> , | 'È'               | R |
| <sup>⊳</sup> ±   | -0FFFFF58h        | - |
| ~                | not 0FFFFFF37h    | ~ |

The full list is available in the main menu (Edit > Operand Type):

|                  | <u>O</u> ffset          | •        |            | retn                  |   |
|------------------|-------------------------|----------|------------|-----------------------|---|
| #                | <u>N</u> umber          | •        | *#         | Number (default)      | # |
| Ŷ <sub>X</sub> , | Cha <u>r</u> acter      | R        | 16         | <u>H</u> exadecimal   | Q |
| ٦                | Segment                 | S        | 10         | Decimal               | н |
|                  | Enum member             | М        | *₀         | Octal                 |   |
| 1                | Stac <u>k</u> variable  | К        | <b>₽</b> 2 | Binary                | в |
| °±               | Change sign             | _        | 8, on      | Eloating point        |   |
| ~                | Bit <u>w</u> ise negate | ~        | 00         | r                     |   |
| ₹                | Manual                  | Alter E1 | ×          | loggle leading zeroes |   |

as well as the "Operand Type" toolbar:

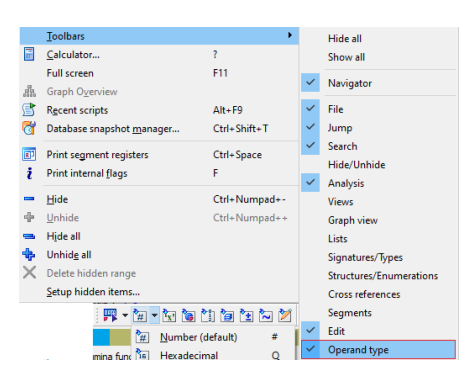

Two more transformations can be applied to an operand on top of changing its numerical base:

1. Negation. Hotkey \_(underscore). Can be used, for example, to show -8 instead of 0FFFFFF8h (two representations of the same binary value).

2. Bitwise negation (aka inversion or binary NOT). Hotkey: ~(tilde). For example, 0FFFFFF8h is considered to be the same as not 7.

Finally, if you want to see something completely custom which is not covered by the existing conversions, you can use a manual operand. This allows you to replace the operand by an arbitrary text; it is not checked by IDA so it's up to you to ensure that the new representation matches the original value. Hotkey: Alt-F1.

| 🕅 Manual operand 🛛 🕹                     |        |
|------------------------------------------|--------|
| Enter alternate string for the 2 operand |        |
| Original operand: 0C8h                   |        |
| Operand two hundred                      | $\sim$ |
| OK Cancel Help                           |        |

# #47: Hints in IDA

| 🛱 09 Jul 2021 |  |
|---------------|--|
|---------------|--|

Attps://hex-rays.com/blog/igors-tip-of-the-week-47-hints-in-ida/

Hints (aka tooltips) are popup windows with text which appear when you hover the mouse cursor over a particular item in IDA. They are available in many situations.

### **Disassembly hints**

In the disassembly view, hints can be shown in the following cases:

1. When hovering over names or addresses, a fragment of disassembly at the destination is shown.

| sub  | rsp, 18h   |                                              |
|------|------------|----------------------------------------------|
| nov  | dword ptr  | [rsp+18h+var_10], 0Ah                        |
| IOV  | nax, [rsp+ | 18h+var_10]                                  |
| lea  | rcx, aInne | r_0 ; "inner"                                |
| ov   | gword ptr  | cs:xmmword_7FFB16A5A098+8, rax               |
| ov   | gword ptr  | aInner_0: ; DATA XREF: sub_7FFB14CA38F0+11to |
| bbe  | rsp, 18h   | ; .data:00007FF816992F004o                   |
| retn |            | text "UTF-16LE", 'inner',0                   |
|      |            |                                              |

2. When hovering over stack variables, a fragment of the stack frame layout is shown

| iov | [rbp+40h+va | r_50], 0FFFFFFFFFFFFFFF                 | FEh   |               |
|-----|-------------|-----------------------------------------|-------|---------------|
| iov | [rsp+140h+a | ng 8], nbx                              |       |               |
| iov | rsi, rdx    |                                         |       |               |
| lov | rbx, rcx    | -00000000000000000000000000000000000000 | db    | ? ; undefined |
| IOV | [rbp+40h+va | -0000000000000000 var                   | 60 dq | 2             |
| IOV | r12d. [rcx+ | -0000000000000058 var                   | 58 dd | ?             |
| 101 | [rbn+40h+va | -0000000000000054                       | db    | ? ; undefined |
|     |             | -0000000000000053                       | db    | ? ; undefined |
|     |             | -0000000000000052                       | db    | ? ; undefined |
|     |             | -00000000000000051                      | db    | ? : undefined |
| on  | e15d e15d   | -00000000000000050 var                  | 50 da | ?             |
| iov | [rsp+140h+v |                                         | -     |               |

3. When hovering over structure offset operands, the fragment of the struct definition.

| mov      | [rax+CLexTokenSrc.field | _8], 0    |              |         |
|----------|-------------------------|-----------|--------------|---------|
| mov      | [rax+CLexTokenSrc.field | _10], r8  |              |         |
| lea      | rcx, const CLexTokenSrc | ::`vftabl | e'           |         |
| mov      | [rax+CLexTokenSrcvfpt   | r], rcx   |              |         |
| mov      | [rax+CLexTokenSrc.dword | 18], esi  |              |         |
| mov      | [rax+CLexTokenSrc.dword | 100000000 |              |         |
| mov      | [rax+CLexTokenSrc.field | 00000000  |              |         |
| at 7FFB1 | 592CD19                 | 00000000  | CLexTokenSrc | struc ; |
|          |                         | 00000000  | vfptr        | da ?    |
| i:       | ; CODE                  | 80000008  | field 8      | dg ?    |
|          | ; DATA                  | 00000010  | field 10     | dg ?    |
| mov      | rcx, [this+8]           | 00000018  | dword18      | dd ?    |
| test     | rex, rex                | 0000001C  | dword1C      | dd ?    |
| jz       | short loc_7FFB1592CD55  | 00000020  | field 20     | dg ?    |
| mov      | [rcx+8], rax            |           | _            |         |
|          |                         |           |              |         |

4. For enum operands – the enum with the definition.

| nov  | edx, GENERIC            | _READ ; dwDesired | Access                 |        |
|------|-------------------------|-------------------|------------------------|--------|
| nov  | [rsp+5D0h+dw            | FlagsAndAttribute | s], eax ; dwFlagsAndA  | ttribu |
| lea  | r8d, [rax-7D            | ;                 |                        |        |
| nov  | [rsp+5D0h+dw            |                   |                        |        |
| call | cs:imp_Cre              | ; enum MACRO_GENI | ERIC, copyof_339, bitf | ield,  |
| пор  | dword ptr [r            | GENERIC_ALL       | = 1000000h             |        |
| nov  | <pre>ncx, cs:?szF</pre> | GENERIC_EXECUTE   | = 20000000h            |        |
| nov  | ebx, cs:?fSt            | GENERIC_WRITE     | = 4000000h             |        |
| nov  | edi, cs:?fWr            | GENERIC_READ      | = 8000000h             | ; X    |

5. For renamed registers<sup>1</sup>, the hint shows the original register name

| mov  | rcx, [ <mark>this</mark> +8]         |
|------|--------------------------------------|
| test | rcx, rcx                             |
| jz   | short loc_ <mark>this = rbx</mark> 5 |

All these hints except the last one can be expanded or shrunk using the mouse wheel.

### **Decompiler hints**

In the pseudocode, the hints are shown for:

1. Local variables and current function arguments: type and location (register or stack).

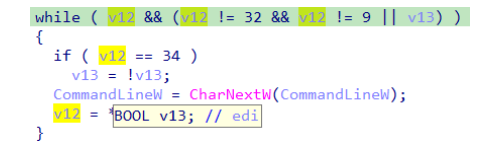

1https://hex-rays.com/blog/igors-tip-of-the-week-24-renaming-registers/
| <b>#47: Hints in IDA</b>                                                                                     |                                                                                                    |   |
|----------------------------------------------------------------------------------------------------|----------------------------------------------------------------------------------------------------|---|
| <ul> <li>๗ 9 Jul 2021</li> <li>𝔅 https://hex-rays.com/blog/igors-tip-of-the-week-47-hints-in-ida/</li> </ul> |                                                                                                    | J |
| 2. global variables: type.                                                                                   | <pre>if ( g_policyChangeToken.value ) {     ProtectionFstruct EventRegistrationTokent     g_policyChangeToken.value = 0i64;</pre> |   |

3. structure or union members: member type and offset.

| <pre>pid = PKEY_Security_EncryptionOwners.pi</pre> | d;              |
|----------------------------------------------------|-----------------|
| pprgsz = 0i64;                                     |                 |
| pcElem = 0;                                        | off=0x10; DWORD |
| <pre>v8 = *(_QWORD *)v7;</pre>                     |                 |

4. function calls: prototype and information about arguments and return value.

| <pre>CommandLineW = CharNextW(CommandLineW);<br/>v12 = *CommandLineW;</pre> |                                     |                                 |  |  |  |  |  |
|-----------------------------------------------------------------------------|-------------------------------------|---------------------------------|--|--|--|--|--|
| ile ( *CommandLineW                                                         | LPWSTR (stdcall *)(<br>0: 0008 rcx  | (LPCWSTR lpsz)<br>LPCWSTR lpsz: |  |  |  |  |  |
| ++CommandLineW;<br>( (unsigned int)NPI                                      | RET 0008 rax<br>TOTAL STKARGS SIZE: | LPWSTR;<br>32                   |  |  |  |  |  |

5. other expressions and operators: type, signedness, etc.

if ( dword\_7FF78AEF26AC > \*(\_DWORD \*)(\*(\_QWORD \*)
{
 Init\_thread\_header(&dwordsigned op; bool
 if thread\_header(&dwordsigned op; bool
 if the thread\_header(&dwordsigned op; bool
 if the thread\_header(&dwordsigned op; bool
 if the thread\_header(&dwordsigned op; bool
 if the thread\_header(&dwordsigned op; bool
 if the thread\_header(&dwordsigned op; bool
 if the thread\_header(&dwordsigned op; bool
 if the thread\_header(&dwordsigned op; bool
 if the thread\_header(&dwordsigned op; bool
 if the thread\_header(&dwordsigned op; bool
 if the thread\_header(&dwordsigned op; bool
 if the thread\_header(&dwordsigned op; bool
 if the thread\_header(&dwordsigned op; bool
 if the thread\_header(&dwordsigned op; bool
 if the thread\_header(&dwordsigned op; bool
 if the thread\_header(&dwordsigned op; bool
 if the thread\_header(&dwordsigned op; bool
 if the thread\_header(&dwordsigned op; bool
 if the thread\_header(&dwordsigned op; bool
 if the thread\_header(&dwordsigned op; bool
 if the thread\_header(&dwordsigned op; bool
 if the thread\_header(&dwordsigned op; bool
 if the thread\_header(&dwordsigned op; bool
 if the thread\_header(&dwordsigned op; bool
 if the thread\_header(&dwordsigned op; bool
 if the thread\_header(&dwordsigned op; bool
 if the thread\_header(&dwordsigned op; bool
 if the thread\_header(&dwordsigned op; bool
 if the thread\_header(&dwordsigned op; bool
 if the thread\_header(&dwordsigned op; bool
 if the thread\_header(&dwordsigned op; bool
 if the thread\_header(&dwordsigned op; bool
 if the thread\_header(&dwordsigned op; bool
 if the thread\_header(&dwordsigned op; bool
 if the thread\_header(&dwordsigned op; bool
 if the thread\_header(&dwordsigned op; bool
 if the thread\_header(&dwordsigned op; bool
 if the thread\_header(&dwordsigned op; bool
 if the thread\_header(&dwordsigned op; bool
 if the thread\_header(&dwordsigned op; bool
 if the thread\_header(&dwordsigned op; bool
 if the the thread

## **Debugger hints**

During debugging, the hints behave mostly in the same way but with addition of dynamic information:

1. In the disassembly view, hovering on instruction operands shows a hint with their values and, if the value resolves to a valid address, a fragment of memory at that address.

| nov  | [rax+ | ⊦8], rbx   |           |       |          |           |    |
|------|-------|------------|-----------|-------|----------|-----------|----|
| nov  | [rax- | 10h], rsi  |           |       |          |           |    |
| nov  | [nax- | [rax+8]=[S | tack[0000 | 0864] | :0000003 | 3121FF760 | )] |
| nov  | [nax- |            | db        | 0Ah   |          |           |    |
| oush | rbp   |            | db        | 0     |          |           |    |
| oush | r14   |            | db        | 0     |          |           |    |
|      |       |            |           |       |          |           |    |

2. In pseudocode, values of variables are shown in hints.

| memset(&Msg | , 0, sizeof(Msg));                                        |
|-------------|-----------------------------------------------------------|
| CommandLine | <pre>W = GetCommandLineW();</pre>                         |
| CoCreateGui | <pre>struct tagMSG Msg; // [rsp+60h] [rbp+Fh] BYREF</pre> |
| aword 7FF78 | {hwnd=0xE161000000000000i64,message=0xD3F98A38u,w         |

## **Configuring hints**

The way hints work can be configured via Options > General..., Browser tab. You can set how many lines are displayed by default and the delay before the hint is shown. The hints can be disabled completely by setting the number of lines to 0, or only disabled during the debugging (showing the hint during debugging may lead to memory reads which can be slow in some situations).

| DA Ontion     |                |                  |         |         |       |      | × |
|---------------|----------------|------------------|---------|---------|-------|------|---|
|               |                |                  |         |         |       |      |   |
| Disassembly   | Analysis       | Cross-references | Strings | Browser | Graph | Misc |   |
| Hints         |                |                  |         |         |       |      |   |
| Number of lin | es for identif | fier hints 10    |         |         |       |      |   |
| Delay for ide | ntifier hints  | 200              |         |         |       |      |   |
| Mouse w       | heel resizes h | nint window      |         |         |       |      |   |
| No hints      | if debugger is | s active         |         |         |       |      |   |

# #48: Searching in IDA

🖬 16 Jul 2021

Phttps://hex-rays.com/blog/igors-tip-of-the-week-48-searching-in-ida/

We covered how to search for things in choosers (list views)<sup>1</sup>, but what if you need to look for something elsewhere in IDA?

### **Text search**

When searching for textual content, the same shortcut pair (Alt-T to start, Ctrl-T to continue) works almost anywhere IDA shows text:

- Disassembly (IDA View)
- Hex View
- Decompiler output (Pseudocode)
- Output window
- Structures and Enums windows
- Choosers (list views)

This search matches text anywhere in the current view, for example both the instructions and comments, if present.

For the main windows, the action is also accessible via the Search > Text... menu.

The notice "(slow!)" refers to the fact that for text searching, IDA has to render all text lines in the range being searched, which can get quite slow, especially for big binaries. However, if you need the features like regexp matching, or searching for text in comments, the wait could be worth it.

## **Binary search**

Available as the shortcut pair Alt-B/Ctrl-B, or Search > Sequence of bytes..., this feature allows searching for byte sequences (including string literals) and patterns in the database (including process memory during debugging).

The input line accepts the following inputs:

1. byte sequence (space-delimited): 01 02 03 04

2. byte sequence with wildcard bytes represented by question marks: 68 ? ? ? 0 will match both 68 C4 1A 48 00 and 68 D8 1A 48 00.

3. one or more numbers in the selected radix (hexadecimal, decimal or octal). The number will be converted to the minimal necessary number of bytes according to the current processor endianness. For example, <sup>2</sup> will be converted to E0 69 44 on x86 (a little-endian processor). This feature is useful for finding values in data areas or embedded in instructions (immediates).

4. Quoted string literals, for example "Error". The string will be converted to bytes using the encoding specified in the encoding selector. If "All Encodings" is selected, search will be performed using all configured encodings<sup>2</sup>.

5. Wide-character string constant (e.g. L"test"). Only UTF-16 is used convert such strings to raw bytes.

| Text search (slow!)                                                     | ×      |
|-------------------------------------------------------------------------|--------|
| <u>S</u> tring .ax                                                      | $\sim$ |
| Match gase Regular expression Identifier Search Up Find all occurrences |        |
| OK Cancel Help                                                          |        |

| n Binary search             | ×                                  |
|-----------------------------|------------------------------------|
| Enter binary search string: | V                                  |
| Match <u>c</u> ase          | ● <u>H</u> ex<br>○ <u>D</u> ecimal |
| String encoding UTF-8 (de   | ancel Help                         |

| 👚 Binary search                                 |          |       |     |      |      | >    | <   |     |     |     |    |
|-------------------------------------------------|----------|-------|-----|------|------|------|-----|-----|-----|-----|----|
| Enter binary search string:<br>String "version" |          |       |     |      |      | ~    |     |     |     |     |    |
| Match case                                      | •        | ex    |     |      |      |      |     |     |     |     |    |
| Search Up                                       | 0        | ecima | 1   |      |      |      |     | ~   |     |     |    |
| Eind all occurrences                            | 0        | ctal  |     |      |      |      | >   |     |     |     |    |
| String encoding All IDB er                      | ncodings |       |     | •    |      |      |     | ŀ   |     |     | _  |
| OK                                              | Cancel   |       | Hel | p    |      |      |     | -   |     |     |    |
| Searching down CASE-                            | INSENS   | ITIV  | ELI | ſfo  | or 1 | oina | ary | pat | tei | rns |    |
|                                                 | UTF-8:   | 76    | 65  | 72   | 73   | 69   | 6F  | 6E  |     |     |    |
| UTE                                             | -16LE:   | 76    | 00  | 65   | 00   | 72   | 00  | 73  | 00  | 69  | 00 |
| windows                                         | -1252:   | 76    | 65  | 72   | 73   | 69   | 6F  | 6E  |     |     |    |
| UTE                                             | -32LE:   | 76    | 00  | 00   | 00   | 65   | 00  | 00  | 00  | 72  | 00 |
| Search completed. Fo                            | und at   | 004   | 811 | 753. |      |      |     |     |     |     |    |

1https://hex-rays.com/blog/igors-tip-of-the-week-36-working-with-list-views-in-ida/

<sup>2</sup> https://hex-rays.com/blog/igor-tip-of-the-week-13-string-literals-and-custom-encodings/

# #48: Searching in IDA

🛱 16 Jul 2021

Phttps://hex-rays.com/blog/igors-tip-of-the-week-48-searching-in-ida/

#### **Immediate search**

As mentioned previously, the same instruction operand can be represented in different ways<sup>3</sup> in IDA. For example, an instruction like

test dword ptr [eax], 10000h

#### can be also displayed as

test dword ptr [eax], 65536

#### or even

test dword ptr [eax], AW\_HIDE

So if you do the text search for 10000h, IDA will find the first variation but not the other two. On x86, you can use binary search for 10000 hex (will be converted to byte sequence 00 00 01), but this will not work for processors which use instruction encodings on non-byte boundary, or may give many false positives if unrelated instructions happen to match the byte sequence. So here's why the immediate search is preferable:

1. it only checks instructions with numerical operands or data items, improving search speed and reducing false positives;

2. it compares the **numerical value** of the operand, so any change in representation does not prevent the match, meaning it will find any of the three variations above Available as the shortcut pair Alt-I/Ctrl-I, or Search > Immediate value...

The value can be entered in any numerical base using the C syntax (decimal, hex, octal).

### **Search direction**

By default, all searches are performed "down" from the current position, i.e. toward increasing addresses. You can change it by checking "Search Up" in the individual search dialogs or beforehand via Search > Search direction. The currently set value is displayed in the menu item as well as IDA's status bar.

The "search next" commands and shortcuts (Ctrl-T, Ctrl-B, Ctrl-I) also use this setting.

#### Find all occurrences

This checkbox allows you to get results of the search over whole database or view in a list which you can then inspect at your leisure instead of looking at every search hit one by one.

🕐 Binary search × Enter binary search string: String 55 8B EC  $\sim$ Match case Hex Search Up O Decimal Find all occurrences O Octal String encoding All IDE OK Cancel Help

| Occurrences of binary: 5 | 5 8B EC    |             |
|--------------------------|------------|-------------|
| Address                  | Function   | Instruction |
| .text:004010B0           | sub_4010B0 | push ebp    |
| .text:00402600           | sub_402600 | push ebp    |
| .text:004026A0           | sub_4026A0 | push ebp    |
| .text:004026E0           | sub_4026E0 | push ebp    |
| .text:00402720           | sub_402720 | push ebp    |
| .text:00402A20           | sub_402A20 | push ebp    |
| .text:00403C20           | sub_403C20 | push ebp    |
| .text:00403DD0           | sub_403DD0 | push ebp    |
| .text:00403FD0           | sub_403FD0 | push ebp    |
| .text:00404030           | sub_404030 | push ebp    |
| .text:004040A0           | sub_4040A0 | push ebp    |
| .text:00404100           | sub_404100 | push ebp    |
| .text:00404200           | sub_404200 | push ebp    |
| .text:004042E0           | sub_4042E0 | push ebp    |
| .text:004043F0           | sub_4043F0 | push ebp    |
| .text:00404470           | sub_404470 | push ebp    |
| .text:004044E0           | sub_4044E0 | push ebp    |

| 👧 Search Imm                                             | nediate                              | ×        |
|----------------------------------------------------------|--------------------------------------|----------|
| This command se<br>value in the instr<br>and data items. | earches for the s<br>uction operands | pecified |
| <u>V</u> alue to search                                  | 42                                   | ~        |
| Any untype                                               | ed value<br>urrences                 |          |
| OK                                                       | Cancel                               | Help     |

| Search   | direction: | up    |      |
|----------|------------|-------|------|
| Python   |            |       |      |
| AU: idle | up Up      | Disk: | 46GB |

<sup>3</sup>https://hex-rays.com/blog/igors-tip-of-the-week-46-disassembly-operand-representation/

🛱 16 Jul 2021

Phttps://hex-rays.com/blog/igors-tip-of-the-week-48-searching-in-ida/

# Picking the search type

This is not a definitive guide but here are some suggestions:

1. text (e.g. prompt or error message) displayed by the program: binary search for the quoted substring (NB: this will not work if the string is not hardcoded but is in an external file or resource stream not loaded by IDA).

2. magic constant or error code: immediate search (in some cases binary search for the value can work too).

3. an address to which there are no apparent cross references: binary search for the address value (will only succeed if the reference actually uses the value directly without calculating it in some way).

4. specific instruction opcode pattern: binary search for byte sequence (possibly with wildcard bytes).

i5. nstruction not having a fixed encoding: text search for mnemonic and/or operands (possibly as regexp).

More info: Search submenu<sup>4</sup>

🛱 23 Jul 2021

Attps://hex-rays.com/blog/igors-tip-of-the-week-49-navigation-band/

Navigation band, also sometimes called the navigator, or navbar, is the UI element shown by default at the top of IDA's window, in the toolbar area.

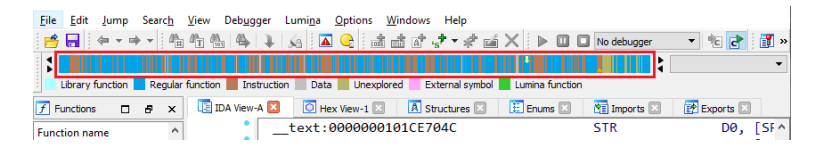

It shows the global overview of the program being analyzed and allows to see at a quick glance how well has the program been analyzed and what areas may need attention.

### Colors

The colors are explained in the legend; the default color scheme uses the following colors:

- Cyan/turquose: Library functions, i.e. functions which have been recognized by a FLIRT signature. Usually such functions cone from the compiler or third party libraries and not the code written by the programmer, so they can often be ignored as a known quantity;
- Blue: Regular functions, i.e. functions not recognized by FLIRT or Lumina. These could contain the custom functionality, specific to the program;
- Maroon/brown: instructions(code) not belonging to any functions. These could appear when IDA did not detect or misdetected function boundaries, or hint at code obfuscation being employed which could prevent proper function creation. It could also be data incorrectly being treated as code.
- Gray: data. This color is used for all defined data items (string literals, arrays, individual variables).
- Olive: unexplored bytes, i.e. areas not yet converted to either code or data.
- Magenta: used to mark functions or data imported from other modules (including wrapper thunks for imported functions).
- Lime green: functions recognized by Lumina. They could be either library functions, or custom functions seen previously in other binaries and uploaded by users to the public Lumina server.

Colors can be changed when changing the color scheme, or individually in Options > Colors..., Navigation band.

### Indicators

In addition to the colors, there may be additional indicators on the navigation band. The yellow arrow is the current cursor position in the disassembly (IDA View), while the small orange triangle on the opposite side shows the current autoanalysis location (it is only visible while autoanalysis is in progress).

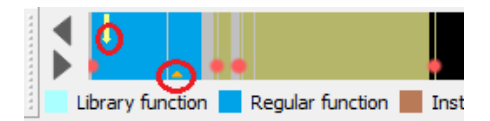

### **Additional display**

The combobox (dropdown) at the right of the navigation band allows you to add some additional markers to it. For example, you can show:

- Entry points (exported functions);
- Binary or text pattern search results<sup>1</sup>;
- immediate search<sup>1</sup> results;
- cross references<sup>1</sup> to a specific address;
- bookmarked positions;
- etc.

The markers show up as red circles and can be clicked to navigate.

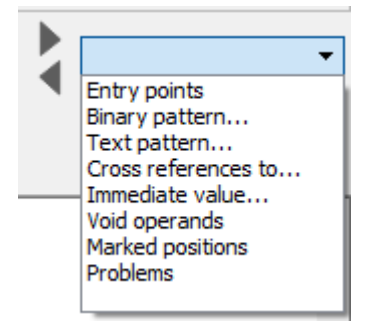

# #49: Navigation band

🖬 23 Jul 2021

Phttps://hex-rays.com/blog/igors-tip-of-the-week-49-navigation-band/

# Configuration

The control can be hidden or shown via View > Toolbars > Navigator, or the same item in the toolbar's context menu.

It can be placed at any of the four sides of IDA's window by using the drag handle.

In the horizontal position, you can show or hide the legend and the additional display combobox from the context menu.

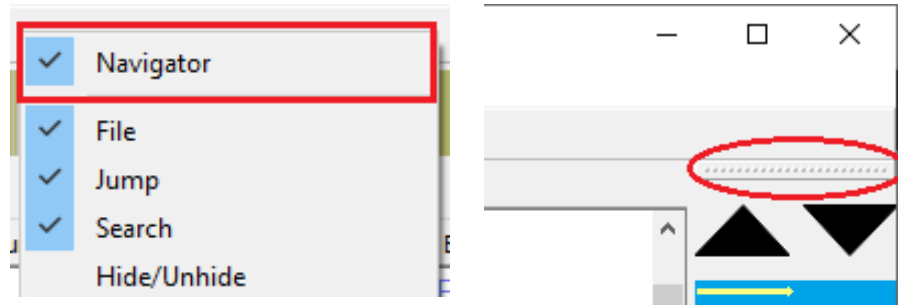

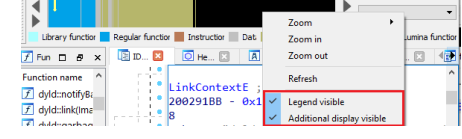

## Navigation and zooming

By default, the navigation band shows the complete program, however you can zoom in to see a more detailed view of a specific part. Zooming can be done by Ctrl + mouse wheel, or from the context menu. The numerical options specify how many bytes of the program are represented by one pixel on the band.

Once zoomed in, the visible part can be scrolled with the mouse wheel or by clicking the arrow buttons at either end of the band. You can click into any part of the band to navigate there in the disassembly view.

| Zoom                                                                   | <ul> <li>Fit whole program</li> </ul> |
|------------------------------------------------------------------------|---------------------------------------|
| Zoom in                                                                | 1 bytes                               |
| Zoom out                                                               | 4 bytes                               |
| Refresh                                                                | 16 bytes                              |
| <ul> <li>Legend visible</li> <li>Additional display visible</li> </ul> | 64 bytes<br>256 bytes<br>1024 bytes   |
| <u>F</u> ont                                                           | 4096 bytes                            |
| st*,int,char const**,l                                                 | 16384 bytes                           |

# **#50: Execution flow arrows**

🖬 30 Jul 2021

 $\mathscr{O} \ \ \texttt{https://hex-rays.com/blog/igors-tip-of-the-week-50-execution-flow-arrows/}$ 

Although nowadays most IDA users probably use the graph view, the text view can still be useful in certain situations. In case you haven't noticed, it has a UI element which can help you visualize code flow even without the full graph and even outside of functions (the graph view is available only for functions). This element is shown on the left of the disassembly listing:

The arrows represent code flow (cross-references) and the following types may be present:

- Solid lines represent unconditional jumps/branches, dashed lines conditional ones;
- Thick arrows are used for jumps back to lower addresses (they indicate potential loops);
- The current arrow is highlighted in black;
- Red arrows are used when target and/or destination lies outside of the function boundaries

In addition to arrows, the blue dots indicate potential breakpoint location, so the breakpoint can be added by clicking on the dot, which will highlight the whole line red to indicate an active breakpoint.

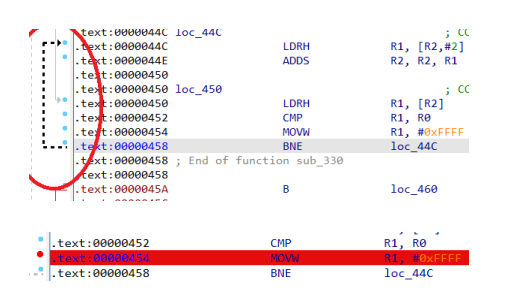

**#51: Custom calling conventions** 

🖬 06 Aug 2021

The Hex-Rays decompiler was originally created to deal with code produced by standard C compilers. In that world, everything is (mostly) nice and orderly: the calling conventions<sup>1</sup> are known and standardized and the arguments are passed to function according to the ABI<sup>2</sup>.

However, the real life is not that simple: even in code coming from standard compilers there may be helper functions accepting arguments in non-standard locations, code written in assembly, or whole program optimization<sup>3</sup> causing compiler to use custom calling conventions for often-used functions. And code created with non-C/C++ compilers may use completely different calling conventions (a notable example is Go).

Thus a need arose to specify custom calling conventions so that the decompiler can provide readable output when they're used. For this, ability to specify custom calling conventions has been added to IDA and decompiler.

### Text input dialog boxes (e.g. Enter Comment or Edit Local

The most commonly used custom calling convention is specified using the keyword usercall. The basic syntax is as follows:

{return type} \_\_usercall funcname@<return argloc>({type} arg1, {type} arg2@<argloc>, ...);

where arglocis one of the following:

• a processor register name, e.g. eax, ebx, esi etc. In some cases flag registers (zf, sf, cf etc.) may be accepted too.

• a register pair delimited with a colon, e.g. <edx:eax>.

The register size should match the argument or return type (if the function returns void, return argloc must be omitted). Arguments without location specifiers are assumed to be passed on stack according to usual rules.

### **Scattered argument locations**

In complicated situations a large argument (such as a structure instance) may be passed in multiple registers and/or stack slots. In such case the following descriptors can be used:

- a partial register location: argoff:register^regoff.size.
- a partial stack location: argoff:^stkoff.size.
- a list of partial register and/or stack locations covering the whole argument delimited with a comma.

#### Where:

- argoff offset within the argument
- stkoff offset in the stack frame (the first stack argument is at offset 0)
- register register name used to pass part of the argument
- regoff offset within the register
- size number of bytes for this portion of the argument

regoff and size can be omitted if there is no ambiguity (i.e. whole register is used).

For example, a 12-byte structure passed in RDI and RSI could be specified like this:

```
void __usercall myfunc(struc_1 s@<0:rdi, 8:rsi.4>);
```

### Userpurge

The \_\_userpurge calling convention is equivalent to \_\_usercall except it is assumed that the callee adjusts the stack to account for arguments passed on stack (this is similar to how \_\_cdecl differs from \_\_stdcall on x86).

<sup>1</sup>https://docs.microsoft.com/en-us/cpp/cpp/calling-conventions

<sup>&</sup>lt;sup>2</sup> https://en.wikipedia.org/wiki/Application\_binary\_interface

<sup>&</sup>lt;sup>3</sup> https://docs.microsoft.com/en-us/cpp/build/reference/gl-whole-program-optimization

🖬 06 Aug 2021

Phttps://hex-rays.com/blog/igors-tip-of-the-week-51-custom-calling-conventions/

## **Spoiled registers**

The compiler or OS ABI also usually specifies which registers are caller-saved, i.e. may be spoiled (or clobbered) by a function call. In general, any register which can be used for argument passing or return value is considered potentially spoiled because the called function could in turn call other functions. For example, on x86, EAX, ECX, and EDX are by default considered spoiled and their values after the call are considered undefined by the decompiler. If this is not the case, you can help the decompiler by using the \_\_spoils<{reglist}> specifier. For example, if the function does not clobber any registers, you can use the following prototype:

void \_\_spoils<> func();

If a custom memcpy implementation uses esi and edi without saving and restoring them, you can add them to the spoiled list:

void\* \_\_spoils<esi, edi> memcpy(void\*, void\*, int);

The \_spoils attribute can also be combined with \_usercall:

int \_\_usercall \_\_spoils<> g@<esi>();

See also: Set function/item type<sup>4</sup> and Scattered argument locations<sup>5</sup> in IDA Help.

https://nex-rays.com/products/lda/support/ldadoc/1452.sr

<sup>&</sup>lt;sup>4</sup> https://hex-rays.com/products/ida/support/idadoc/1361.shtml <sup>5</sup> https://hex-rays.com/products/ida/support/idadoc/1492.shtml

# **#52: Special type attributes**

🖬 13 Aug 2021

Attps://hex-rays.com/blog/igors-tip-of-the-week-52-special-attributes/

IDA uses mostly standard C (and basic C++) syntax, but it also supports some extensions, in particular to represent low-level details which are not necessary for "standard" C code but are helpful for real-life binary code analysis. We've already covered custom types<sup>1</sup> and calling conventions<sup>2</sup>, but there are more extensions you may use or encounter.

# **Function attributes**

The following attributes may be used in function prototypes:

- \_\_pure : a pure function (always returns the same result for same inputs and does not affect memory in a visible way);
- \_\_\_\_\_noreturn: function does not return to the caller;
- \_\_usercall or \_\_userpurge: user-defined calling convention (see previous post<sup>3</sup>);
- \_\_spoils: explicit spoiled registers specification (see previous post<sup>3</sup>);
- •v\_attribute\_((format(printf,n1,n2))): variadic function with a printf-style format string in argument at position n1 and variad-

### **Argument attributes**

These attributes can often appear when IDA lowers a user-provided prototype to represent the actual low-level details of argument passing.

- \_\_hidden: the argument was not present in source code (for example the implicit this pointer in C++ class methods).
- \_\_return\_ptr: hidden argument used for the return value (implies \_\_hidden);
- \_\_struct\_ptr: argument was originally a structure value;
- \_\_array\_ptr: argument was originally an array (arrays;
- \_\_unused: unused function argument.

For example, if s1 is a structure of 16 bytes, then the following prototype:

struct s1 func();

will be lowered by IDA to:

struct s1 \*\_\_cdecl func(struct s1 \*\_\_return\_ptr \_\_struct\_ptr retstr);

### **Other attributes**

- \_\_cppobj: used for structures representing C++ objects; some layout details change if this attribute is used (e.g. treatment of empty structs or reuse of end-of-struct padding in inheritance);
- \_\_ptr32, \_\_ptr64: explicitly-sized pointers;
- \_\_shifted: a pointer which points not at the start of an object but some location inside or before it.

See also: Set function/item type<sup>4</sup> in IDA Help.

<sup>1</sup>https://hex-rays.com/blog/igors-tip-of-the-week-45-decompiler-types/

<sup>&</sup>lt;sup>2</sup>https://hex-rays.com/blog/igors-tip-of-the-week-51-custom-calling-conventions/

<sup>&</sup>lt;sup>3</sup>https://hex-rays.com/blog/igors-tip-of-the-week-51-custom-calling-conventions/

<sup>&</sup>lt;sup>4</sup> https://hex-rays.com/products/ida/support/idadoc/1361.shtml